# SELF-GUIDED PRACTICE WORKBOOK [N47] CST Transformational Learning

WORKBOOK TITLE: Unit Clerk: Emergency

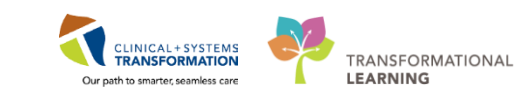

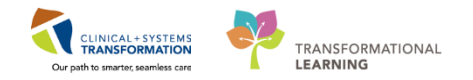

# **TABLE OF CONTENTS**

| • | SELF-GUIDED PRACTICE WORKBOOK Error! Bookmark not defir                                                         | ned. |
|---|----------------------------------------------------------------------------------------------------|------|
| • | PATIENT SCENARIO 1 – Logging in and acessing Tracking Shell                                                     | 6    |
|   | Activity 1.1 – Logging in to Tracking Shell                                                                     | 7    |
|   | Activity 1.2 – Navigating through Tracking Shell                                                                | 8    |
| • | PATIENT SCENARIO 2 – New patients arrive to ED                                                                  | 13   |
|   | Activity 2.1 – Pre-arrive a patient                                                                             | 15   |
|   | Activity 2.2 – Assign a patient to a bed                                                                        | 16   |
|   | Activity 2.3 – Request Event/Complete Event (Isolation Alert, Falls Risk)                                       | 18   |
|   | Activity 2.4 – Print patient labels (arm band, specimen labels)                                                 | 20   |
|   | Activity 2.5 – Record ED Phone Call for Consults                                                                | 23   |
|   | Activity 2.6 – Complete AdHoc PowerForm (Trauma Initiate/Upgrade)                                               | 28   |
|   | Activity 2.7 – Complete a Medical Record Request                                                                | 30   |
|   | Activity 2.8 – Complete a Medical Equipment request                                                             | 32   |
|   | • Activity 2.9 – Search for a pateint then complete a Quick Registration for a deceased                         | 20   |
| - |                                                                                                    | 30   |
| • | • Activity 2.1 Cotting started                                                                                  | 44   |
|   | Activity 3.1 – Getting stated                                                                                   | 45   |
|   | Activity 3.2 – Selecting the patient information using Pofrash                                                  | 40   |
|   | Activity 3.4 Sparching for and selecting forms/labels                                                           | 40   |
|   | Activity 3.4 – Searching for and selecting forms/labels                                                         | 49   |
|   | <ul> <li>Activity 3.6 – Printing blank forms</li> </ul>                                                         |      |
|   | <ul> <li>Activity 3.7 – Correct application of labels to blank form</li> </ul>                                  |      |
|   | <ul> <li>Activity 3.8 – Correct application of labels to forms with incorrect patient identification</li> </ul> |      |
| • | PATIENT SCENARIO 4 – Accessing a patient's chart                                                                |      |
|   | <ul> <li>Activity 4.1 – Reviewing the Banner Bar, Organizer Toolbar, and Menu (Table of Content</li> </ul>      | ents |
|   |                                                                                                    | 57   |
|   | Activity 4.2 – Reviewing Patient Summary                                                                        | 59   |
|   | Activity 4.3 – Results Review                                                                                   | 60   |
|   | Activity 4.4 – Reviewing Orders                                                                                 | 62   |
|   | Activity 4.5 – Reviewing Single Patient Tasks List (SPTL)                                                       | 63   |
|   | Activity 4.6 – Reviewing MAR Summary                                                                            | 65   |
|   | Activity 4.7 – Reviewing Documentation                                                                          | 67   |

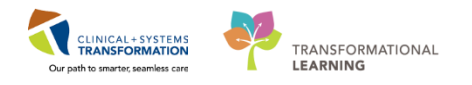

| • | PATIENT SCENARIO 5 – Scheduling appointments to Medical Day Care (MDC)                                                | 69     |
|---|----------------------------------------------------------------------------------------------------|--------|
|   | Activity 5.1 – Log in and out of SchApptBook                                                                          | 70     |
|   | Activity 5.2 – Oveview of SchApptBook interface                                                                       | 71     |
|   | • Activity 5.3 – Scheduling appointments (pre-requisite steps for booking an appointment)                             | <br>72 |
|   | <ul> <li>Activity 5.4 – Three methods of booking an appointment (drag and drop, suggest, and<br/>schedule)</li> </ul> | 76     |
|   | Activity 5.5 – Confirming an apppointment                                                                             | 80     |
|   | Activity 5.6 – Request List                                                                                           | 82     |

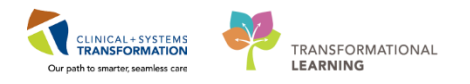

# **SELF-GUIDED PRACTICE WORKBOOK**

| Duration               | 4 hours                                                                                                    |
|------------------------|----------------------------------------------------------------------------------------------------|
| Before getting started | <ul> <li>Sign the attendance roster (this will ensure you get paid to attend the session).</li> <li>Put your cell phones on silent mode.</li> </ul>                                                                                                    |
| Session Expectations   | <ul> <li>This is a self-paced learning session.</li> <li>A 15 min break time will be provided. You can take this break at any time during the session.</li> <li>The workbook provides a compilation of different scenarios that are applicable to your work setting.</li> <li>Work through different learning activities at your own pace.</li> </ul> |
| Key Learning Review    | <ul> <li>At the end of the session, you will be required to complete a Key Learning Review.</li> <li>This will involve completion of some specific activities that you have had an opportunity to practice through the scenarios.</li> </ul>                                                                                                    |

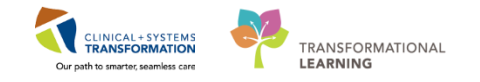

# 🖬 Using Train Domain

You will be using the train domain to complete activities in this workbook. It has been designed to match the actual Clinical Information System (CIS) as closely as possible.

Please note:

- Scenarios and their activities demonstrate the CIS functionality not the actual workflow
- An attempt has been made to ensure scenarios are as clinically accurate as possible
- Some clinical scenario details have been simplified for training purposes
- Some screenshots may not be identical to what is seen on your screen and should be used for reference purposes only
- Follow all steps to be able to complete activities
- If you have trouble following the steps, immediately raise your hand for assistance to use classroom time efficiently
- Ask for assistance whenever needed

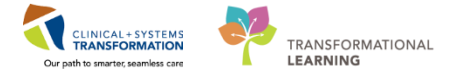

## **PATIENT SCENARIO 1 – Logging in and accessing Tracking Shell**

#### Learning Objectives

At the end of this Scenario, you will be able to:

- Successfully log in with your user name and password
- Understand how to read the tracker
- Identify critical areas of the tracker

#### **SCENARIO**

You work as an Emergency Department unit clerk at Lions Gate Hospital. Before you begin your shift, you will need to set up your workstation and understand how to navigate through the tracking shell and understand what each icon means.

You will be completing the following activities:

- Logging in with your user name and password
- Navigating through the Tracking Shell
  - Review the meanings of icons and colors as they affect the proper reading of the screen

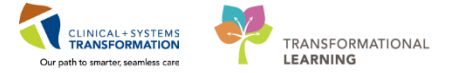

# Activity 1.1 – Logging into Tracking Shell

1 Click on the FirstNet icon on your desktop. Enter your given user name and password. You will then land on the Tracking Shell page:

| Published Des     | sktop - Pro                                                                                                    | odBC - Citrix Receiver                     |                 |                                                                                                    |                          |                |                   |                                        |               |      |         |                         |                        |                              |
|-------------------|----------------------------------------------------------------------------------------------------|--------------------------------------------|-----------------|----------------------------------------------------------------------------------------------------|--------------------------|----------------|-------------------|----------------------------------------|---------------|------|---------|-------------------------|------------------------|------------------------------|
| irstNet Organizer | r for TestUse                                                                                                    | r, UnitClerk-Emergency                     |                 |                                                                                                    |                          |                |                   |                                        |               |      |         |                         |                        |                              |
| Edit View         | Patient                                                                                                    | Chart Links Patient Actions                | Provider List   | Help                                                                                                    |                          |                |                   |                                        |               |      |         |                         |                        |                              |
| king Shell 📧 L    | earningLIVE                                                                                                    | : C PACS C FormFast WEI                    |                 |                                                                                                    |                          |                |                   |                                        |               |      |         |                         |                        |                              |
|                   | ()                                                                                                    |                                            |                 | (iii)                                                                                                    | ·                        |                |                   |                                        |               |      |         |                         |                        |                              |
| adHoc             | Medical R                                                                                                    | kecola kequest 📋 Scheauling A              | ppointment Book | E Documents 🍐 PM Con                                                                                                    | versation + 🗃 Discern Re | porting Portal | Conversation Laun | ther 🕫                                 |               |      |         |                         |                        |                              |
|                   |                                                                                                    |                                            |                 |                                                                                                    |                          |                |                   |                                        |               |      |         |                         | SUD PRACTICI           | ONE • The Recent • Name      |
| cking Shell       |                                                                                                    |                                            |                 |                                                                                                    |                          |                |                   |                                        |               |      |         |                         |                        | 🗇 Full screen 🖷 Print 💸 0 mi |
|                   |                                                                                                    |                                            |                 | 1                                                                                                    | 3.11.0.0 A               |                |                   |                                        |               |      | 1       |                         |                        |                              |
| ED SGH U          | nit Clerk                                                                                                    | ED SOH All BE                              | ds - Unit Clerk | ED SGH A                                                                                                    | Variable Staff           | ED SGH L       | .ook Up           | ED WH                                  | Unit Clerk    |      | ED WHC  | All Beds - Unit Clerk   | ED WHC Available Staff | ED WHC Look Up               |
| to ton o          | THE CICIK                                                                                                    | ED CONTAILE                                | tus - one citik | 10 101                                                                                                    | Available stati          | 2020           | record op         |                                        | an onic clerk |      | 201720  | n sei beus - onic clerk | ED PERI AVAILADIE JULI | LO FEM COOK OF               |
| atient: SUD PRAG  | CTICE, ONE                                                                                                    | <ul> <li>Avg LOS: 392:47 Mediar</li> </ul> | LOS: 302:45 To  | tal: 72 WR: 44 Filter: <nor< td=""><td>ne&gt; •</td><td></td><td></td><td></td><td></td><td></td><td></td><td></td><td></td><td></td></nor<> | ne> •                    |                |                   |                                        |               |      |         |                         |                        |                              |
| s 🔊 🖊 🔁           | 🛋 🙆 🗎                                                                                                    | A   🚓                                      |                 |                                                                                                    |                          |                |                   |                                        |               |      |         |                         |                        |                              |
|                   |                                                                                                    |                                            |                 | 0                                                                                                    | 0.00                     | (COLID) I E D  | The state         |                                        | 1.1           | D 1  | 500 000 | 0                       | 0.4                    |                              |
| DEGLIC 102        | Auerts                                                                                                    |                                            | Alle Alle       | t Major trauma (2) bl                                                                                                    | 0-27                     | COND MLP       | Activities        |                                        | Lab<br>10/0   | F(a) | 200 000 | Comment                 | DA                     |                              |
| AC 201            |                                                                                                    | CSTPRODREG IO/O                            | 38 years        | r.major trauma (2), bit                                                                                                    | 726:05                   | NIBG           |                   | ¥                                      | 10/0          | 0.0  | 1/0     |                         | what is t              |                              |
| AC 205            | _                                                                                                    |                                            | 79 years        | 1-Louise extremity pair                                                                                                    | A1-A6                    | nabio          | N.M.              |                                        | 7             | 3    | 110     | EOR DEMO AT LON         | MON                    |                              |
| AC 209            |                                                                                                    | 2 CSTDEMOCHRIS DONOT                       | 57 years        | 1:Respiratory distress                                                                                                    | 5:19                     | CW-Le          | CW-Le             | ÷ E                                    |               | 3    | 1/1     | . SK DEMO AT EGIT       |                        |                              |
| AC 218            | -                                                                                                    | CSTPRODML STTWO IOF                        | 47 years        | 1.respiratory distress                                                                                                    | 51-39                    |                |                   | ¥ 😨                                    | <u> </u>      | 8/5  |         |                         |                        |                              |
| INTK 308          |                                                                                                    | S TEST BOBBI                               | 22 years        | 1:Couch (2) and seven                                                                                                    | 485:35                   | MDE            | FEe               |                                        |               |      |         | test                    |                        |                              |
| INTK 314          |                                                                                                    | 2 DUBOIS BLANCHE                           | 68 years        | 1 Chest pain (3) and re                                                                                                    | 48-17 🚖 🔴                |                |                   | CIM                                    |               |      |         |                         |                        |                              |
| INTK 3RI          |                                                                                                    | CSTPRODBCDA STBVE                          | 97 years        | nonest pair (s) and n                                                                                                    | 0.06                     |                | NM                | T                                      |               |      |         |                         |                        |                              |
| FA 503            |                                                                                                    | 8 EDCSTTEST. EDMDC                         | 35 years        | 1:local swelling (3)/red                                                                                                    | 292:01                   |                | • 0               | <u>Ó*</u> #-⊆                          |               |      |         |                         |                        |                              |
| FA 507            |                                                                                                    | 8 EDCST. TESTTW                            | 49 years        | 1:local swelling (3)/red                                                                                                    | 485:39                   | SP             | •                 |                                        |               |      |         |                         |                        |                              |
| FA.5RB            |                                                                                                    | CSTEDHONG, FRANK                           | 27 years Q      |                                                                                                    | 94:46                    | HH             |                   | +                                      |               |      |         |                         |                        |                              |
| INTKWR            |                                                                                                    | SCST-OOP, KIA                              | 30 years O      | 1:Chest pain (3) and re                                                                                                    | 462:02                   | MDE            | EEe 💠             |                                        | 5/0           |      | 2/0     |                         |                        |                              |
| ACWR              |                                                                                                    | 2 TESTED, SITONE                           | 54 years 🧶      | 1:Chest pain (3) and re                                                                                                    | 629:16                   | SP             |                   |                                        |               |      |         |                         |                        |                              |
| ACWR              |                                                                                                    | 2 CSTSITTHREEASMITH, SI                    | 61 years 🧿      | 1:Suicidal ideation (2).                                                                                                    | 485:17                   |                | •                 | <b>~</b> 3*                            |               |      |         |                         |                        |                              |
| ACWR              |                                                                                                    | 2 PYLON, MONTY                             | 41 years 🔕      | 1:Chest trauma (2), bli                                                                                                    | 29:18                    | CW-Le Res;     | NCW-Le            | <b>~</b> 3*                            |               |      | 1/0     | Please do not use-Pa    | tient                  |                              |
| ACWR              |                                                                                                    | 2 CSTEDTEST, TANYA                         | 23 years 🧿      | 1:Major trauma (2), blu                                                                                                    | 4:32                     | AA             | ۵ ک               | <>>* ○*                                |               |      |         |                         |                        |                              |
| ACWR              |                                                                                                    | 8 BROWN-LEARN, HENRY                       | 50 years 🔘      | 1:Chest pain (3)                                                                                                    | 653:55 🚖 🔶               | MDE            | •                 | 🛁* 😋* 🗰                                | MH 2/0        | 1/0  | 2/0     |                         |                        |                              |
| 10000             |                                                                                                    |                                            | 76              | 1.0h +                                                                                                    | 672-72 A                 | 100            |                   | 5 5                                    | -             | 410  | 2/0     |                         |                        |                              |
| ACVYR             |                                                                                                    | PANI-LEARN, HOMA                           | ro years 🐱      | 1:Chest pain (3)                                                                                                    | 653:53                   | MUE            | •                 | ~~~~~~~~~~~~~~~~~~~~~~~~~~~~~~~~~~~~~~ | 6/0           | 1/0  | 2/0     |                         |                        |                              |
| ACWR              |                                                                                                    | CRUZ-LEARN, MARIA                          | 19 years O      | 1:Respiratory distress                                                                                                    | 653:49 🔴 🏦 🔴             | MDE            | •                 |                                        | ✓ 1/0         |      |         |                         |                        |                              |
| ACWR              |                                                                                                    | CSTEDVERGARA, SOFIA                        | 42 years        | 1:Chest pain (1) and s                                                                                                    | 364:59 🞓 😐               | _              |                   |                                        |               |      |         |                         |                        |                              |
| ACWR              |                                                                                                    | SCSTED, TESTISO                            | 22 years 🔾      | 1:Fever (3), looks unw                                                                                                    | 359:16                   |                | RN                | «»* 🗘*                                 |               |      |         |                         |                        |                              |
| ACWR              |                                                                                                    | 8 LOLLIPOP, CANDY                          | 22 years O      |                                                                                                    | 53:23                    |                | •                 |                                        |               |      |         |                         |                        |                              |
| ACWR              |                                                                                                    | 8 BAINES, LORRAINE                         | 76 years O      |                                                                                                    | 48:17 🞓 🛛 🔴              |                | •                 | ⇒* 🗘* ⊆                                | 3/0           | 1/0  |         |                         |                        |                              |
| ACWR              | <ul> <li></li> <li></li> <li><!--</td--><td>8 WONG, KIM</td><td>85 years 🔾</td><td>1:Respiratory distress</td><td>29:17</td><td>CW-Le Res;</td><td>NCW-Le 🔶</td><td>🧉 🔁 🍋</td><td>15/0</td><td>2/0</td><td>1/0</td><td>Please do not use-Pa</td><td>tient</td><td></td></li></ul> | 8 WONG, KIM                                | 85 years 🔾      | 1:Respiratory distress                                                                                                    | 29:17                    | CW-Le Res;     | NCW-Le 🔶          | 🧉 🔁 🍋                                  | 15/0          | 2/0  | 1/0     | Please do not use-Pa    | tient                  |                              |
| ACWR              |                                                                                                    | CSTEDNEWMAN, PAUL                          | 83 years 🔘      | 1:Chest pain (2) and n                                                                                                    | 364:12                   | DVM            | V94               | 🗠 🏷 📼                                  | -             |      |         |                         |                        |                              |
| ACWR              |                                                                                                    | 4 AABASSI, FATIMAH                         | 36 years        | 1:Laceration (4) contr                                                                                                    | 29:15                    | CW-Le Res:     | MCW-Le            | -*                                     |               |      |         | Please do not use-Pa    | tient                  |                              |
| ACWR              |                                                                                                    | 4 CSTEDCOX. COURTENEY                      | 54 years        | 1:Chest pain (2) and n                                                                                                    | 27:20                    |                | VM 📋              |                                        |               |      |         |                         |                        |                              |
| ACWR              |                                                                                                    | S CST-UUU, DAA                             | 32 years        | 1:Back pain (5), mild 1                                                                                                    | 193:01                   |                | VM                |                                        |               |      |         |                         |                        |                              |
| ACWR              |                                                                                                    | CSTPRODREG, EDTEST                         | 27 years        |                                                                                                    | 533:00                   |                |                   |                                        |               |      |         |                         |                        |                              |
| ACWR              | <i>è</i> ,                                                                                                    | CSTPRODOS, DEMOGIO                         | 10 years O      |                                                                                                    | 532:54                   |                |                   | + 🕫                                    |               |      |         |                         |                        |                              |
| ACWR              |                                                                                                    | CSTPRODREG, JUSTINE                        | 37 years O      |                                                                                                    | 508:58 🞓 🔶               |                | •                 | 🛉 🖘 🚥                                  | 7             |      |         |                         |                        |                              |
|                   |                                                                                                    | MILLED LEADN ADAM                          | CO              |                                                                                                    | 404-00 📥 🧥               |                |                   |                                        | 7/0           |      | 4.10    |                         |                        |                              |

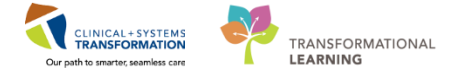

# Activity 1.2 Navigating through Tracking Shell

1 Depending on the location (hospital) of where you work, the ED tabs will already be set to your location.

You can click on each tab to change your filters:

Within the <u>ED LGH Unit Clerk</u>, <u>ED LGH All Beds-Unit Clerk</u>, and <u>ED LGH Look up</u> tabs, you can additionally change your filters by using the drop down box. The ED LGH Look Up tab allows you to see discharged patients or patients that were transferred to inpatient beds within a given timeframe.

|            | ED LGH U        | nit Clerk |                       | ED LGH All Beds - Unit C        | lerk         | E                   | D LGH Available Staff             |   | ED LG    | l Look | Up         |
|------------|-----------------|-----------|-----------------------|---------------------------------|--------------|---------------------|-----------------------------------|---|----------|--------|------------|
| Pati       | ient: INSON, SI | TTWOSTE   | VEN 👻   Avg LOS: 388: | :14 Median LOS: 295:15          | Total:       | 73 WR: 44   Filter: | <none></none>                     | • |          |        |            |
| <b>*</b> * | 🤗 🖊 i ⊆ i i     | 🗟   🙆     | 11   🏄                |                                 |              |                     | <none><br/>.Admit to Floor</none> |   |          |        |            |
|            | Bed             | Alerts    | CT/Name               | Age                             | Allergy      | Reason for Visit    | Pre-Arrival                       |   | EDMD MLP | RN     | Activities |
|            | ACWR            |           | CSTPRODBCS            | N, ROUTES <mark>47 years</mark> | $\mathbf{Q}$ |                     | Waiting Room LGH                  |   |          |        |            |
|            | ACWR            |           | CSTZEROONER           | PYLON_SIT 81 years              | 6            |                     | 341 42                            |   |          |        |            |

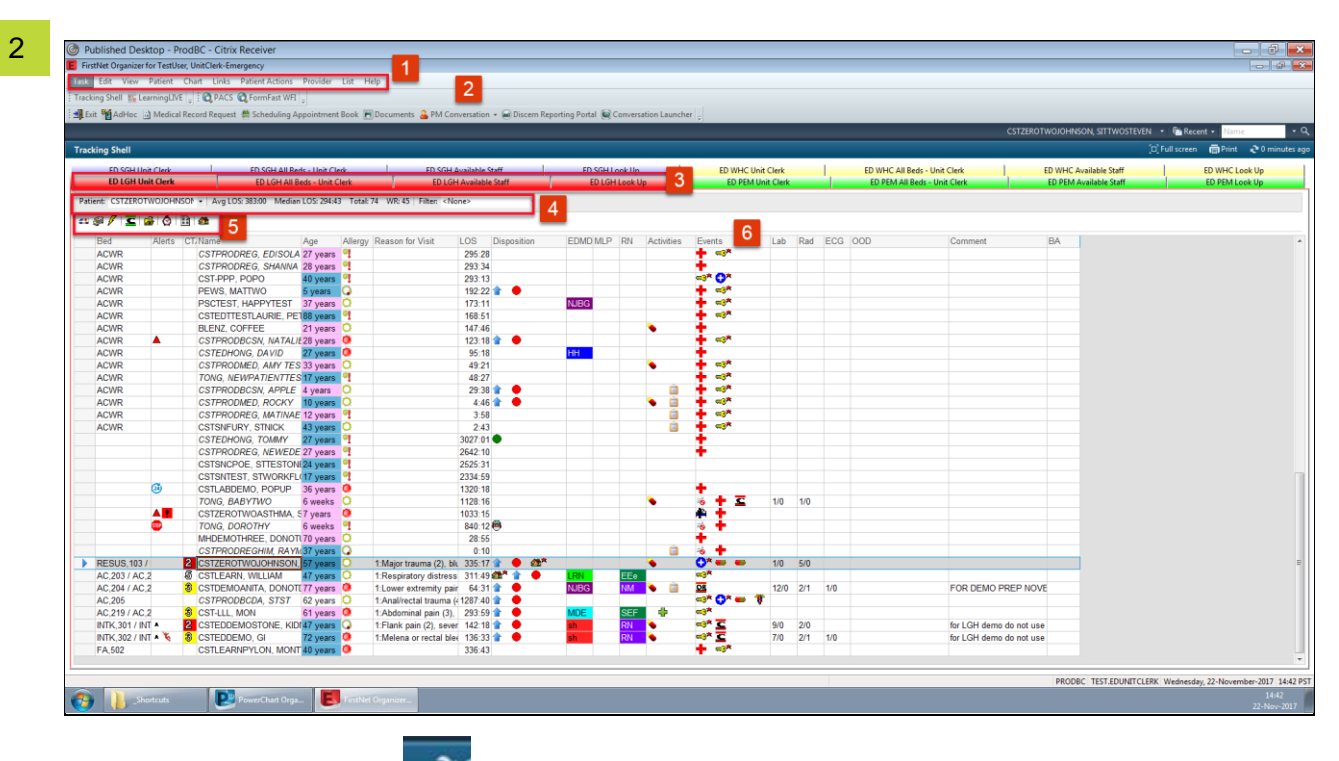

**Note:** There is a **Refresh** icon on the top right hand corner. For this Tracking Shell screen only, this page updates automatically every 60 seconds. Therefore, you do not have to click this **Refresh** icon each time.

- 1. Menus: Different functions can be carried out through these menus
- 2. Toolbars: Customizable toolbars (AdHoc, Medical Record Request, Documents, PM

PATIENT SCENARIO 1 – Logging in and accessing Tracking Shell Toolbars: Customizable toolbars (AdHoc, Medical Record Request, Documents, PM conversation, Scheduling Appointment Book, FormFast WFI) CLINICAL+SYSTEMS TRANSFORMATION Our path to imate seemises care

conversation, Scheduling Appointment Book, FormFast WFI)

- 3. **Tracking List:** Click on the different tabs to view different groups of patients in the Tracking List
- 4. **Metrics:** Includes the patient's name, number of patient's in the waiting room, total number of patient's checked in the ED, and average length of stay.
- 5. **FirstNet Toolbar:** Most common functions can be performed by selecting a patient from the Tracking List (left-clicking their name) and clicking the appropriate button from

this toolbar.  $\frac{43 \text{ even} \text{ for a characteristic on to discover}}{44 \text{ the functions of each.}}$  Hover your mouse over each icon to discover

6. **Tracking List columns:** Specific columns on the Tracking List to display relevant information for ED Unit Clerks.

3 Most of these **Tracking List Columns** are self-explanatory. However, there are a few acronyms that are not as obvious such as:

-MLP (Mid-Level Provider)-Medical students, NPs, Residents

-**OOD** (Out of Department)-There is a drop down menu to choose from when you click on the individual cell. This is to indicate the patient's location when out of the ED

- BA (Bed Assign)-This is the inpatient bed assigned. This is free text that you can enter.

| Bed       | Alerts | CT/Name              | Age      | Allergy | Reason for Visit        | LOS   | Disposition | EDM   | MLP    | RN    | Activities | Event       | s           | Lab | Rad | ECG | OOD        | Comment | BA       |
|-----------|--------|----------------------|----------|---------|-------------------------|-------|-------------|-------|--------|-------|------------|-------------|-------------|-----|-----|-----|------------|---------|----------|
| RESUS,103 |        | 2 PYYLON, MONTYY     | 41 years | 0       | 1:Chest trauma (2), bli | 25:34 |             | CW-Le | $\sim$ | CW-Le | ٠          | <b>~3</b> * |             |     |     |     | -          | V       | $\smile$ |
| AC,201    |        | CSTTRNEXAMPLE, JEREN | 79 years | ۰       |                         | 25:58 | 1           |       |        |       | <u> </u>   | * •         | <b>⊨</b> ⊲* | 7   |     |     | $\searrow$ |         |          |
| AC,202    |        | CSTMATTEST, MAUI     | 39 years | 0       |                         | 0:52  |             |       |        |       | ٠          | 1           | - ⊲*        |     |     |     |            |         |          |

The Tracking Shell is the main working area for unit clerks in the Emergency Department. There are many icons to familiarize yourself with, and, as well, their changing colors signify different things.

| Triage       | +          | Inpt Bed<br>Request  |   |
|--------------|------------|----------------------|---|
| Dr Exam      | *          | Inpt Bed<br>Ready    |   |
| RN Exam      | 0          | Inpt Bed<br>Assigned |   |
| Registration | <b>~</b> 0 | Consult              | С |

#### **Standard Icons and their Meanings**

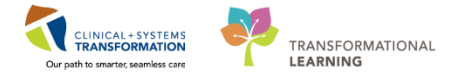

Tracking List columns: Specific columns on the Tracking List to display relevant information for ED Unit Clerks.

| Discharge                     |                         | Transfer               |                                    |
|-------------------------------|-------------------------|------------------------|------------------------------------|
| No Visitors                   | STOP                    | Suicide<br>Precautions | S                                  |
| RT                            | R                       | Confidential           |                                    |
| Disaster                      | ₹ <mark>`</mark> *      | Document<br>Home Meds  |                                    |
| Isolation                     |                         | Readmission<br>Risk    |                                    |
| Certified                     |                         | Falls Risk             | K                                  |
| ADE Risk<br>Positive          | A                       | Medically<br>Cleared   | ✓                                  |
| Interdisplinary<br>Activities |                         | Urine<br>collection    | <b></b>                            |
| 8                             | Admit to Day<br>Surgery | <b></b>                | Familiar Faces<br>Shared Care Plan |

| Other Icons by<br>Column | Screen Ti                 | ps that appear w        | /hen you hover        | over the icon |
|--------------------------|---------------------------|-------------------------|-----------------------|---------------|
| Alerts Column            | Time<br>2017-Aug-28 11:34 | Event<br>72 Hour Return | Status<br>Request     |               |
| CTAs indicators          | Acuity: 4 - Less          | Urgent                  |                       |               |
| EDMD column              | Grafstein, Eric -         | - EG                    |                       |               |
| Alerts Column            | Time<br>2017-Aug-25 13:39 | Event<br>Hosp High U    | Stat<br>Utilizer Requ | us<br>lest    |

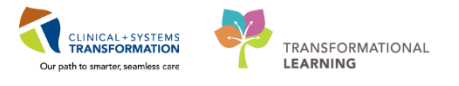

Tracking List columns: Specific columns on the Tracking List to display relevant information for ED Unit Clerks.

| Other Icons by<br>Column | Screen Tips that appear when you hover over the icon |
|--------------------------|------------------------------------------------------|
|                          |                                                      |
| Alerts Column            | Time Event Status                                    |
|                          | 2017-Aug-25 13:44 ADE Risk Positive Request          |
| Α                        |                                                      |
| Disposition column       | Time Event Status                                    |
|                          | 2017-Aug-25 14:11 Admit Request                      |
|                          |                                                      |
| Disposition column       | Time Event                                           |
|                          | 2017-Aug-25 14:11 Inpt Bed Request                   |
|                          |                                                      |
| Events column            | Event                                                |
| ~                        | Consult Request                                      |
|                          |                                                      |
| Events column            | Time Event Status                                    |
| MH                       | 2017-0415:06 Consult Fsych Request Request           |
| Events column            | Registration overdue by 30 minutes                   |
|                          | Registration overade by 66 minutes                   |
| ~~ <u>•</u> •            |                                                      |
| Events column            | Registration overdue by 15 minutes                   |
| <b>≂</b> ⊙ <b>×</b>      |                                                      |
|                          |                                                      |
| Events Column            | Time Event Status                                    |
|                          | 2017-Aug-25 14:11 Perform BPMH Request               |
|                          |                                                      |
| Events Column            |                                                      |
|                          | RN Exam overdue by 30 minutes                        |
| Allergy column           | Allergy Update                                       |
| 0                        | PENICILLIN 2017-Jun-28 12:49                         |
| Alleray column           | No. Volumina                                         |
|                          | No known Allergies                                   |
|                          |                                                      |
| Bed Column               | Dirty bed                                            |
| <u>6</u>                 |                                                      |
|                          |                                                      |
| Bed column               | Held bed                                             |
|                          |                                                      |
| Age Column               | Blue background indicates Male.                      |
| 46 years                 |                                                      |
|                          |                                                      |
|                          |                                                      |

PATIENT SCENARIO 1 – Logging in and accessing Tracking Shell

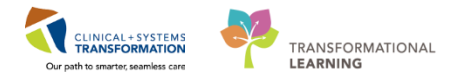

Tracking List columns: Specific columns on the Tracking List to display relevant information for ED Unit Clerks.

#### Key Learning Points

- You can always check the bottom right hand corner of your screen to verify your login name and role.
- Not all icons are listed in the table above but you can hover your mouse over each icon to find out what their functions or their meanings are (Hover to discover).
- There is a Refresh icon on the top right hand corner. For this Tracking Shell screen only, this page updates automatically every 60 seconds. Therefore, you do not have to click this Refresh icon each time.

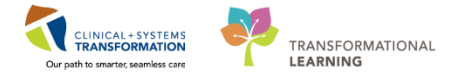

#### **FATIENT SCENARIO 2 – New Patients arrive to ED**

# Learning Objectives At the end of this Scenario, you will be able to: Pre-arrive a patient Assign a patient to a bed Request Event/Complete Event (For example: isolation alert, falls risk) Print patient's labels (arm band, specimen labels) Record ED Phone Call for Consults Complete AdHoc PowerForm (Trauma Initiate/Upgrade) Complete a Medical Record Request Search for a patient then complete a Quick Registration for a deceased patient

#### SCENARIO

Patient [You select first name, You select last name] is a 41 year old male with chest pain. You are notified of his pre-arrival.

Since it is not the role of the Unit Clerk to complete an ED Quick Registration (done after a prearrival), we will use another patient: <u>ED-UC-B, Kelly/Sonia/Gladys</u> (who has been already ED Quick Registered) for all of the following activities other than pre-arrive a patient.

You will be completing the following activities:

- Pre-arrive a patient
- Assign a patient to a bed
- Request Event/Complete Event (For example: isolation alert, falls risk)
- Print patient's labels (arm band, specimen labels)
- Record ED Phone Call for Consults
- Complete AdHoc PowerForm (Trauma Initiate/Upgrade)
- Complete a Medical Record Request

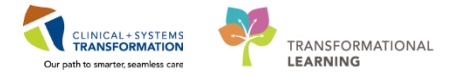

Complete a Medical Equipment request

Search for a patient then complete a Quick Registration for a deceased patient

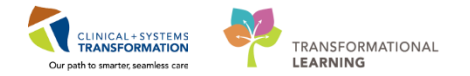

#### Activity 2.1 Pre-arrive a patient

#### 1

Click on the ambulance icon on the FirstNet Toolbar. The Pre-arrival Form will open . **Note:** the yellow fields means it is mandatory and it needs to be filled out. Fill in any other relevant information then click **OK**. You have now pre-arrived your patient and he/she will appear on the patient list. **Note:** nurses also pre-arrive patients as well.

Fill in [Any last name, Any first name] and Presenting Problem: Chest Pain

| Tracking Shell                           | Pre-Arrival Form                                                                                |
|------------------------------------------|-------------------------------------------------------------------------------------------------|
| ED SGH Unit Clerk E<br>ED LGH Unit Clerk | Referring Source Last Name First Name Age Gender Room Assignment of date and the PreAntival (0) |
| Patient: US EDUNIT Avg LOS               | Estimated Date Estimated Time 01-Dec-2017                                                       |
|                                          |                                                                                                 |
| RESUS, 101 Z PITTWOCLAP                  |                                                                                                 |
|                                          | Pulse Resp SBP DBP Sats U2 Pain Temp Weight Glucose                                             |
| AC 203 2 CSTEDSMIT                       |                                                                                                 |
| AC 206 2 PITPRACTICE                     | GCS Stroke CPR in Progress Trauma Team Activation                                               |
| AC 210 A 2 EDTESTSMIT                    |                                                                                                 |
| DTU 01 3 PPCSTTEST                       |                                                                                                 |
| DTU.02 CLERK, EDU                        | EHS Interventions                                                                               |
| PSYCH,401 PRODBCTES                      |                                                                                                 |
| ACWR 2 CSTDEMOBR                         | Alleraies                                                                                       |
| ACWR A 2 CSTEDRENA                       |                                                                                                 |
| ACWR 2 IPPHYONE, J                       |                                                                                                 |
| ACWR SCSTDEMOEL                          | Other Information                                                                               |
| ACWR 3 ABASSI, FAT                       | Provider/Referral Info:                                                                         |
| ACWR SCSTDEMOKY                          | a la la la la la la la la la la la la la                                                        |
| ACWR 8 WONG, KIM                         |                                                                                                 |
| ACWR 🍓 🛞 IPPHYTWO, I                     | Nursing/EHS Additional Info                                                                     |
| ACWR 🛛 🗟 CSTLEARNIN                      |                                                                                                 |
| ACWR S CSTDEMOJO                         | e                                                                                               |
| ACWR CSTEDDOOL                           |                                                                                                 |
| ACWR CSTSNWIND                           |                                                                                                 |
| ACWR CSTSNERSC                           | OK Cancel                                                                                       |
| ACWR CSTSNLION,                          |                                                                                                 |
| ACWR CSTSNERSC                           | 1, STGALEN 58 years 🖓 46:58 🕂 🤞                                                                 |

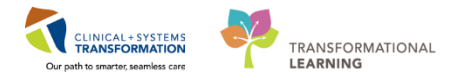

## Activity 2.2 Assign a patient to a bed

The patient automatically is in the acute care waiting room (ACWR) when first registered. To assign a patient to a bed, double click on ACWR. The Select a location window will open. Click on an empty, relevant bed for your patient then click OK. Note: This is mainly the nurses job to assign the patient an appropriate bed, however you may directed to help move a patient into a corresponding bed.

Use the patient: ED-UC-B, Kelly/Sonia/Gladys given to you for the following activities.

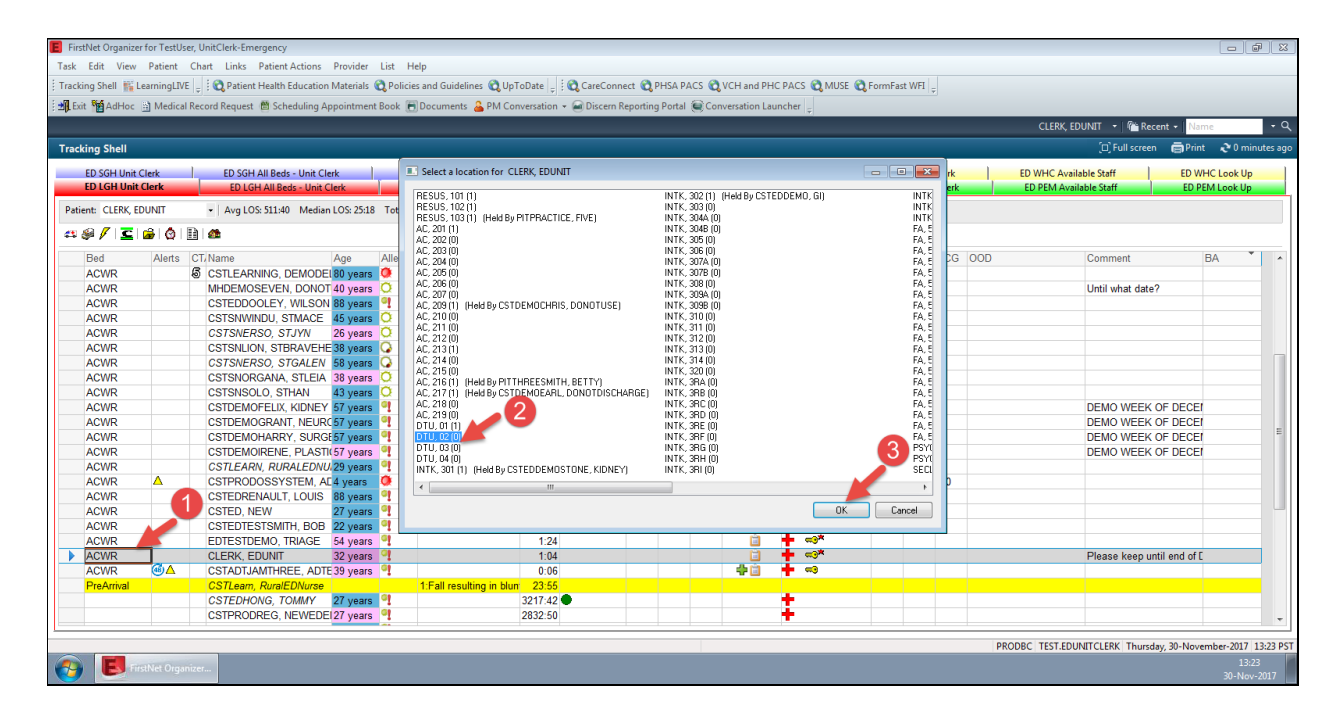

**Bed Hold Note:** The ED Charge Nurse or Triage Nurse will enter the Bed Hold in the system for the patient, however the ED Unit Clerk should know/recognize when the bed hold is in effect. Whenever there is a / that means there is a bed hold. See the screen shot below for bed hold examples:

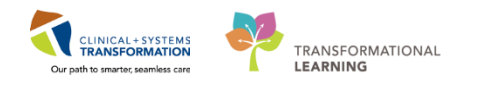

|                                |                |                               |                                |              |                                                                                                    |                                      |                |        |                |                      |                   |              |                             |                  |     |     |                                                              |            | CSTDEMOFELIX, KIDP                         | IEV 🔹 👘 Recent 🔸 | Name            |
|--------------------------------|----------------|-------------------------------|--------------------------------|--------------|----------------------------------------------------------------------------------------------------|--------------------------------------|----------------|--------|----------------|----------------------|-------------------|--------------|-----------------------------|------------------|-----|-----|--------------------------------------------------------------|------------|--------------------------------------------|------------------|-----------------|
| Shell                          |                |                               |                                |              |                                                                                                    |                                      |                |        |                |                      |                   |              |                             |                  |     |     |                                                              |            |                                            | [0] Full screen  | g Print 🛛 🎅 O n |
| ED SGH Unit C<br>ED LGH Unit ( | ilerk<br>Clerk | ED SGH All Be<br>ED LGH All F | ds - Unit Cle<br>Beds - Unit ( | erk<br>Elerk | ED SGH Av<br>ED LGH                                                                                                    | /ailable S <sup>I</sup><br>Available | aff )<br>Staff |        | ED SGH<br>ED L | Look Up<br>GH Look U | Jp                |              | D WHC Unit (<br>ED PEM Unit | lierk<br>t Clerk |     |     | ED WHC All Beds - Unit Clerk<br>ED PEM All Beds - Unit Clerk | ED V<br>EF | VHC Available Staff<br>PEM Available Staff | ED Y             | VHC Look Up     |
| CSTDEMOFEL                     | JX, KIDNE      | EY + Avg LOS: 335:10 Media    | n LOS: 166:3                   | 6 Total:     | 70 WR:40   Filter: <no< th=""><th>ne&gt;</th><th></th><th></th><th></th><th></th><th></th><th></th><th></th><th></th><th></th><th></th><th></th><th></th><th></th><th></th><th></th></no<> | ne>                                  |                |        |                |                      |                   |              |                             |                  |     |     |                                                              |            |                                            |                  |                 |
| / 🗲 📾                          | Ø B            | à I 🚓                         |                                |              |                                                                                                    |                                      |                |        |                |                      |                   |              |                             |                  |     |     |                                                              |            |                                            |                  |                 |
| d A                            | Verts C        | CT/Name                       | Age                            | Allergy      | Reason for Visit                                                                                                    | LOS                                  | Disposition    | EDMD M | ALP P          | N Act                | civities          | Events       | Lab                         | Rad              | ECG | OOD | Comment                                                      | BA         | 1                                          |                  |                 |
| WR                             |                | CSTINTEGRATION, COMP          | <sup>2</sup> 30 years          | 9            |                                                                                                    | 0:17                                 |                |        |                |                      |                   | 🛉 🖘          |                             |                  |     |     |                                                              |            |                                            |                  |                 |
|                                |                | CSTEDHONG, TOMMY              | 27 years                       | 9            | ·                                                                                                    | 3387:15                              | ٠              |        |                |                      | Y                 | ŧ            |                             |                  |     |     |                                                              |            |                                            |                  |                 |
|                                |                | CSTPRODREG, NEWEDE            | 27 years                       | 9            | *                                                                                                    | 3002-24                              |                |        |                |                      |                   | £            |                             |                  |     |     |                                                              |            |                                            |                  |                 |
|                                |                | CSTSNCPOE, STTESION           | £24 years                      | <u></u>      | .  2                                                                                                    | 2885:45                              |                |        |                |                      |                   |              |                             |                  |     |     |                                                              |            |                                            |                  |                 |
| 6                              | -              | CSTSNTEST, STWORKFU           | (17 years                      | <u></u>      |                                                                                                    | 2695:13                              |                |        |                |                      |                   | -            |                             |                  |     |     |                                                              |            |                                            |                  |                 |
| 6                              | 9              | CSTLABDEMU, POPUP             | 36 years                       | <u>R</u>     | +                                                                                                    | 1680:32                              |                |        |                |                      |                   | <u>t</u>     | - 1/0                       | 1/0              |     |     |                                                              |            |                                            |                  |                 |
| -                              |                | TONG, BABYTWO                 | 2 months                       | <u>~</u>     | +                                                                                                    | 4202.20                              |                |        |                |                      |                   | * <b>I</b> * | á 1/0                       | 1/0              |     |     |                                                              |            |                                            |                  |                 |
| $\sim$                         |                | CSIZERUTWUASTITINA, C         | 27 years                       | <b>~</b>     | +                                                                                                    | 1395:29                              | 4              |        |                |                      | r                 | 4 I -        |                             | 1/0              |     |     |                                                              |            |                                            |                  |                 |
| DUID 102                       |                |                               | 47 years                       | <u>–</u>     | *-Major trauma (2), bl                                                                                                    | 200.20                               | 4              | NIRG   |                | -TT 💊                | P                 |              | £ 1/0                       | 5/0              |     |     |                                                              |            |                                            |                  |                 |
| 205, 102 7                     | · ·            | COTPRODUCE, FOUR              | 41 years                       | K -          | 1:Major trauma (z),                                                                                                    | 1647-54                              | <b>.</b>       | NUDG   |                |                      | $\longrightarrow$ |              | - 1                         | arv              |     |     |                                                              |            |                                            |                  |                 |
| 205                            |                | CSTONE ANGEI                  | 02 years                       | ă            | DAnalmectar tradinary                                                                                                    | 48-21                                |                |        |                |                      |                   | 4 <b>4</b> 7 |                             |                  |     |     |                                                              |            |                                            |                  |                 |
| 209 / AC 2                     | P              | CSTDEMOCHRIS DONOT            | f157 years                     | 6            | 1-Respiratory distress                                                                                                    | 366:26                               | * * •          | CW-L4  |                | -W.I . • • /         | - · · ·           | <u></u>      | · 3                         | 3                | 1/1 |     | KEEP UNTIL DECEMP                                            | <i>es</i>  |                                            |                  |                 |
| 212 / AC 2                     | λ 7            | CSTPRODREG. MATINAL           | F 12 years                     | <u> </u>     | 1 Chest trauma (3), bi                                                                                                    | 52:57                                | 🕹 🍎 🍎          | -      | - 7            | W-Le                 | Y                 | <u>67</u> 77 | A                           |                  |     |     | THE OTTLESS                                                  | 1          |                                            |                  |                 |
| 213 / AC.2                     | 1 F            | CSTDEMOFELIX, KIDNEY          | 57 years                       | li -         | 1 Flank pain (2), sever                                                                                                    | 95:54                                | 4 1 1          | NUBG   |                |                      |                   | <u></u>      |                             | 3/0              |     |     | DEMO WEEK OF DEC                                             | FI         | 1                                          |                  |                 |
| 214 / AC.2                     | F              | 2 CSTDEMOGRANT, NEUR          | C57 years                      | 6            | 1 Headache (2), sever                                                                                                    | 191:07                               | * * •          | NJBG   |                |                      | -                 | c T          | 3                           | 7                | -   | -   | DEMO WEEK OF DEC                                             | EI         | 1                                          |                  |                 |
| 217 / AC.2                     | 1 7            | CSTDEMOEARL, DONOT            | D57 years                      | 6            | 1:Respiratory distress                                                                                                    | 193:14                               | ÷ † •          | NJBG   | - 7            |                      | 7                 | æ            | 7                           | 7                | 1/1 |     | FOR DEMO NOVEMB                                              | R          |                                            |                  |                 |
| K.301 / INT ·                  | ./ 🛛           | CSTEDDEMOSTONE, KIP           | 0147 years                     | ō            | 1:Flank pain (2), sever                                                                                                    | 502:32                               | 1 🔴 👘          | sh     | - 7            | A                    | k                 |              |                             | 8/1              | -   |     | KEEP UNTIL DECEMB                                            | a          |                                            |                  |                 |
| K, 302 / INT                   | 1 6 8          | CSTEDDEMO, GI                 | 72 years                       | 0            | 1:Melena or rectal blev                                                                                                    | 496:47                               | ÷ •            | sh     | - 7            |                      | ×                 |              |                             | 2/1              | 1/0 |     | KEEP UNTIL DECEMB                                            | EF.        |                                            |                  |                 |
| 50Z                            |                | CSTLEARNPYLON, MONT           | T 40 years                     | lo l         | 1                                                                                                    | 696:57                               |                |        | _              |                      | - F               | 🔶 🖘          |                             |                  |     |     |                                                              | 1          |                                            |                  |                 |
|                                |                |                               | -                              |              |                                                                                                    |                                      |                |        |                |                      | 1                 | / /          |                             |                  |     |     |                                                              |            |                                            |                  |                 |
|                                |                |                               |                                |              |                                                                                                    |                                      |                |        |                |                      |                   |              |                             |                  |     |     |                                                              |            |                                            |                  |                 |
|                                |                |                               |                                |              |                                                                                                    |                                      |                |        |                |                      |                   |              |                             |                  |     |     |                                                              |            |                                            |                  |                 |
|                                |                |                               |                                |              |                                                                                                    |                                      |                |        |                |                      |                   |              |                             |                  |     |     |                                                              |            |                                            |                  |                 |
|                                |                |                               |                                |              |                                                                                                    |                                      |                |        |                |                      |                   |              |                             |                  |     |     |                                                              |            |                                            |                  |                 |
|                                |                |                               |                                |              |                                                                                                    |                                      |                |        |                |                      |                   |              |                             |                  |     |     |                                                              |            |                                            |                  |                 |
|                                |                |                               |                                |              |                                                                                                    |                                      |                |        |                |                      |                   |              |                             |                  |     |     |                                                              |            |                                            |                  |                 |
|                                |                |                               |                                |              |                                                                                                    |                                      |                |        |                |                      |                   |              |                             |                  |     |     |                                                              |            |                                            |                  |                 |
|                                |                |                               |                                |              |                                                                                                    |                                      |                |        |                |                      |                   |              |                             |                  |     |     |                                                              |            |                                            |                  |                 |
|                                |                |                               |                                |              |                                                                                                    |                                      |                |        |                |                      |                   |              |                             |                  |     |     |                                                              |            |                                            |                  |                 |
|                                |                |                               |                                |              |                                                                                                    |                                      |                |        |                |                      |                   |              |                             |                  |     |     |                                                              |            |                                            |                  |                 |
|                                |                |                               |                                |              |                                                                                                    |                                      |                |        |                |                      |                   |              |                             |                  |     |     |                                                              |            |                                            |                  |                 |
|                                |                |                               |                                |              |                                                                                                    |                                      |                |        |                |                      |                   |              |                             |                  |     |     |                                                              |            |                                            |                  |                 |

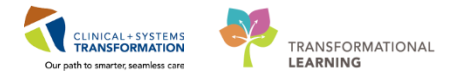

# Activity 2.3 Request Event/Complete Event (Isolation Alert, Falls Risk)

- Click on a patient <u>ED-UC-B, Kelly/Sonia/Gladys</u> so that it is hilighted, then right click and scroll to **Request Event**. There is a selection of functions listed, for example, inpt bed request, consult request, inpt bed ready, inpt bed assigned, suicide precautions, and many more.
  - 2. Select **Isolation**. Notice a exclaimation mark inside a red box now appears on the alerts column. **Note:** This symbol does not indicate what type of isolation (contact, droplet, airborne, etc.) Open the patient's chart and the isolation type should be located in the Banner Bar, once it has been entered by a nurse or infection control nurse.

| CSTEDHONG, FRANK               |                                                                                                    |                                 |                                    |                 |               |                                   | ⊨ List 🚽 🌇 Recent 🔸                            |
|--------------------------------|----------------------------------------------------------------------------------------------------|---------------------------------|------------------------------------|-----------------|---------------|-----------------------------------|------------------------------------------------|
| CSTEDHONG, FRANK               |                                                                                                    | DOB:20-Feb-1990<br>Age:27 years | MRN:700002230<br>Enc:7000000016207 | Code Status:    |               | Process/Violence Risk<br>Disease: | Location:LGH ED; FA; 505<br>Enc Type:Emergency |
| Allergies: No Known Medication | Allergies                                                                                                    | Gender:Male                     | PHN:9878183168                     | Dosing Wt:80 kg |               | solation:Airborne and Contact     | Attending:TestED, Emergency-Physician7         |
| Menu Q                         | < 🔹 🕈 Patier                                                                                                    | nt Summary                      |                                    |                 |               |                                   |                                                |
| Patient Summary                |                                                                                                    | 100% - 0                        | a                                  |                 |               |                                   |                                                |
| Orders 🕂 Add                   | ED Summary                                                                                                    | 23 Har                          | idoff Tool                         | Summary         | 23 Assessment | × +                               |                                                |
| Form Browser                   | Concession of the local division of the local division of the loca | 1997 Junio                      |                                    |                 |               | -                                 |                                                |
|                                | Triane Documentat                                                                                                    |                                 |                                    | Vital Signs     |               | = A Elamond Eve                   | ents (0)                                       |

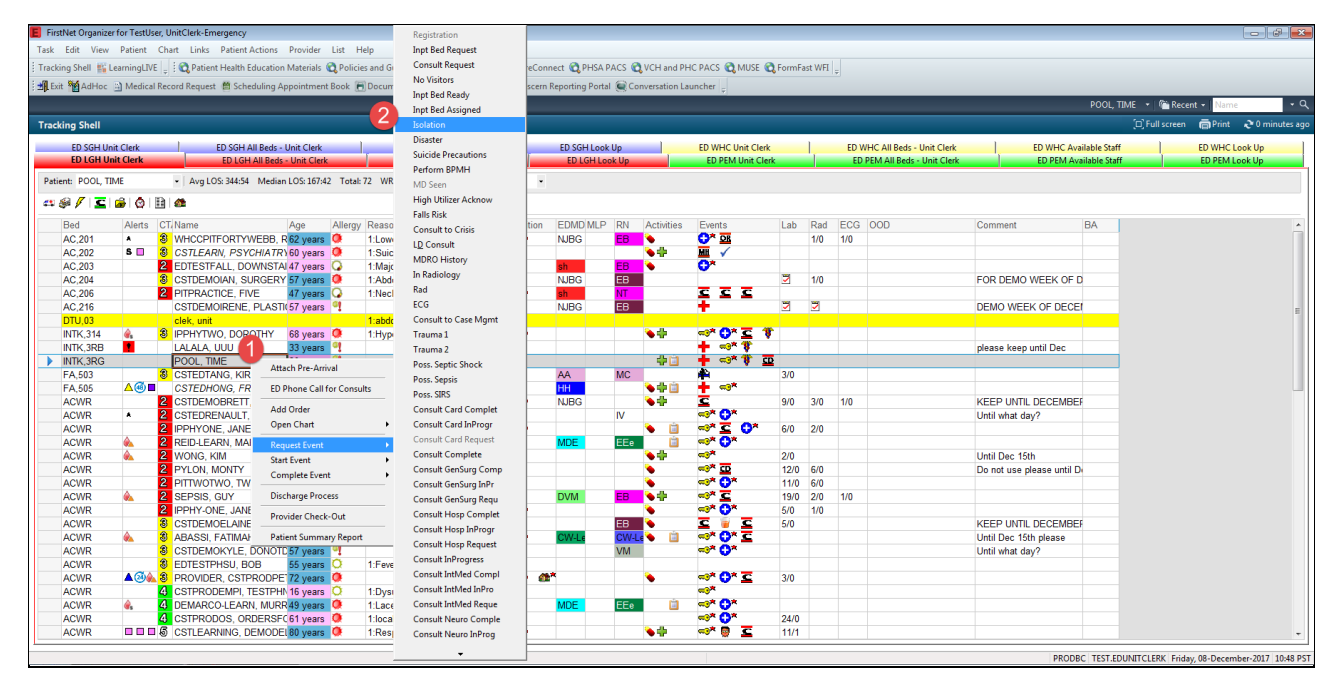

Let's also add in a **Falls Risk.** After you have selected it, you realized it was for the wrong patient. To remove this alert click on the clock icon on the FirstNet Toolbar. Select **Complete Event**, then **Falls Risk**. **Note:** you can also click on the clock icon to request an event as well, then the corresponding icon will appear in the appropriate column.

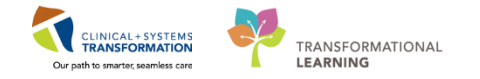

|              | and a |      | ED LOUI AILD. d                   |        | - Clerk   | 1          | 50.00        | <u></u> | Assellable C |
|--------------|-------|------|-----------------------------------|--------|-----------|------------|--------------|---------|--------------|
| mit Ci       | erk   |      | ED LGH All Bed                    | s - Ur | hit Clerk |            | EDI          | .GH     | Available 5  |
| rk, ed       | UNIT  |      | <ul> <li>Avg LOS: 506:</li> </ul> | 22     | Median    | LOS: 44:31 | Tota         | l: 52   | WR: 26       |
| <u>c</u>   p | ê 🙆   | D    | <b>2</b>                          |        |           |            |              |         |              |
|              | A     | Req  | uest Event 🔹 🕨                    | -      |           | Age        | Aller        | nv l    | Reason fo    |
| 101          |       | Star | t Event 🔹 🕨                       | MA     | RC        | 54 vears   | O            | 37      | 1 Major tr   |
| 102          | STO   | Cor  | nplete Event 🔹 🕨                  |        | Regist    | tration    |              |         | 1:Major tra  |
| ,            |       | 3    | WHCCPITFORT                       |        | Innt B    | ed Request | •            |         | 1:Lower e    |
|              | A     | 2    | PITONECARINO                      |        | MDS       | een        | •            |         | 1:Chest p    |
|              |       | 2    | CSTEDSMITH,                       |        | Falls F   |            |              |         | 1:Major tra  |
|              |       | 2    | JO, JIMMYJOJO                     |        | Falls F   | (ISK       |              |         | 1:Dysuria    |
|              |       | 2    | CSTEDLAI, CAR                     |        | ECG       |            |              |         | 1:Major tra  |
|              |       | 2    | PITPRACTICE,                      | FIVE   |           | 47 years   | Q            |         | 1:Neck tra   |
|              | A     | 2    | EDTESTSMITH,                      | JOE    |           | 54 years   | $\mathbf{Q}$ |         | 1:Head inj   |
|              |       | 3    | PPCSTTEST, B                      | OB     |           | 55 years   | 0            |         | 1:local sw   |
|              | ×.    |      | CLERK, EDUNI                      | Г      |           | 32 years   | 9            |         |              |
| ,401         |       |      | PRODBCTEST,                       | JAN    | IICE      | 31 years   | 0            |         |              |
|              |       | 2    | CSTDEMOBRE                        | Π, [   | тоиос     | 57 years   | ۰            |         | 1:Headacl    |
|              | *     | 2    | CSTEDRENAUL                       | .T, L  | OUIS      | 88 years   | 9            |         | 1:Chest tr   |
|              |       | 3    | CSTDEMOELA                        | NE,    | DONO.     | 57 years   | 0            |         |              |
|              |       | 3    | ABASSI, FATIN                     | IAH    |           | 26 years   | Q            |         | 1:local sw   |
|              |       | 3    | CSTDEMOKYL                        | E, D(  | ONOTE     | 57 years   | 9            |         |              |
|              |       | 5    | CSTLEARNING                       | DE     | MODEL     | 80 vears   | 0            |         | 1:Respirat   |

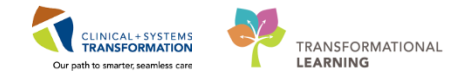

# Activity 2.4 Print patient labels (arm band, specimen labels)

Select the patient <u>ED-UC-B, Kelly/Sonia/Gladys</u> and right click. Select **Open Chart** then **Patient Summary.** The patient's chart will open. This is important as you will have the encounter number displayed up in the blue banner bar.

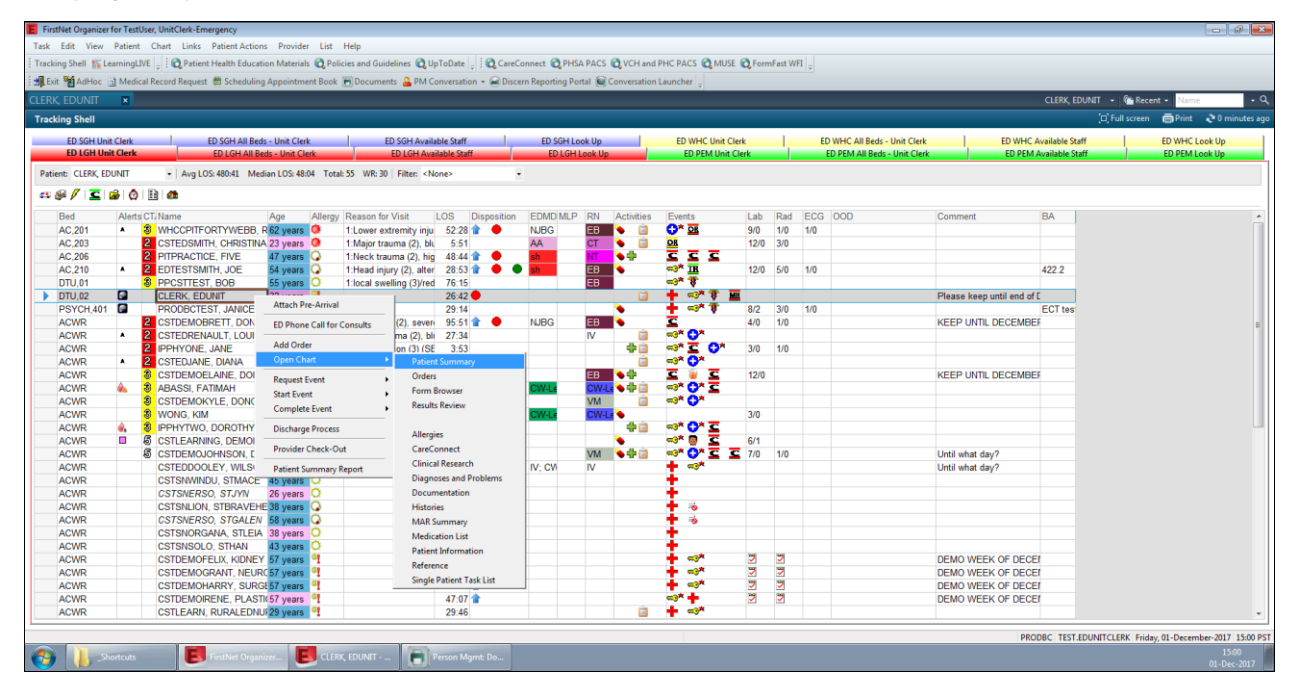

From the Toolbar, select the **Documents** icon. The Person Mgmt: Documents window will open. Click on the **Eve** icon.

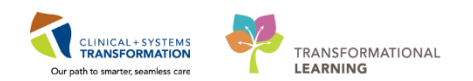

|                                 |                               |                                       |                     |                       |                             | - List - St Report + Name                           |
|---------------------------------|-------------------------------|---------------------------------------|---------------------|-----------------------|-----------------------------|-----------------------------------------------------|
| LERK, EDUNIT                    | DO8:30-Nov-1985               | MRN:700008516                         | Code Status:        | Proce                 | s:                          | Location:LGH ED; DTU; 02                            |
| lergies: Allergies Not Recorded | Age:32 years<br>Gender:Female | Enc:700000015828<br>PHN:9876420594    | Dosing Wt:          | Diseas<br>Isolati     | ie:<br>on:                  | Enc Type:Emergency<br>Attending:Provider, Emergency |
| Aenu 🤻                          | < > - 🍙 Patient Summary       |                                       |                     |                       |                             | [0] Full screen 👘 Print 🛷 2 minute                  |
| atient Summary                  | A                             | 0.4                                   |                     |                       |                             |                                                     |
| ders 🕂 Add                      | ED Summary 🕴 H                | andoff Tool                           | Summary             | 23 Assessment         | × +                         |                                                     |
|                                 | Trilana Danamastatian         |                                       | To O Cathol plane 1 |                       | == 0                        | (Thread Functor (0)                                 |
| ults Review                     | Triage Documentation          | (m)                                   | =• 🗞 Vital Signs 📭  |                       | =* ^                        | Flagged Events (0) =•                               |
|                                 | No results found              | Person Mgmt: Documents                | i liste             |                       |                             | No results found                                    |
|                                 | No results found              |                                       | нер                 |                       |                             |                                                     |
| reConnect                       | Problem List                  |                                       |                     |                       |                             | New Order Entry 💠 🔳 🔳                               |
| ncal Kesearch                   | Home Medications (0)          | Person/Encounter Information<br>Nome: |                     | Qualitied documents:  |                             | Inpatient 🗸                                         |
| noses and Problems              | All Visite                    |                                       |                     |                       |                             |                                                     |
| torier                          | No coult found                | Sex Age:                              | Race:               | _                     |                             | Q Search New Order                                  |
| iR Summary                      | Into results found            | COM.                                  | MDN                 | -                     |                             | Personal Public Shared                              |
| dication List + Add             | Social History (0)            | 55%                                   |                     |                       |                             | Favorites                                           |
| tient Information               | Vicity (1)                    | FIN NBR:                              | Financial class:    |                       |                             | No Favorites Found                                  |
|                                 |                               |                                       |                     |                       |                             | Documents (0) 🖕 🔳                                   |
| gle Patient Task List           | Procedure History (0)         | Encounter type:                       | Med service:        |                       |                             | Last 6 months for all visits 💙                      |
|                                 |                               | Lasting                               |                     | -                     |                             | No secults found                                    |
|                                 |                               | Eucaton.                              |                     |                       |                             | No results round                                    |
|                                 |                               |                                       |                     |                       |                             | Medications 💠 📃 =                                   |
|                                 |                               |                                       |                     |                       |                             | Selected visit                                      |
|                                 |                               |                                       |                     |                       |                             | ⊿ Scheduled (0)                                     |
|                                 |                               |                                       |                     |                       |                             | Continuous (0)     A DRN/Unocheduled Available (0)  |
|                                 |                               |                                       |                     |                       | 1 010 2012 1472             | Administered (0) Last 24 hours                      |
|                                 |                               | Heady                                 |                     | prodoc (rest, edunito | erk [01-0-ec-2017] 14:53 // | ⊿ Suspended (0)                                     |
|                                 |                               |                                       |                     |                       |                             | <ul> <li>Discontinued (0) Last 24 hours</li> </ul>  |

The Person Search window will open. Enter relevant patient information in the fields (First name, Last name, MRN, PHN, Encounter number, etc) then click **Search**. Select the right patient and right encounter number then click **OK**.

| 🔮 Person Search   |               |        |            |             |             |              |             |        |                     |             |           | ×            |
|-------------------|---------------|--------|------------|-------------|-------------|--------------|-------------|--------|---------------------|-------------|-----------|--------------|
| BC PHN:           | VIP De ed     | Alerts | BC PHN     | MBN         | Name        | DOB          | Ane         | Gender | Address             | Address (2) | Citu      | Postal/Zin   |
| borna             | S S           | Alorta | 9876420594 | 700008516   | CLEBK EDUN  | IT 30-Nov-19 | 85 32 Years | Eemale | 555 west cambie     | Add(000 (2) | vancouver | 1 Ostdir Zip |
| MRN:              | 204           |        |            |             |             |              |             |        |                     |             |           |              |
| Last Name:        |               |        |            |             |             |              |             |        |                     |             |           |              |
| Clerk             |               |        |            |             |             |              |             |        |                     |             |           |              |
| First Name:       |               |        |            |             |             |              |             |        |                     |             |           |              |
| Edunit            |               |        |            |             |             |              |             |        |                     |             |           |              |
| DOB:              |               |        |            |             |             |              |             |        |                     |             |           |              |
| **_***_****       |               |        |            |             |             |              |             |        |                     |             |           |              |
| Gender:           |               |        |            |             |             |              |             |        |                     |             |           |              |
| Postal/Zip Code:  | •             |        |            |             | III         |              |             |        |                     |             |           | Þ            |
| Anv Phone Number: | Facility      | Enco   | ounter #   | Visit #     | Enc Type    | Med Service  | Unit/Clinic | Room B | ed Est Arrival Date | Reg Date    | C         | isch Date 🔺  |
|                   | JLGH Lions Ga | e 7000 | 000015828  | 70000001582 | B Emergency | Emergency    | LGH ED      | DTU 0  | 2                   | 30-Nov-20   | 17 12:18  | F            |
| Encounter #:      |               | -      |            |             |             |              |             |        |                     |             |           |              |
| Visit #:          | -             |        |            |             |             |              |             |        |                     |             |           |              |
| Historical MRN:   |               |        |            |             |             |              |             |        |                     |             |           |              |
|                   |               |        |            |             |             |              |             |        |                     |             |           |              |
| Search Reset      |               |        |            |             |             |              |             |        |                     |             |           |              |
|                   |               |        |            |             |             |              |             |        |                     |             |           |              |
|                   |               |        |            |             |             |              |             |        |                     |             |           |              |
|                   | 4             |        |            |             |             |              |             |        |                     |             |           |              |
|                   |               | _      |            |             |             |              |             |        |                     |             |           | ,            |
|                   |               |        |            |             |             |              |             |        | ОК                  | Cancel      | F         | review       |

PATIENT SCENARIO 2 – New Patients arrive to ED The Print window opens and you choose which labels you want to print on the right hand side. Then when you are ready click the printer icon on the top left corner. Then you select a printer, number of copies and click OK to print.

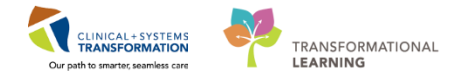

The Print window opens and you choose which labels you want to print on the right hand side.

Then when you are ready click the printer a icon on the top left corner. Then you select a printer, number of copies and click **OK** to print.

| Person Mgmt: Documents                                                                                                    |                    |
|----------------------------------------------------------------------------------------------------|--------------------|
| Task Edit Action View Help         Image: Sex: Age: Race:                                                                                                    |                    |
| Female     32 Years       SSN:     MRN:       Igh_cat_l2-1 Copy       Your Contral Reg - ADMT       Your Contral Reg - ADMT       Your Contral Reg - ADMT       Whc_reg_t1 - 1 Copy       Your Contral Reg - ADMT       Your Contral Reg - ADMT       Your Co |                    |
| Eme Printer: Number of copies: 1<br>LGH Document name: Armband Label                                                                                                    |                    |
| Ready D1-Dec-2017 15:17 Ready prodbc  test.edunitclerk  01                                                                                                    | -Dec-2017 15:17 // |

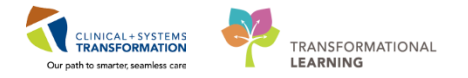

#### Activity 2.5 Record ED Phone Calls for Consults

You may be asked by the provider to call for consult or the provider will directly call him/herself but doesn't get through and then the consult ends up calling back (Step 5). In each case, you will need to document attempts and call backs (Step 5).

Select patient: ED-UC-B, Kelly/Sonia/Gladys

First Attempt Phone Call: (The Provider has already entered the consult order).

- 1. In the Activities Column, click on the Patient Care 🛨 icon.
- 2. Under Patient Care, select the ED consult to Cardiology by checking the box.
- 3. Then click **Document**.

1

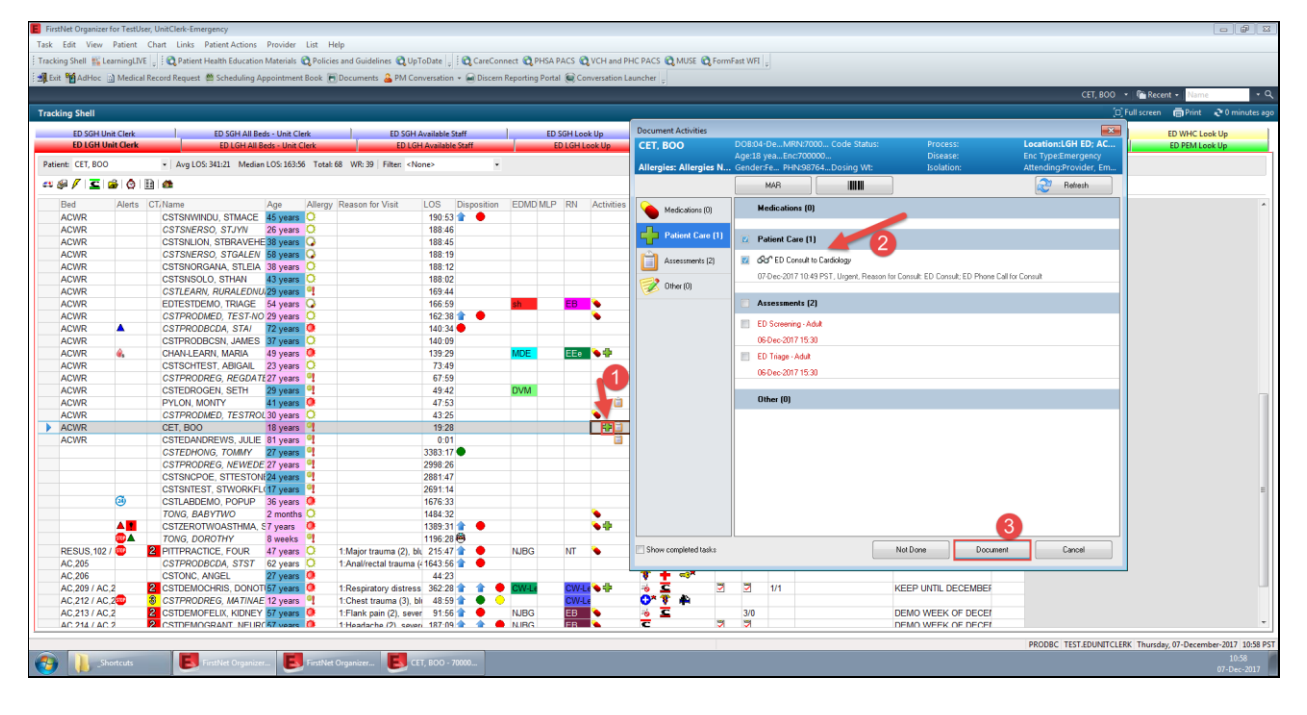

2 Enter "t" for today's date, and "n" for now (time). Then click **Ok**. You have successfully completed and taken the Patient Care task off of the Activities column for the Phone Call for Consults.

| 💷 ED Phone Ca | ill for Consult (Chart Done) - CET, BOO |
|---------------|-----------------------------------------|
| Date/Time:    | 07-Dec-2017                             |
| Performed by: | TestUser, UnitClerk-Emergenc            |
|               | OK                                      |

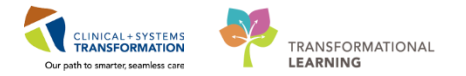

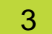

#### Second Attempt Phone Call:

1. Click on the ED Phone Call for Consults  $\mathbf{S}^{||}$  icon.

| 📕 Fir | stNet Org  | Janizer    | for TestUse | er, U | nitClerk-Em                | ergency   |           |              |        |
|-------|------------|------------|-------------|-------|----------------------------|-----------|-----------|--------------|--------|
| Task  | Edit       | View       | Patient     | Cha   | irt Links                  | Patient A | Actions   | Provider     | List   |
| Trac  | king Shell | 🏭 Le       | arningLIVE  | -     | 🛛 🕄 Patient                | Health E  | ducation  | Materials    | 🕄 Pol  |
| і 🛃 Б | dit 🖬 Ad   | Hoc        | Medical     | Rec   | ord Request                | 🖀 Schee   | duling Ar | pointmen     | t Book |
|       |            |            |             |       |                            |           | 5 1       |              |        |
|       |            |            |             | _     |                            | _         | _         |              | _      |
| Trac  | king Sh    | ell        |             |       |                            |           |           |              |        |
|       | ED S       | GH Un      | it Clerk    |       |                            | ED SG     | H All Bed | ls - Unit Cl | erk    |
|       | ED I       | LGH Ur     | nit Clerk   |       |                            | ED L      | GH All B  | eds - Unit   | Clerk  |
| Pat   | ient: CET  | I. BOO     |             |       | <ul> <li>Ava LO</li> </ul> | S: 346:49 | Median    | LOS: 164:0   | )9 To  |
|       |            |            |             |       |                            |           |           |              |        |
|       | 🖗 🖊        | <b>E</b> ( | <b>₩</b>  @ | Ľ     | <b>11</b>                  |           |           |              |        |
|       | Bed        |            | Alerts      | CT    | Name                       |           |           | Age          | Aller  |
|       | ACWR       |            |             | 3     | EDTESTP                    | HSU, BO   | B         | 55 years     | Q      |
|       | ACWR       |            | ▲2000       | 3     | PROVIDE                    | R, CSTP   | RODPE     | 72 years     | ۲      |
|       | ACWR       |            |             | 4     | CSTPROD                    | EMPI, T   | ESTPH     | 16 years     | 0      |
|       | ACWR       |            | <b>∂</b> s  | 4     | DEMARCO                    | D-LEARN   | I, MURF   | 49 years     | ۲      |
|       | ACWR       |            |             | 4     | CSTPROD                    | OS, ORI   | DERSFO    | 61 years     | ۰      |
|       | ACWR       |            |             | 5     | CSTLEAR                    | NING, DE  | EMODE     | 80 years     | ۰      |
|       | ACWR       |            |             | 5     | CSTDEMC                    | JOHNS     | on, doi   | 57 years     | Q      |
|       | ACWR       |            |             | 5     | CSTEDSIN                   | IPSON,    | JESSIC    | 38 years     | Q      |
|       | ACWR       |            |             | 5     | CSTEDST                    | ALLONE    | , SYLVE   | 75 years     | •      |
|       |            |            |             |       |                            |           |           |              |        |

2. The **ED Phone Call for Consults** window will open. Fill in the fields as necessary. For <u>t</u>oday's date, type "t" and "n" for <u>n</u>ow (time). Click the green checkmark ✓ icon at the top left hand corner to save your documentation.

| Published Desktop - ProdBC 105 - Citrix Receiver                                                                                                    |                                   |
|----------------------------------------------------------------------------------------------------|-----------------------------------|
| E For one Call for Consults - CLERK, EDUNIT                                                                                                    |                                   |
|                                                                                                    |                                   |
| "Performed on: 01-Dec-2017 🕆 💌 1523 🜩 PST                                                                                                    | By: TestUser, UnitClerk-Emergency |
| Proce Call for Con<br>ED Phone Call for Consults                                                                                                    | •                                 |
| Phone Call/Page Attempt 1         Speciality/ Reason for Consult           020ex.2017         124         124           Phone Call/Page Attempt 2         Consult 0 0F |                                   |
| Phone Call/Page Attempt 3                                                                                                    |                                   |
| Physician Requesting Consult Physician Requested for Consult Physician Covering for Consult                                                                            |                                   |
| Date/Time Call Returned Physician Returning Call                                                                                                    |                                   |
| Consult Arrival Time                                                                                                    |                                   |
| Additional Information                                                                                                    |                                   |
|                                                                                                    |                                   |
|                                                                                                    | _                                 |
|                                                                                                    |                                   |
|                                                                                                    |                                   |
|                                                                                                    |                                   |
|                                                                                                    |                                   |
|                                                                                                    | In Progress                       |
| Shortcuts Shortcuts                                                                                                    | 15:24<br>01-Dec-2017              |

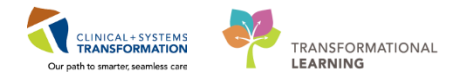

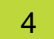

#### **Third Attempt Phone Call:**

1. This time you will open the pateint's chart and document in the Form Browser. This way, you will continue to document on the same form as the previous attempts. **Note:** If you click on

the ED Phone Call for Consults  $\subseteq^{|}$  icon, you will open up a brand new blank form.

| FirstNet Organizer for TestUse | er, UnitClerk-Emergency                                                                                                    |                               |                                     |               |                      |                    |         |         |         |                         |                                                                                                    |                     |                 |                   |                   |
|--------------------------------|----------------------------------------------------------------------------------------------------|-------------------------------|-------------------------------------|---------------|----------------------|--------------------|---------|---------|---------|-------------------------|----------------------------------------------------------------------------------------------------|---------------------|-----------------|-------------------|-------------------|
| Task Edit View Patient         | Chart Links Patient Action                                                                                                    | ns Provider List Help         |                                     |               |                      |                    |         |         |         |                         |                                                                                                    |                     |                 |                   |                   |
| Tracking Shell 🌇 LearningLIVE  | 🝦 🔅 😋 Patient Health Educat                                                                                                    | tion Materials 🔞 Policies and | Guidelines 🕄 UpToDate 🝦 👯 CareCo    | nnect 🕄 PH    | SA PACS 🜊 VCH and    | PHC PACS 🕄 MUSE 🍕  | 🕽 FormF | ast WFI | -       |                         |                                                                                                    |                     |                 |                   |                   |
| 🗐 Exit 🎬 AdHoc 🛅 Medical       | Record Request 👹 Scheduling                                                                                                    | g Appointment Book 📻 Docu     | iments 🔒 PM Conversation 👻 🗃 Discer | n Reporting P | ortal 🏽 Conversation | Launcher g         |         |         |         |                         |                                                                                                    |                     |                 |                   |                   |
|                                |                                                                                                    |                               |                                     |               |                      |                    |         |         |         |                         |                                                                                                    | CLERK, EDUN         | IT 🔹 🌇 Rece     | nt - Name         | - Q               |
| Tracking Shell                 |                                                                                                    |                               |                                     |               |                      |                    |         |         |         |                         |                                                                                                    |                     | [D] Full screen | 👼 Print 🕹 0       | ) minutes ago     |
| ED COLUMN Clust                | D COLUMN D                                                                                                    | h line chut                   | ED COLLANSING COM                   | TD COUL       | and the second       | ED MALC US A Close | _       | 1       | CD WE K | All Dada - Halt Charles | ED MALIC A                                                                                                    | and the local state | 1               | FD MILIC Look II  |                   |
| ED LGH Unit Clerk              | ED SOH All BE                                                                                                    | eds - Unit Clerk              | ED LGH Available Staff              | ED SGM L      | Look Up              | ED PEM Unit Clerk  | i<br>ik | 1       | ED WHO  | All Beds - Unit Clerk   | ED WHC #                                                                                                    | Available Staff     |                 | ED PEM Look U     | p<br>o            |
| Patient: CLERK EDUNIT          | <ul> <li>Ava LOS: 463-29</li> <li>Mer</li> </ul>                                                                                                    | fian I 05: 47:56 Total: 57 W  | R-32 Filter (None)                  |               |                      |                    |         |         |         |                         |                                                                                                    |                     |                 |                   |                   |
|                                | in the second second se |                               | and the state.                      |               |                      |                    |         |         |         |                         |                                                                                                    |                     |                 |                   |                   |
| ⇔ø/⊆∎@!                        | <u>::</u>                                                                                                    |                               |                                     |               |                      |                    |         |         |         |                         |                                                                                                    |                     |                 |                   |                   |
| Bed Alerts C                   | T/Name                                                                                                    | Age Allergy Reaso             | n for Visit LOS Disposition         | EDMD MLF      | P RN Activities      | Events             | Lab     | Rad     | ECG 000 | Comment                 |                                                                                                    | BA                  |                 |                   | *                 |
| AC,201 A                       | WHCCPITFORTYWEBB,                                                                                                    | R 62 years 0 1:Lowe           | r extremity inju 53:11 🞓 🔶          | NJBG          | ЕВ 🔶 📋               |                    | 9/0     | 1/0     | 1/0     |                         |                                                                                                    |                     |                 |                   |                   |
| AC,203 2                       | CSTEDSMITH, CHRISTIN                                                                                                    | A 23 years 🥥 1:Majo           | r trauma (2), blu 6:34              | AA            | CT 🔹                 |                    | 12/0    | 3/0     |         |                         |                                                                                                    |                     |                 |                   |                   |
| AC,206                         | PITPRACTICE, FIVE                                                                                                    | 47 years 🚱 1:Neck             | t trauma (2), hig 49:27 👕 🗧         | sh            | NT 🔶 😳               | <u>c c c</u>       |         |         |         |                         |                                                                                                    |                     |                 |                   |                   |
| AC,210 A 2                     | EDTESTSMITH, JOE                                                                                                    | 54 years G 1:Head             | l injury (2), alter 29:36 T 🔸 🛡     | sh            | EB                   |                    | 12/0    | 5/0     | 1/0     |                         |                                                                                                    | 422.2               |                 |                   |                   |
| 010,01                         | PPCSTIEST, BOB                                                                                                    | 55 years Q 1:local            | swelling (3)/red 76:58              |               | EB                   |                    |         |         |         | Diseas la               | and the second second second second second second second second second second second second second second second | _                   |                 |                   |                   |
| 10,02                          | CLERK, EDUNIT                                                                                                    | 32 years                      | 21:24                               |               |                      |                    |         |         |         | Please Ke               | sep until end of i                                                                                               |                     |                 |                   |                   |
| FA,507 A 8                     | EDTESTWRIST, DA                                                                                                    | ttach Pre-Arrival             | extremity inju 0:45                 | sh            | NT 💊 📋               | <del>*</del>       |         | _       |         |                         |                                                                                                    |                     |                 |                   |                   |
| PSYCH,401                      | PRODBCTEST, JAN E                                                                                                    | D Phone Call for Consults     | 29:56                               |               | •                    | +**                | 8/2     | 3/0     | 1/0     |                         |                                                                                                    | ECT tes             |                 |                   | 1                 |
| ACWR 2                         | CSTDEMOBRETT, [                                                                                                    |                               | che (2), sever 96:34 🞓 🔶            | NJBG          | EB 💊                 | <u>c</u>           | 4/0     | 1/0     |         | KEEP UN                 | TIL DECEMBE                                                                                                    | F                   |                 |                   |                   |
| ACWR A 2                       | CSTEDRENAULT, L                                                                                                    | ad Order                      | trauma (2) bli 28-17                |               | IV 📋                 |                    |         |         |         |                         |                                                                                                    |                     |                 |                   |                   |
| ACWR 2                         | IPPHYONE, JANE                                                                                                    | Jpen Chart                    | Patient Summary                     |               | 4 🗎                  | =3* 🗲 🗘*           | 3/0     | 1/0     |         |                         |                                                                                                    |                     |                 |                   |                   |
| ACWR A 2                       | CSTEDJANE, DIAN R                                                                                                    | lequest Event                 | Orders                              |               | <b></b>              | <b>≕* 🗘*</b>       |         |         |         |                         |                                                                                                    |                     |                 |                   |                   |
| ACWR 2                         | WHISKEY, JACK S                                                                                                    | tart Event                    | Form Browser                        | NJBG          | +                    | =9*                |         |         |         |                         |                                                                                                    |                     |                 |                   |                   |
| ACWR 8                         | CSTDEMOELAINE, C                                                                                                    | Complete Event                | Results Review                      | _             | EB 🔶 🖶               | 2 9 2              | 12/0    |         |         | KEEP UN                 | TIL DECEMBE                                                                                                    | £                   |                 |                   |                   |
| ACWR 🔬 🖁                       | ABASSI, FATIMAH                                                                                                    |                               |                                     | CW-Le         | CW-Le 🔶 🕆 📄          | <b>≥ *0 *</b> €    |         |         |         |                         |                                                                                                    |                     |                 |                   |                   |
| ACWR                           | CSTDEMOKYLE, D                                                                                                    | hischarge Process             | Allergies                           |               | VM 🖸                 | =3n 😯 n            |         |         |         |                         |                                                                                                    |                     |                 |                   |                   |
| ACWR                           | WONG, KIM P                                                                                                    | rovider Check-Out             | CareConnect                         | CW-Le         | CW-Le                |                    | 3/0     |         |         |                         |                                                                                                    |                     |                 |                   |                   |
| ACWR 6 8                       | PPHYIWO, DORO                                                                                                    | Intiant Common Parant         | Clinical Research                   |               |                      |                    | 0.14    |         |         |                         |                                                                                                    |                     |                 |                   |                   |
| ACWK 6                         | CSTLEARNING, DE                                                                                                    | Attent Summary Report         | Diagnoses and Problems              |               | NAME AND ADDRESS     |                    | 0/1     | 1/0     |         | I latil what            | de a                                                                                                    |                     |                 |                   |                   |
| ACIMP                          | CSTEDDOOLEY, WILSON                                                                                                    |                               | Documentation                       | N/: CM        |                      |                    | 110     | 1/0     |         | Until what              | t day?                                                                                                    |                     |                 |                   |                   |
| ACWR                           | CSTSNWINDLL STMACE                                                                                                    | 45 years                      | Histories                           | N, UN         | 14                   | 1                  |         |         |         | Until what              | u u ay r                                                                                                    |                     |                 |                   |                   |
| ACIMR                          | CSTSNERSO ST IVN                                                                                                    | 26 years                      | MAR Summary                         |               |                      | 1                  |         |         |         |                         |                                                                                                    |                     |                 |                   |                   |
| ACWR                           | CSTSNLION_STBRAVEH                                                                                                    | F 38 years                    | Medication List                     |               |                      | ÷                  |         |         |         |                         |                                                                                                    |                     |                 |                   |                   |
| ACWR                           | CSTSNERSO, STGALEN                                                                                                    | 58 years                      | Patient Information                 |               |                      | ÷ .                |         |         |         |                         |                                                                                                    |                     |                 |                   |                   |
| ACWR                           | CSTSNORGANA, STLEIA                                                                                                    | 38 years O                    | Pafarance                           |               |                      | +                  |         |         |         |                         |                                                                                                    |                     |                 |                   |                   |
| ACWR                           | CSTSNSOLO, STHAN                                                                                                    | 43 years O                    | Classic Declaret Tech List          |               |                      | +                  |         |         |         |                         |                                                                                                    |                     |                 |                   |                   |
| ACWR                           | CSTDEMOFELIX, KIDNEY                                                                                                    | f 57 years Q                  | Single Patient Task List            |               |                      | ÷                  | 7       | 3/2     |         | DEMO W                  | EEK OF DECE                                                                                                    |                     |                 |                   |                   |
| ACWR                           | CSTDEMOGRANT, NEUR                                                                                                    | C 57 years                    | 47:54 👚                             |               |                      | ÷                  | 7       | 7       |         | DEMO W                  | EEK OF DECE                                                                                                    | t                   |                 |                   |                   |
|                                |                                                                                                    | 10                            | 17.50                               |               | 1                    | <b>L</b>           | -       | -       |         | 0010.00                 |                                                                                                    |                     |                 |                   | •                 |
|                                |                                                                                                    |                               |                                     |               |                      |                    |         |         |         |                         | PRO                                                                                                    | DBC TEST.EDU        | NITCLERK Frida  | y, 01-December-20 | 017 15:42 PS      |
| Shortcuts                      | FirstNet Organ                                                                                                    | üzer                          |                                     |               |                      |                    |         |         |         |                         |                                                                                                    |                     |                 | 01-               | 15:42<br>Dec-2017 |
|                                |                                                                                                    |                               |                                     |               |                      |                    |         |         |         |                         |                                                                                                    |                     |                 | -10               | 000-2017          |

- Click on the previous ED Phone Call for Consults form and double click on it. Fill in all necessary information again (Phone Call/Page Attempt 3). For today's date, type "t" and "n" for now (time). Click the green checkmark ✓ icon at the top left hand corner to save your documentation.
- The provider service now calls back. Click on the patient. Right click and select **Request Event**. Scroll and find **Consult Cadiology Request**.

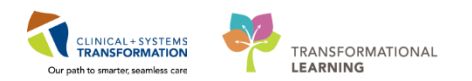

| OSK LUIL TIEW       |             |                                           |                      | i nop            | Consult Perment        |              |             |              |                        | 0.           |         |         |                 |                    |          |                 |                     |
|---------------------|-------------|-------------------------------------------|----------------------|------------------|------------------------|--------------|-------------|--------------|------------------------|--------------|---------|---------|-----------------|--------------------|----------|-----------------|---------------------|
| acking Shell 1 🏭 Le | sarningLIVE | 💡 🤅 😋 Patient Health Educatio             | on Materials 🙀 Polic | cies and Guideli | Consult Request        | nect 🕄 PHS   | A PACS 😋    | VCH and P    | HC PACS 😋 MUSE         | C FormFa     | ist WFI |         |                 |                    |          |                 |                     |
| Exit MadHoc         | 🗿 Medical I | Record Request 👹 Scheduling               | Appointment Book     | Documents        | No Visitors            | Reporting Po | rtal 🔍 Con  | nversation L | auncher 🖉              |              |         |         |                 |                    |          |                 |                     |
|                     |             |                                           |                      |                  | Inpt Bed Keady         |              |             |              |                        |              |         |         |                 |                    |          | CET, 800 🔹      | Recent - Name       |
| -1.1                |             |                                           |                      |                  | Inpt Bed Assigned      |              |             |              |                        |              |         |         |                 |                    |          | 10 be           | -                   |
| icking shell        |             |                                           |                      |                  | Isolation              |              |             |              |                        |              |         |         |                 |                    |          | juj rui         | iscreen (Birnint Co |
| ED SGH Ur           | nit Clerk   | ED SGH All E                              | leds - Unit Clerk    |                  | Uisaster               |              | ED SGH Looi | k Up         | ED W                   | HC Unit C    | lerk    |         | ED WHC All Beds | - Unit Clerk       | ED WHC A | ivailable Staff | ED WHC Look Up      |
| ED LGH U            | nit Clerk   | ED LGH AII                                | Beds - Unit Clerk    |                  | Development PDML       |              | ED LGH Lo   | ook Up       | ED                     | PEM Unit     | Clerk   | _       | ED PEM All Beds | - Unit Clerk       | ED PEM / | kvailable Staff | ED PEM Look Up      |
| atient: CET, BOO    |             | <ul> <li>Avg LOS: 341:44 Media</li> </ul> | an LOS: 164:20 Tota  | l: 68 WR: 39     | MD Seen                |              |             |              |                        |              |         |         |                 |                    |          |                 |                     |
| s 🖉 🖊 🕿 I           | a 👌 🛙       | a 👛                                       |                      |                  | High Utilizer Acknow   |              |             |              |                        |              |         |         |                 |                    |          |                 |                     |
| Bed                 | Alerts      | CT/Name                                   | Age Allerg           | v Reason for     | Falls Risk             | EDMD ML      | PRN         | Activities   | Events                 | Lab          | Rad     | ECG 00D |                 | Comment            | BA       |                 |                     |
| ACWR                |             | 8 EDTESTPHSU, BOB                         | 55 years O           | 1:Fever (3)      | LD Carryth             |              |             |              |                        |              |         |         |                 |                    |          |                 |                     |
| ACWR                | ▲34         | 8 PROVIDER, CSTPRODP                      | E 72 years 🧔         |                  | MDPO History           | <b>b</b> *   |             | ٠            | ⊇ * <mark>C)</mark> *⇔ | 3/0          |         |         |                 |                    |          |                 |                     |
| ACWR                |             | 4 CSTPRODEMPI, TESTPI                     | HN16 years 🔘         | 1:Dysuria (      | WIDRU History          |              |             |              | <b>*</b>               |              |         |         |                 |                    |          |                 |                     |
| ACWR                | ê.          | 4 DEMARCO-LEARN, MUR                      | RR49 years 🧔         | 1:Laceratic      | In Kadiology           | MDE          | EEe         | <b></b>      |                        |              |         |         |                 |                    |          |                 |                     |
| ACWR                |             | 4 CSTPRODOS, ORDERS                       | FC61 years 🔘         | 1:local swe      | Rad                    |              |             | <b></b>      |                        | 24/0         |         |         |                 |                    |          |                 |                     |
| ACWR                |             | S CSTLEARNING, DEMOD                      | El 80 years 🧔        | 1:Respirate      | ECG                    |              |             | ٠            | 😨 🛸                    | 6/1          |         |         |                 |                    |          |                 |                     |
| ACWR                |             | S CSTDEMOJOHNSON, D                       | Ol 57 years O        |                  | Consult to Case Mgmt   |              | VM          | •            | =>* O* ⊆               | <b>S</b> 7/0 | 1/0     |         |                 | KEEP UNTIL DECEMBE | F        |                 |                     |
| ACWR                |             | CSTEDSIMPSON, JESS                        | IC-38 years 🔾        | 1:Chest pa       | Trauma 1               |              |             | •            |                        | 13/0         | 2/0     |         |                 |                    |          |                 |                     |
| ACWR                |             | CSTEDSTALLONE, SYL                        | VE 75 years 🧐        | 1:Chest pa       | Trauma 2               |              |             |              | <b>O</b> *             |              |         |         |                 |                    |          |                 |                     |
| ACWR                |             | CSTSNWINDU, STMACE                        | 45 years O           |                  | Poss. Septic Shock     |              |             |              | +                      |              |         |         |                 |                    |          |                 |                     |
| ACWR                |             | CSTSNERSO, STJYN                          | 26 years O           |                  | Poss. Sepsis           |              |             |              | +                      |              |         |         |                 |                    |          |                 |                     |
| ACWR                |             | CSTSNLION, STBRAVER                       | HE 38 years 🔾        |                  | Post, SIRS             |              |             |              | • •                    |              |         |         |                 |                    |          |                 |                     |
| ACWR                |             | CSTSNERSO, STGALF                         | AR uppre             |                  | Consult Card Complet   |              |             |              | + *                    |              |         |         |                 |                    |          |                 |                     |
| ACWR                |             | CSTSNORGANA, STLE                         | Attach Pre-Arrival   |                  | Consult Card LeDreas   |              |             |              | +                      |              |         |         |                 |                    |          |                 |                     |
| ACWR                |             | CSTSNSOLO, STHAN                          | ED Phone Call for    | Consults         | Consult Card InProgr   |              |             |              | +                      |              |         |         |                 |                    |          |                 |                     |
| ACWR                |             | CSTLEARN, RURALEI                         |                      |                  | Consult Card Request   |              |             |              | + -3 <sup>*</sup>      |              |         |         |                 |                    |          |                 |                     |
| ACWR                |             | EDTESTDEMO, TRIAG                         | Add Order            |                  | Consult Complete       | sh           | EB          | ٠            | <b>⊇</b> *≈ <b>•</b>   |              |         |         |                 |                    |          |                 |                     |
| ACWR                |             | CSTPRODMED, TEST                          | Open Chart           | ,                | Consult GenSurg Comp   |              |             | ٠            | + =3*                  |              |         |         |                 |                    |          |                 |                     |
| ACWR                | •           | CSTPRODBCDA, STA                          | Request Event        |                  | Consult GenSurg InPr   |              |             |              | + «3*                  |              |         |         |                 |                    |          |                 |                     |
| ACWR                |             | CSTPRODBCSN, JAM                          | Start Event          |                  | Consult GenSurg Requ   |              |             |              | <b>*</b> •3*           | 3/0          |         |         |                 |                    |          |                 |                     |
| ACWR                | <b>e</b> ,  | CHAN-LEARN, MARIA                         | Complete Event       |                  | Consult Hosp Complet   | MDE          | EEe         | •            |                        | 14/0         |         | 1/0     |                 |                    |          |                 |                     |
| ACWR                |             | CSTSCHTEST, ABIGA                         | Complete Event       |                  | Consult Hosp InProgr   |              |             |              | T                      |              |         |         |                 |                    |          |                 |                     |
| ACWR                |             | CSTPRODREG, REGL                          | Discharge Process    |                  | Consult Hosp Request   | -            |             |              | T -3*                  |              |         |         |                 |                    |          |                 |                     |
| ACWR                |             | CSTEDROGEN, SETH                          | Provider Check O     |                  | Consult InProgress     | DVM          |             | -            | I and                  |              |         |         |                 |                    |          |                 |                     |
| ACWR                |             | PYLON, MONTY                              | Fromae Check-O       |                  | Consult IntMed Cornel  |              |             |              | I                      |              |         |         |                 |                    |          |                 |                     |
| AUWR                |             | CSTPRODMED, TEST                          | Patient Summary      | Report           | Consult IntMed InPro   |              |             |              | I an                   |              |         |         |                 |                    |          |                 |                     |
| ACIAID              |             |                                           | To years             |                  | Consult Inthing Barrie |              |             | -            |                        |              | -       |         |                 |                    |          |                 |                     |
| ACVVR               |             | CSTEDIEST, ANDREA                         | 27 years             |                  | Consult Intended Reque |              |             |              | 27                     |              |         |         |                 |                    |          |                 |                     |
|                     |             | COTODODODEO NEWER                         | 27 years             |                  | Consult Neuro Comple   |              |             |              | I                      |              |         |         |                 |                    |          |                 |                     |
|                     |             | COTONODOE OTTOOTO                         | E Zr years           |                  | Consult Neuro InProg   |              |             |              | -                      |              |         |         |                 |                    |          |                 |                     |
|                     |             | CETENTEET, ETMODICE                       | ret 24 years         |                  | Consult Neuro Reques   |              |             |              |                        |              |         |         |                 |                    |          |                 |                     |
|                     | 0           | COTONIEST, STWORKF                        | Lotr years           |                  | Consult Ortho Comple   |              |             |              |                        |              |         |         |                 |                    |          |                 |                     |
|                     | 9           | TONC RARYTMC                              | 36 years             |                  | Consult Ortho InProg   |              |             |              | 1 + F                  | 1/0          | 1/0     |         |                 |                    |          |                 |                     |
| _                   |             | TUNG PARYTWO                              | Z months ()          |                  |                        |              |             |              | 100 <b></b>            | -1/0         | 100     | 1       |                 | 1                  |          |                 |                     |

You will now see the sicon in the Events Column. **Note:** If the provider already entered the Consult order, the corresponding icon will already have appeared in the Events column.

When the consulting provider (Cardiologist) arrives and sees the patient, you will click on the

patient's name or clock icon (FirstNet Toolbar), selct **Request Event**, scroll to **Consult Card Inprogr**. The icon also displays, which indicates Consult Cardiologist is in progress. When the Cardiologist is done seeing the patient, you select the patient's name, right click and scroll to

**Complete Event** then click **Consult Card InProgr.** The icon Complete Events for **Consult Card Request** and **Consult Card Complet to** have the icons disappear off of the Events column.

**Note:** The Event column is basically a display showing what is happening. Requesting or Starting an Event *does not* trigger any activity for anyone. This would only be if you wanted to display to the unit that you had acted on a request for a consult. Clicking these buttons doesn't trigger anything besides displaying the icons, so it acts as a visual communication that this has been done or hasn't. Events do not display in the patient's chart.

Responding to an order creates a record, as does using the Consult PowerForm.

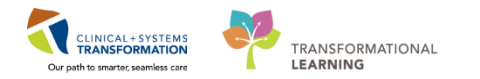

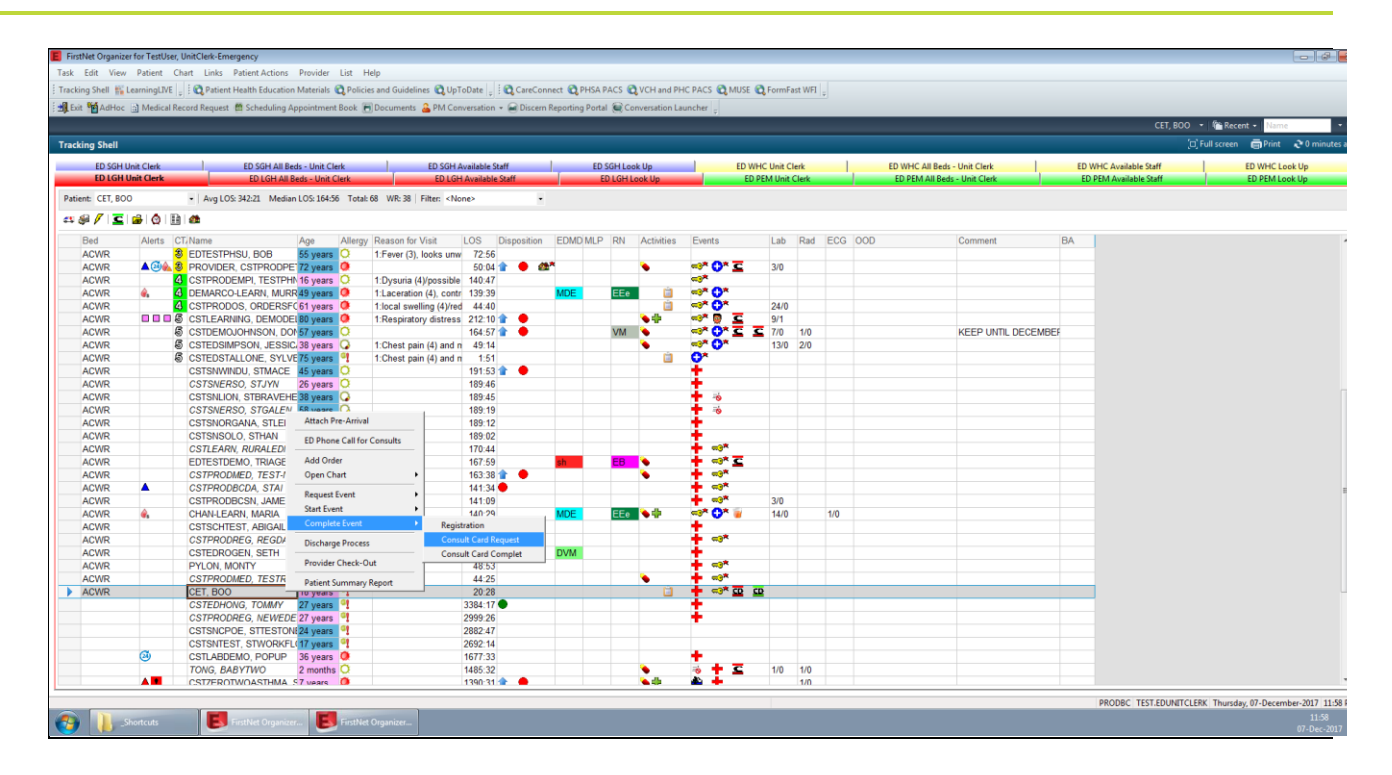

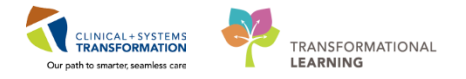

#### Activity 2.6 Complete AdHoc PowerForm (Trauma Initiate/Upgrade)

- 1. Select the patient: ED-UC-B, Kelly/Sonia/Gladys
  - 2. Click on the AdHoc MadHoc icon in the Toolbar.
  - 3. Select ED Forms. There should be the ED Trauma/Upgrade and ED Phone Call for Consults Form only listed.

**Note:** You may have access to chart on other forms in the other folders, however, it does not mean this in within your scope of practice to do so. Remember, the tracking shell was once used by nurses.

- 4. Select ED Trauma/Upgrade.
- 5. Click Chart.

1

Note: You can also access the ED Phone Call for Consults Form here.

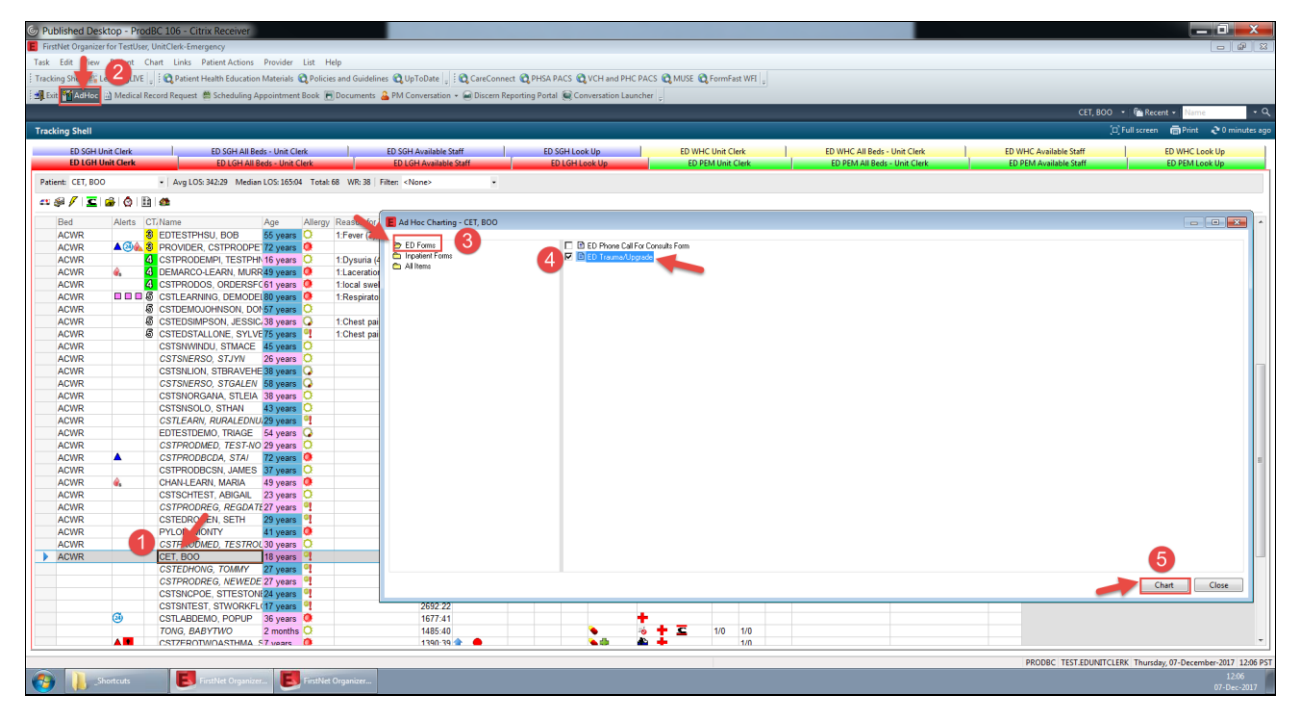

2 The Ed Trauma/Upgrade window will open. Fill in all the necessary details. For today's date, enter "t" and "n" for now (time). Be sure to scroll down to see the full list of options. When you are done click the green checkmark ✓ on the top left hand corner of the screen to save your documentation.

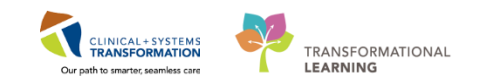

| Trau had the /Ungrade - CLERK EDUNIT      |                                       |                                       |                                 |
|-------------------------------------------|---------------------------------------|---------------------------------------|---------------------------------|
|                                           |                                       |                                       |                                 |
| *Performed on: 04-Dec-2017 🔿 💌 0855 🌩 PST |                                       |                                       | By: TestUser, UnitClerk-Emergen |
| Trauma Upgrade                            |                                       |                                       |                                 |
| Trauma initiate/opyraue                   |                                       |                                       |                                 |
| ED Trauma Activation                      | Time Trauma Team Notified             |                                       |                                 |
| Yes     O No                              | 03-Dec-2017 ≑ 💌 0855 🚔                |                                       |                                 |
|                                           |                                       |                                       |                                 |
| Anesthesia Called                         | Anesthesia Called Time                | Anesthesia Arrive Time                |                                 |
|                                           | NE-200, 2000                          |                                       |                                 |
| Emergency: Dhysician /TH, Called          | Emorgong, Physician /III, Called Time | Emorrange Diversion / TIL A wike Time |                                 |
|                                           |                                       |                                       |                                 |
|                                           |                                       |                                       |                                 |
| General Surgeon Called                    | General Surgeon Called Time           | General Surgeon Arrive Time           |                                 |
|                                           | xe, mor, ymor                         |                                       |                                 |
| Lab Technician Called                     | Lab Technician Called Time            | Lab Technician Arrive Time            |                                 |
|                                           |                                       |                                       |                                 |
| Neurosurgeon Called                       | Neurosurgeon Called Time              | Neurosuraeon Arrive Time              |                                 |
|                                           | X1,100,2000 A                         |                                       |                                 |
|                                           |                                       |                                       |                                 |
| Orthopedic Surgeon Called                 | Orthopedic Surgeon Called Time        | Orthopedic Surgeon Arrive Time        |                                 |
|                                           |                                       | Ny John John A                        |                                 |
| Other Provider # 1 Called                 | Other Provider # 1 Called Time        | Other Provider # 1 Arrive Time        |                                 |
|                                           |                                       |                                       |                                 |
| Other Provider # 2 Called                 | Other Provider # 2 Called Time        | Other Provider # 2 Arrive Time        |                                 |
|                                           | XE 200 X200                           |                                       |                                 |
| •                                         |                                       |                                       | In Progress                     |

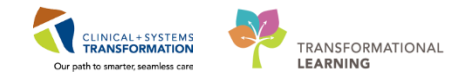

#### Activity 2.7 Complete a Medical Record Request

- 1. Select patient: ED-UC-B, Kelly/Sonia/Gladys
- 2. Select the **Medical Record Request** icon in the Toolbar.
- 3. Fill in all the necessary and relevant information. Then select Preview or Send.

Event Status: All results

Template: Document Template

Purpose: Patient Transfer

Date Range: Leave Blank

#### Related Providers: Provider, Emergency

|               |            |                                                                                                    |                                                                                                    |                   |                         |                            |                         |          |                                    | CS                | STDEMOBRETT, DONOTDISCHARGE 🔹 🕴 | Recent - Name        |
|---------------|------------|----------------------------------------------------------------------------------------------------|----------------------------------------------------------------------------------------------------|-------------------|-------------------------|----------------------------|-------------------------|----------|------------------------------------|-------------------|---------------------------------|----------------------|
| ing Shell     |            |                                                                                                    |                                                                                                    |                   |                         |                            |                         |          |                                    |                   | (D) Full :                      | screen 👼 Print 🍣 0 m |
| ED SGH Unit ( | Clark      | ED SGH All Beds - Unit Clark                                                                                                    | ED SGH Availab                                                                                                    | la Staff          | ED SGH Look             | llo I                      | ED WHC Unit C           | lark     | ED WHC All Beds - Unit Cl          | uk l              | ED WHC Available Staff          | ED WHC Look Up       |
| ED LGH Unit   | Clerk      | ED LGH All Beds - Unit Clerk                                                                                                    | ED LGH Availa                                                                                                    | ble Staff         | ED LGH Lo               | ok Up                      | ED PEM Unit             | Clerk    | ED PEM All Beds - Unit C           | erk               | ED PEM Available Staff          | ED PEM Look Up       |
|               |            |                                                                                                    | 7                                                                                                    | Data in the       |                         | DODETT DOUDT               |                         | . 2      |                                    |                   |                                 |                      |
| INC CSTDEMOR  | RETT, D    | ONC • Avg LOS: 561:23 Median LOS: 114:11                                                                                                    | Total: 55 WK: 28   Filter: <n< td=""><td>[1] Medical Recon</td><td>a Request - CSTDEM</td><td>JERETT, DONOT</td><td>DISCHARGE - 70000839</td><td></td><td></td><td></td><td></td><td></td></n<> | [1] Medical Recon | a Request - CSTDEM      | JERETT, DONOT              | DISCHARGE - 70000839    |          |                                    |                   |                                 |                      |
| 🕯 ا 🚬 ا 🖊 🧝   | 0          | B   🏘                                                                                                    |                                                                                                    | Event Status      |                         | Template                   |                         |          | Purpose                            |                   |                                 |                      |
| Bad           | Alarte     | CT Name Age All                                                                                                    | army Deason for Visit                                                                                                    | All results       |                         | <ul> <li>Docume</li> </ul> | nt Template             | •        | Patient Transfer                   | -                 | BA                              |                      |
| AC 201        | -venus v   | 8 WHCCDITEODTYWERB D 62 years                                                                                                    | 11 ower extremity iniu                                                                                                    | Date Range        |                         |                            |                         |          |                                    |                   |                                 |                      |
| AC 206        |            | 2 PITPRACTICE FIVE 47 years                                                                                                    | 1:Neck trauma (2) bio                                                                                                    | From: 01-1        | lov-2017 🔶              |                            | Ŧ                       |          | I Description of the second second |                   |                                 |                      |
| AC 210        |            | 2 EDTESTSMITH JOE 54 years                                                                                                    | 1-Head injuny (2) alter                                                                                                    | To: 04-1          | )ec-2017 🗦              |                            | 4.)<br>•                |          | Proper authorization received?     |                   | 422.2                           |                      |
| AC 213        |            | 2 CSTDEMOFELIX KIDNEY 57 years                                                                                                    | 1:Flank pain (2) sever                                                                                                    | Clinical Bange    | Posting B               | inge                       |                         |          | Destination                        |                   | EK OF DECET                     |                      |
| AC 214        |            | 2 CSTDEMOGRANT NEURC 57 years                                                                                                    | 1 Headache (2) severi                                                                                                    |                   |                         |                            |                         |          | Baseration                         | ()                | EK OF DECEL                     |                      |
| AC.215        |            | CSTDEMOHARRY, SURGE 57 years                                                                                                    |                                                                                                    | Related Provider  |                         |                            |                         |          | nequester                          |                   | EK OF DECEI                     |                      |
| AC 216        |            | CSTDEMOIRENE PLASTIC57 years                                                                                                    |                                                                                                    | _                 |                         |                            |                         |          | Commant                            |                   | EK OF DECEI                     |                      |
| DTU.02        |            | CLERK, EDUNIT 32 years                                                                                                    |                                                                                                    | Name              |                         | Relation                   | ship Device             | ^        | Commerk                            |                   | p until end of E                |                      |
|               |            |                                                                                                    |                                                                                                    | TestPET, N        | leurosurgeon-Physiciar  | MD Admittir                | g Physician Igh_2e_I    | n        |                                    |                   |                                 |                      |
| PSYCH,401     |            | PRODBCTEST, JANICE                                                                                                    |                                                                                                    | TestPIT, R        | egistrationClerk-Emerge | ncy1 ED Registra           | tion Clerk Igh_2e_      | n        |                                    |                   | ECT test                        |                      |
| ACWR          |            | 2 CSTDEMOBRETT, DONOT pr years                                                                                                    | 1:Headache (2), seven                                                                                                    | TestUser, I       | lurse-Emergency         | ED Nur                     | e Igh_2e_               | 1        |                                    |                   | L DECEMBEF                      |                      |
| ACWR          | A          | CSTEDRENAULT, LOUIS BB years                                                                                                    | 1:Chest trauma (2), bli                                                                                                    | TestUser,         | upervisor-Nuise         | Unit Co                    | vanation Ign_2e_        |          |                                    |                   |                                 |                      |
| ACWR          |            | 2 IPPHYONE, JANE 76 years 0                                                                                                    | 1:Hypertension (3) (SE                                                                                                    | Testosel,         | shackets the igency     | Unit Cie                   | K 191_20_               | -        | Device                             | Copies            |                                 |                      |
| ACWR          | ^          | 2 CSTEDJANE, DIANA 54 years                                                                                                    | 1:Suicidal ideation (2),                                                                                                    | Oevice sele       | cted                    | 0                          | levice cross referenced |          | Igh_2e_I1 -                        |                   |                                 |                      |
| ACWR          |            | CSTDEMOELAINE, DONO 57 years                                                                                                    |                                                                                                    |                   |                         |                            |                         |          |                                    |                   | L DECEMBER                      |                      |
| ACWR          | <b>%</b>   | ABASSI, FATIMAH 26 years O                                                                                                    | 1:local swelling (4)/red                                                                                                    |                   |                         |                            | Preview                 |          | Send                               |                   |                                 |                      |
| ACWR          |            | S CSTDEMOKYLE, DONOTD 57 years                                                                                                    |                                                                                                    |                   |                         |                            |                         |          |                                    |                   |                                 |                      |
| ACWR          | <b>4</b>   | BIPPHYTWO, DOROTHY 68 years                                                                                                    | 1:Hypertension (3) (SE                                                                                                    | 68:37             |                         |                            |                         |          |                                    |                   |                                 |                      |
| ACWR          | <b>9</b> 2 | REID-LEARN, MARCUS 47 years                                                                                                    |                                                                                                    | 64:43             | MDE                     |                            |                         |          |                                    |                   |                                 |                      |
| ACWR          | _          | CSTEDIESTSMITH, BOB 22 years O                                                                                                    | 1:Hever (4), looks well                                                                                                    | 93:12             |                         | _                          |                         |          |                                    |                   |                                 |                      |
| ACWR          | • •        | CSTLEARNING, DEMODEL 80 years                                                                                                    | 1:Respiratory distress                                                                                                    | 137:14 👕 💻        |                         | an a sh                    |                         | 6/1      |                                    | a beat in such as | 1.4.0                           |                      |
| ACWK          | - 1        | CSTDEMOUGHNSON, DOF57 years                                                                                                    |                                                                                                    | 90:01 📽 💻         |                         | VM 🔸 🖓                     |                         | ► 7/0 1/ | 0                                  | Until what        | at day?                         |                      |
| ACWK          |            | COTOMUMUUL OTMACE                                                                                                    |                                                                                                    | 138:41            | IV; CW                  | v                          | I ***                   |          |                                    | Until what        | at day?                         |                      |
| ACMR          |            | COTONEDOO OT MAL                                                                                                    |                                                                                                    | 110:5/ 🐨 🏓        |                         |                            | 1                       |          |                                    |                   |                                 |                      |
| ACWR          |            | COTONI ION OTDOAVELE 20 years O                                                                                                    |                                                                                                    | 114:00            |                         |                            | I                       |          |                                    |                   |                                 |                      |
| NCIMB         |            | COTONEION, STERAVERE 36 years                                                                                                    |                                                                                                    | 114.43            |                         |                            |                         |          |                                    |                   |                                 |                      |
| CMD           |            | CETENODCANA ET EIA 28 years                                                                                                    |                                                                                                    | 114.23            |                         |                            | - I *                   |          |                                    |                   |                                 |                      |
| ACIMP         |            | COTONOROANA, SILEIA 36 years O                                                                                                    |                                                                                                    | 114:10            |                         |                            | - I                     |          |                                    |                   |                                 |                      |
| HUVIK         |            | COTLEADN DUDALEDNUE 20 years 0                                                                                                    |                                                                                                    | 06.49             |                         |                            | I                       |          |                                    |                   |                                 |                      |
|               |            | The second second |                                                                                                    |                   |                         |                            |                         |          |                                    |                   |                                 |                      |

Note: Click Preview to review the document before you click Send.

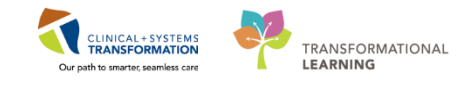

| Description         Description         Description         Description           CHI Lons Gate Mospial         Description         Encounter #: 70000001817         Encounter #: 70000001817           Description         Encounter #: 70000001817         Encounter #: 70000001817         Encounter #: 70000001817           Description         Encounter #: 70000001817         Encounter #: 70000001817         Encounter #: 70000001817           Description         Encounter #: 70000001817         Encounter #: 70000001817         Encounter #: 70000001817           Description         Encounter #: 70000001817         Encounter #: 70000001817         Encounter #: 70000001817           Description         Encounter #: 70000001817         Encounter #: 70000001817         Encounter #: 7000001817           Description         Encounter #: 70000001817         Encounter #: 70000001817         Encounter #: 7000001817           Description         Encounter #: 70000001817         Encounter #: 7000001817         Encounter #: 7000001817           Description         Encounter #: 70000001817         Encounter #: 7000001817         Encounter #: 7000001817           Description         Encounter #: 70000001817         Encounter #: 7000001817         Encounter #: 7000001817           Description         Pre- Arrival Summary         Encounter #: 7000000171220112017         Encounter #: 700000017120171200     <                                                                                                    | Vancouver<br>CoastalHealth                            | MRN: 700008505 BC PHN: 9876421421 Patient: CSTEDRENAULT, LOUIS DOB: 20. km 1020                                                                                                    | Vancouver<br>CoastalHealth<br>Preming willness Examing rans | MRN: 700008505 Patient: CSTEDRENAULT, LOUIS                              |
|----------------------------------------------------------------------------------------------------|-------------------------------------------------------|----------------------------------------------------------------------------------------------------|-------------------------------------------------------------|--------------------------------------------------------------------------|
| LGH Lons Gate Hospital       Dividing Date:       Dividing Date:       <                                                                                                    | Promoting wellness. Ensuring care.                    | Admit Date: 30-Nov-2017                                                                                                    |                                                             | DOB: 29-Jun-1929                                                         |
| 21 El El 10 diset       Discontor IT: 7000000191817         Decontor IT: 7000000191817       Emergency Documentation         Emergency Documentation       Emergency Documentation         Document Type:<br>larice Data:<br>Stat: Stat:<br>Stat: Stat:<br>Stat:<br>Stat:<br>Sta | LGH Lions Gate Hospital                               | Discharge Date:                                                                                                    | LGH Lions Gate Hospital                                     | Encounter # 700000015917                                                 |
| North Vancouver, Brish Columba VT, 2.7         Enongency Documentation           Document Type:         ED Trags - Aduk Excered Do: 20 May-2017 14.35 PST<br>Performed On: 30 May-2017 14.35 PST<br>Performed On: 30 May-2017 14.35 PST<br>Performed Data Part Performed Data Part Performed Data Part Performed Data Part Performed Data Part Performed Data Part Performed Data Part Performed Data Part Performed                                                                                                    | 231 E. 15th Street                                    | Encounter #: 700000015817                                                                                                    |                                                             | Encounter #. 700000013017                                                |
| Image grave documentation         Documentation         Documentati                                                                                                    | North Vancouver, British Columbia V7L 2L7             | Encounter Type: Emergency                                                                                                    |                                                             | 0                                                                        |
| Energency Documentation           Definition of the properties of the properties of the properises of the properises of the properis of the properise of th                                                                                                    |                                                       |                                                                                                    | Emergel                                                     | ncy Documentation                                                        |
| Document Type:       ED Pre Arrival Note<br>Service DataFine:       ED Pre Arrival Note<br>De Pre Arrival Summary         ED Free Arrival Note<br>Spr Administry:       ED Free Arrival Summary         ED Free Arrival Note<br>Spr Administry:       ED Free Arrival Summary         ED Free Arrival Note<br>Spr Administry:       Current Date:: 30-400-2017 12-20.12 PST         ED Free Arrival Note<br>Spr Administry:       Current Date:: 30-400-2017 12-20.12 PST         ED Free Arrival Note<br>Spr Administry:       Current Date:: 30-400-2017 12-20.12 PST         Edite:       Chief Complexity:         Spr Administry:       Current Date:: 30-400-2017 12-20.12 PST         Edite:       Chief Complexity:         Spr Administry:       Current Date:: 30-400-2017 12-20.12 PST         Edite:       Chief Complexity:         Spr Administry:       Current Date:: 30-400-2017 12-20.12 PST         Field::       Date:: 30-400-2017 12-20.12 PST         Presenting:       Current Date:: 30-400-2017 12-20.12 PST         Rest::       Spr Administry:         Spr Administry:       Current Date:: 30-400-2017 12-20.12 PST         Statistic Administry:       Current Date:: 30-400-2017 13-20.12 PST         Statistic Administry:       Current Date:: 30-400-2017 14-30.12 PST         Statistic Administry:       Current Date:: 30-400-2017 14-30.12 PST         Statistis:                                                                                                    | Emer                                                  | gency Documentation                                                                                                    | ED Triage - Adult En<br>Performed On: 30-Nov-2017           | tered On: 30-Nov-2017 14:35 PST<br>13:50 PST by TestED, Nurse-Emergency6 |
| Barries Darfilme:       30-Nev-2017 12-20         Statuli Status:       Darfilme:         Statuli Status:       Darfilme:         Statuli Status:       Darfilme:         Darfilme:       Darfilme:         Statuli Status:       Darfilme:         Darfilme:       Darfilme:         Status:       Darfilme:         Status:                                                                                                    | Document Type:                                        | ED Pre Arrival Note                                                                                                    |                                                             |                                                                          |
| Status       Aufin (Writted)<br>(BP PA Arrival Note       Aufin (Writted)<br>(BP PA Arrival Note       ED Triage Part 1 - Adult<br>COT Modifies: 1: Stift all onto right side, hit concrete<br>(BD Adult All Summary)         Name: CSTEDRenault, Louis       Current Date: 30-Nov-2017 12:20:12 PST<br>Status       Current Date: 30-Nov-2017 12:20:12 PST<br>Status       Concent Date: 30-Nov-2017 12:20:12 PST<br>Status         Name: CSTEDRenault, Louis       Current Date: 30-Nov-2017 12:20:12 PST<br>Status       Concent Date: 30-Nov-2017 12:20:12 PST<br>Status       Concent Date: 30-Nov-2017 12:30:12 PST<br>Status         Name: CSTEDRenault, Louis       Current Date: 30-Nov-2017 12:20:12 PST<br>Status       Concent ADE Risk Screen : Document ADE Screen<br>TestED, Nurse-Emergency 6: 30-Nov-2017 13:50:1<br>Tacking Acuty: 2: Concent ADE Risk Screen : Document ADE Concent<br>Provider/Referral Info:       TestED, Nurse-Emergency 6: 30-Nov-2017 13:50:1<br>Tacking Acuty: 2: Concent ADE Risk Screen : Document ADE Screen<br>TestED, Nurse-Emergency 6: 30-Nov-2017 14:33:1<br>Tacking Acuty: 2: Concent ADE Risk Screen : Document ADE Screen<br>TestED, Nurse-Emergency 6: 30-Nov-2017 14:33:1<br>Tacking Acuty: 2: Concent ADE Risk Screen : Document ADE Screen<br>Tracking Acuty: 2: Concent ADE Risk Screen : Document ADE Screen<br>Tracking Acuty: 2: Concent ADE Risk Screen : Document ADE Risk Screen : Document ADE Screen : Document ADE Risk Screen : Document ADE Risk Screen : Document ADE Risk Screen : Document ADE Risk Screen : Document ADE Risk Screen : Document ADE Risk Screen : Document ADE Risk Screen : Document ADE Risk Screen : Nourse-Emergency 6: 30-Nov-2017 13:50 :<br>Tracking Acuty: 2: Concent Tracking Concent : Norse Emergency 6: 30-Nov-2017 13:50 :<br>Document Type:<br>Screen Additional Information which must be proteided Any unauthorized use or discloarue is stricity prohibited.                                                                                                    | Service Date/Time:                                    | 30-Nov-2017 12:20                                                                                                    |                                                             |                                                                          |
| Document augure:       EU PT Arrival Note       ED Trage Arrival Note       ED Trage Arrival Note       ED Trage Arrival Summary         ED Fe Arrival Note       Pre-Arrival Summary       ED Trage Arrival Summary       ED Trage Arrival Summary         State State:       Source State State:       ED Trage Arrival Summary       ED Trage Arrival Summary         State State:       Source State State:       ED Trage Arrival Summary       TestED. Nurse-Emergency6 - 30-Nov-2017 13-30         State State:       Source State State:       ED Trage Arrival Summary       TestED. Nurse-Emergency6 - 30-Nov-2017 13-30         State State:       Source State State:       ED Trage Arrival Summary       TestED. Nurse-Emergency6 - 30-Nov-2017 13-30         State State:       State State:       TestED. Nurse-Emergency6 - 30-Nov-2017 13-50       TestED. Nurse-Emergency6 - 30-Nov-2017 13-50         State State:       State State:       TestED. Nurse-Emergency6 - 30-Nov-2017 14-335       ED Arrival State:         State State:       State State:       State State:       TestED. Nurse-Emergency6 - 30-Nov-2017 14-335         State State:       State State:       State State:       State State:       State State:         State State:       State State:       State State:       State State:       State State:         State State:       State State:       State State:       State Stat                                                                                                    | Result Status:                                        | Auth (Verified)                                                                                                    |                                                             |                                                                          |
| Image: Instruction and the status with an use performance of status provider (SecHore-2017 12:20)       Image: Section (Section 2)       Image: Section (Section 2)       Image: Section 2)       Image: Section 2) <thimage: 2)<="" section="" th="">       Image: Sectio</thimage:>                                                                                                    | pocument subject:                                     | ED Pre Arrival Note                                                                                                    | ED Triage Part 1 - Adult                                    |                                                                          |
| ED Pre Arrival Note Pre-Arrival Summary Universe OSTEDRenault, Louis Current Date: 30-Nov-2017 12:20:12 PST Sender: Male Age: 88 Current Date: 30-Nov-2017 12:20:12 PST Sender: Male Age: 89 Creating Problem: blunt force chest injury, fall, elbow lacerations Age: 80 Creating Problem: blunt force chest injury, fall, elbow lacerations Creating Problem: blunt force chest injury, fall, elbow lacerations Creating Problem: Brain Creating Creating C                                                                                                    | Sign Information:                                     | TestED,Nurse-Emergency6 (30-Nov-2017 12:20)                                                                                                    | COT Modifiers : Vital signs                                 |                                                                          |
| Pre-Arrival Summary       Child Complaint: 19h fall onto right side, hit concrete         Name: CSTEDRenault, Louis       Current Date: 30-Nov-2017 12:20:12 PST       Child Complaint: 19h fall onto right side, hit concrete         ED Mode A Annual: Stretcher       History Obtained From: 1 Parkent, EHS       ED Mode A Annual: Stretcher         Fit: 30-Nov-2017 10:34:00 PST       TestED, Nurse-Emergenç6 - 30-Nov-2017 13:50         Presenting Problem: blunt force chest injury, fall, elbow lacerations       Tracking Group: ED Lions Gate Tracking Group       (Ao Cf: 30-Nov-2017 14:33)         Reference       Descrete       Tracking Acuity: 2 - Emergencity       TestED, Nurse-Emergençife - 30-Nov-2017 14:33         Wargeles: Demeroi       Provider/Referral Info:       Option of injury and/C formation: Compromise TR016 (Coster Nurse: Child Cost, Nurse: Child Coster Nurse: Child Coster Nurse: Child Coster Nurse: Child Coster Nurse: Child Coster Nurse: Child Coster Nurse: Child Coster Nurse: Child Coster Nurse: Child Coster Nurse: Child Coster Nurse: Child Service: Non-Specified : Code: Cost: Probability: 0. Diagnosis Code: 004/17016         Nurse: Emergency6 - 30-Nov-2017 13:50       Tracking Acuity: 2 - Emergency6 - 30-Nov-2017 13:50         Provider/Referral Info:       Diagnosis Code: 004/17016         Nurse: Emergency6 - 30-Nov-2017 13:50       Tracking Acuity: 2 - Emergency6 - 30-Nov-2017 13:50         Provider/Referral Info:       Dota Nurse: Emergency6 (30-Nov-2017 13:50         Service Data/Time: Solutorin: Shrine:       Torial Chincondigate                                                                                                    | D Pre Arrival Note                                    |                                                                                                    |                                                             | TestED, Nurse-Emergency6 - 30-Nov-2017 14:38                             |
| International formation of the state of the state of                                                                                                    | Dr                                                    | Arrival Summary                                                                                                    | Chief Complaint : 15ft fall onto right side, hit concrete   |                                                                          |
| Name: CSTEDRenault, Louis       Current Date: 30-Nov-2017 12:20:12 PST       History Obtained From: 1 Parient, EHS         Bender: Made:       Age: 83       TestED, Nurse-Emergency6 - 30-Nov-2017 13:50         Test: 30-Nov-2017 10:34:00 PST       TestED, Nurse-Emergency6 - 30-Nov-2017 13:50         Presenting Problem: blunt force chest injury, fall, elbow lacerations       DCP GENERIC CODE         Nerges: Demond       Tracking Acouty: 2 - Emergencit         Provider/Referral Info:       DCP GENERIC CODE         Nurse: Demonder Data (Streegencit)       Chest Tavaling Course: ED (Streegencit)         Nurse: Demonder Data (Streegencit)       Chest Tavaling Course: ED (Streegencit)         Nurse: Demonder Data (Streegencit)       Chest Tavaling Course: ED (Streegencit)         Nurse: Demonder Data (Streegencit)       Chest Tavaling Course: ED (Streegencit)         Nurse: Streegencit       Chest Tavaling Course: ED (Streegencit)         Nurse: Streegencity       Streegencity         Provider/Referral Info:       Streegencity         Nurse: Streegencity       ED Tavale (Streegencity)         Decomment Type:       ED Tavale (Streegencity)         Decomment Type:       ED Tavale (Streegencity)         Service Data (Streegencity)       Streegencity (Streegencity)         Norse-Emergency6 (Streegencity)       Streegencity (Streegencity)         Decourins                                                                                                    | FI                                                    | sector and a sector and a sector a sector a se | ED Mode of Arrival : Stretcher                              |                                                                          |
| Age: 30       Current Date: 30-N0V-2017 12:2012/251         Bigender: Mail:<br>Sender: Mail:<br>Steventing Problem: blunt force chest injury, fail, elbow lacerations       TestED, Nurse-Emergençé - 30-Nov-2017 13:50         Age: 80       TestED, Nurse-Emergençé - 30-Nov-2017 13:50         Presenting Problem: blunt force chest injury, fail, elbow lacerations       TestED, Nurse-Emergençé - 30-Nov-2017 14:38         Artering Source: EHS<br>Soom Assignment: PreArival<br>Nursing/EHS Additional Info:       Date: Subject: Subject: Subjec                                                                                                    | Inner COTEDData II I ania                             |                                                                                                    | History Obtained From : Patient, EHS                        |                                                                          |
| Service: name         Vgs: 89         Trai: 30-Nov-2017 10:34:00 PST         Presenting Problem: blunt force chest injury, fall, elbow lacerations         Setering Source: EHS<br>comment April 10:         Stepring Source: EHS<br>comment April 10:         Provider/Referral Info:         Viruse: Travel Indication         Provider/Referral Info:         Viruse: Travel Indication         Viruse: Travel Indication         Provider/Referral Info:         Viruse: Travel Indication         Viruse: Travel Indication: Africa         Travel Indication: Africa         Doporent Travel: Indication: Africa <td>vame: GSTEDRenauit, Louis Cu</td> <td>ment Date: 30-NOV-2017 12:20:12 PS1</td> <td>ED Travel Outside US last 30 days : Yes, patient</td> <td></td>                                                                                                    | vame: GSTEDRenauit, Louis Cu                          | ment Date: 30-NOV-2017 12:20:12 PS1                                                                                                    | ED Travel Outside US last 30 days : Yes, patient            |                                                                          |
| Age: 88       TestED, Nurse-Emergency6 - 30-Nov-2017 13:50         TA: 30-Nov-2017 10:34:00 PST       TestED, Nurse-Emergency6 - 30-Nov-2017 13:50         Presenting Problem: blunt force chest injury. fall, elbow lacerations       TestED, Nurse-Emergency6 - 30-Nov-2017 14:38         Keferring Source: EHS<br>Noom Assignment: PreArrial<br>Nurse-Emergency6 - 30-Nov-2017 14:38       TestED, Nurse-Emergency6 - 30-Nov-2017 14:38         Nursergency6 - 30-Nov-2017 Integration       Date: 30-Nov-2017 Diagnosis Type: Reason FW tria;<br>rak mechanism of piny and/or bencompanie<br>compromise LPMArrial<br>Nurse-Emergency6 - 30-Nov-2017 13:50       Date: 30-Nov-2017 Diagnosis Type: Reason FW tria;<br>rak mechanism of piny and/or bencompanie<br>compromise LPMArrial<br>Nurse-Emergency6 - 30-Nov-2017 13:50         Nurse/Emergency6 - 30-Nov-2017 Tisso<br>Provider/Referral Info:       Date: 30-Nov-2017 Diagnosis Type: Reason FW tria;<br>rak mechanism of piny and/or bencompanie<br>compromise LPMArrial<br>Norspecified; code: COT: Probability: 0: Diagnosis Code:<br>804TR016         Document Type:<br>service Date/Time: 30-Nov-2017 13:50<br>result Status:<br>Service Date/Time: 30-Nov-2017 13:50<br>Norse-Emergency6 - 30-Nov-2017 13:50<br>Norse-Emergency6 - 30-No                                                                                                    | Sender: Malè                                          |                                                                                                    | ED ADE Document ADE Risk Screen : Document ADE              | Screen                                                                   |
| Tas: 30-Nov-2017 10:34:00 PST       TestED, Nurse-Emergencj6 - 30-Nov-2017 13:30         Tresing Problem: blunt force chest injury, fall, elbow laserations       DCP GENERIC CODE         Tracking Acury: 2 - Emergenci       Tracking Acury: 2 - Emergenci         Treading Group: ED Source: EHS       Com Assignment: Pre-Arrival         Mergers: Demerd       Chest trauma (2), blurt, high and on thick mechanism of nipury addr         Provider/Referral Info:       Chest trauma (2), blurt, high and on thick mechanism of nipury addr         Nor-Specified: Code: COT : Probability: 0 : Diagnosis Code:       DD Tage - Adult. Text         Sport Topic       DO Frage - Adult. Text         Sport Topic       Do Altor-2017 13:30         Type:       ED Tage - Adult. Text         Sport Topic       Do Altor-2017 13:30         Sport Topic       Do Altor-2017 13:30         Sport Topic       Sport Topic         Document Type:       ED Tage - Adult. Text         Sport Topic       Document Type:         Sport Topic       ED Tage - Adult. Text         Sport Topic       Document Type:         Sport Topic       ED Tage - Adult. Text         Sport Topic       Document Type:         Sport Topic       ED Tage - Adult. Text         Sport Topic       Document Type:         Sport Topic                                                                                                    | Age: 88                                               |                                                                                                    |                                                             | TestED, Nurse-Emergency6 - 30-Nov-2017 13:50                             |
| TA: 30-Nov-2017 10:34:00 PST       Tracking Adup: 2: Z: Energent       TestED, Nurse-Emergençi6 - 30-Nov-2017 14:38 i         testering Source: EHS<br>toom Assignment: PreArrial<br>likergies: Demmed       Control Control Contenter Contenter Control Control Control Control Contrel                                                                                                    | ge. 00                                                |                                                                                                    |                                                             | TestED, Nurse-Emergency6 - 30-Nov-2017 13:50                             |
| resenting Problem: blunt force chest injury, fall, elbow lacerations       Traching Group: 2 - Entigent       Traching Group: 2 - Entigent       Traching Group: 2 - Entigent         traching Acury: 2 - Entigent       Traching Group: ED Lions Gate Tracking Group       (As 0: 30-Nov-2017 14:33) F         terring Source: EHS<br>com Assignment: Prekrinal<br>utergies: Demend       One stargment freedrice)       Chest trauma (2), blurt, high is mechanism of nijury and/or chest due to<br>the modynamic compromise TR016 (Cassification: Namise; Chest trauma (2),<br>bendynamic compromise TR016 (Cassification: Namise; Chest trauma (2),<br>bendynamic compromis                                                                                                    | TA: 30-Nov-2017 10:34:00 PST                          |                                                                                                    | DUP GENERIC CODE                                            |                                                                          |
| resenting Problem: blunt force chest injury. fail. elbow lacerations       ItestEU. Nurse-Emergency6 - 30-Nov-2017 14-33 is the problem: blunt force chest injury. fail. elbow lacerations       ItestEU. Nurse-Emergency6 - 30-Nov-2017 14-33 is the problem: blunt force chest injury. fail. elbow lacerations                targing Group : ED Lions Gate Tracking Group : ED Lions Gate Tracking Group : ED Travel History Recent Travel Lions : Africa Recent Travel Lions : Africa Recent Travel Lions : Africa Recent Travel Lions : Africa Recent Travel Lions : Africa Recent Travel Lions : Norse-Emergency6 - 30-Nov-2017 13:50 Iso Head History Recent Travel Lions : Norse-Emergency6 - 30-Nov-2017 13:50 Iso History Recent Travel Lions : Africa Recent Travel Lions : Africa Recent Travel Lions : Norse-Emergency6 - 30-Nov-2017 13:50 Iso Head Society : Norse-Emergency6 (30-Nov-2017 13:50 Iso Head Society : No Norse-Eme                                                                                                    |                                                       |                                                                                                    | racking Acuity : 2 - Emergent                               | T (FD N) F (C 20 N) 2017 14 201                                          |
| Sterring Source: EHS<br>torom Assignment: PreArrial<br>Utergies: Demerd       Cheat stauma (2), blue, tiph,<br>Sterring Source: ENS<br>torom Assignment: PreArrial<br>Utergies: Demerd       Demendsource<br>Cheat stauma (2), blue, tiph,<br>Steamoss/Activity       Demendsource<br>Demendsource<br>Cheat stauma (2), blue, tiph,<br>Steamoss/Activity       Demendsource<br>Cheat stauma (2), blue, tiph,<br>Steamoss/Activity       Demendsource<br>Cheat stauma (2), blue, tiph,<br>Steamoss/Activity </td <td>Presenting Problem: blunt force chest injury, fall, e</td> <td>elbow lacerations</td> <td>Tracking Courses ED Lines Cate Tracking Course</td> <td>restED, Nurse-Emergency6 - 30-Nov-2017 14:38 F</td>                                                                                                    | Presenting Problem: blunt force chest injury, fall, e | elbow lacerations                                                                                                    | Tracking Courses ED Lines Cate Tracking Course              | restED, Nurse-Emergency6 - 30-Nov-2017 14:38 F                           |
| beterring Source: EHS<br>toom Assignment: PreArrival<br>Wargies: Demred       Discussed/actival<br>Descention       Date: 30-Nov-2017: Diagnosis Type: Reason FeV Visi ;<br>Chestrasma (2), Usuch tigh<br>Chestrasma (2), Usuch tigh<br>readmachanicm of juny and/or benodynamic<br>compromise TR016; Classification: Nursing: Clinical Service:<br>Non-Specified (2 cde: COT: Probability: 0 ; Diagnosis Code:<br>804TR016         blow laceration. Fall was by accident as patient slipped. Wife called 911 immediately<br>reported that patient had LOC - 1 minute. The paramedics called to say that the patient<br>complains of 10/10 chest pain; Sharp stabbing, WorSe on inspiration.       ED Travel History<br>Recent Travel Location : Africa<br>ED ADE Past we weeks meds : Yes<br>ED ADE Past we weeks meds : Yes<br>ED ADE Past we weeks change : No<br>TestED, Nurse-Emergency6 - 30-Nov-2017 13:50 I<br>Body Horden Stability (30-Nov-2017 14:38); TestED,<br>Nurse-Emergency6 (30-Nov-2017 14:38); TestED,<br>Nurse-Emergency6 (30-Nov-2017 19:30)                                                                                                    |                                                       |                                                                                                    | rradking Group . Lo Lions Gate Tracking Group               | (As Of 30-Nov-2017 14-53-58 D                                            |
| Steffering Source:       EPIS<br>Soom Assignment:       Previder/Referral Info:         Nursing/EHS Additional Into:       Suffered a blunt force injury to the chest due to fail and large<br>blow laceration. Fail was by accident as patient slipped. Wife called 911 immediately<br>reported that patient had LOC ~ 1 minute. The paramedics called to say that the patient<br>complains of 10/10 chest pain; Sharp stabbing, worse on inspiration.       ED Travel History<br>Resent Travel Lecation: Africa<br>ED ADE Finis Screen       TestED, Nurse-Emergency6 - 30-Nov-2017 13:50 /<br>TestED, Nurse-Emergency6 (30-Nov-2017 14:38); TestED,<br>Nurse-Emergency6 (30-Nov-2017 14:38); TestED,<br>Nurse-Emergency6 (30-Nov-2017 14:38); TestED,                                                                                                    |                                                       |                                                                                                    | Diagnoses(Active)                                           | (AS 01. 30-100-2017 14.33.30 P                                           |
| Stoom Assignment: PreArrival<br>Nergies: Demredi       Previder/Referral Info:       risk mechanism of piny and/or Confirmation: Complaint of Clinical Dis: Chest trauma (2).<br>Hemodynamic compromise<br>TR016       risk mechanism of piny and/or Xenfirmation: Complaint of Clinical Dis: Chest trauma (2).<br>Hemodynamic compromise<br>TR016       risk mechanism of piny and/or Xenfirmation: Complaint of Clinical Dis: Chest trauma (2).<br>Hemodynamic compromise<br>TR016       risk mechanism of piny and/or Xenfirmation: Complaint of Clinical Dis: Chest trauma (2).<br>Hemodynamic compromise<br>TR016       risk mechanism of piny and/or Xenfirmation: Complaint of Clinical Dis: Chest trauma (2).<br>Hemodynamic compromise<br>TR016       risk mechanism of piny and/or Xenfirmation: Complaint of Clinical Dis: Chest trauma (2).<br>Hemodynamic compromise<br>Softwore Distributed.         Upper Section Field Section Field Field Section Field Section Field Section Field Sectin                                                                                                    | Referring Source: EHS                                 |                                                                                                    | Chest trauma (2) blunt, bigh Date: 30-Nov-2017 - F          | Diagnosis Type: Reason For Visit :                                       |
| Nerger: Demerci       hemodynamic compromise       blun, high risk mechanism of njuy and/or hemodynamic         Provider/Referral Info:       hemodynamic compromise       blun, high risk mechanism of njuy and/or hemodynamic         Non-Specified : Code:       COT : Probability: 0: Diagnosis Code:       Bovine: Non-Specified : Code:       COT : Probability: 0: Diagnosis Code:         Blow laceration. Fall was by accident as patient slipped. Wife called 911 immediately eported that patient hat LOC ~ 1 minute. The paramedics called to say that the patient biopromise TR016 scenee       TestED, Nurse-Emergency6 - 30-Nov-2017 13:50 / ED ADE Risk Scenee         Document Type:       ED Travel - Karlis       TestED, Nurse-Emergency6 - 30-Nov-2017 13:50 / ED ADE Risk Scenee       TestED, Nurse-Emergency6 - 30-Nov-2017 13:50 / ED ADE Risk Scenee         Document Type:       ED Travel - Adult - Text       TestED, Nurse-Emergency6 - 30-Nov-2017 13:50 / ED ADE Risk Scenee       TestED, Nurse-Emergency6 - 30-Nov-2017 13:50 / ED ADE Risk Scenee         Document Type:       ED Travel - Adult - Text       Bod New 2017 14:38), TestED, Nurse-Emergency6 - 30-Nov-2017 13:50 / ED ADE Risk Scenee       TestED, Nurse-Emergency6 - 30-Nov-2017 13:50 / ED ADE Risk Scenee         Document Type:       ED Travel - Adult - Text       Modified       TestED, Nurse-Emergency6 - 30-Nov-2017 13:50 / ED ADE Risk Scenee         Sequel Travel - Contains confidential information which must be protected. Any unauthorized use or disclosure is strictly prohibited.       This record contains confidential information which must be prote                                                                                                    | Room Assignment: PreArrival                           |                                                                                                    | risk mechanism of injury and/or Confirmation: Compla        | int of : Clinical Dx: Chest trauma (2).                                  |
| Provider/Referral Info:  TR016 Componies TR015 (Classification: Nursing: Clinical Service: Norspecified; Code: COT: Probability: 0: Diagnosis Code: 804TR016 ED Travel History Recent Travel Location: Africa ED Tavel History Recent Travel Location: Africa ED Tavel History Recent Travel Location: Africa ED ADE Risk Soreen ED ADE Risk Soreen ED ADE Risk So                                                                                                    | Allergies: Demerol                                    |                                                                                                    | hemodynamic compromise blunt, high risk mechan              | ism of injury and/or hemodynamic                                         |
| Provider/Referral Info: Nor-Specified : Code: COT : Probability: 0 : Diagnosis Code: 804TR016           Nursing/EHS Additional Info:SUffered a blunt force injury to the chest due to fall and large         ED Travel History           Bibliow laceration. Fall was by accident as patient slipped. Wife called 911 immediately         ED Travel History           Provider/Referral Info:         Nor-Specified : Code: COT : Probability: 0 : Diagnosis Code:           Sourcent Travel Location : Africa         ED Travel History           Provider/Referral Info:         TestED, Nurse-Emergency6 - 30-Nov-2017 13:50 I           Document Type:         ED Trage - Adult - Test           Service DateTime:         30-Nov-2017 13:30 I           Service DateTime:         30-Nov-2017 13:30 I           Service DateTime:         Bold-Nov-2017 13:30 I           Service DateTime:         Bold-Nov-2017 13:30 I           Service DateTime:         Sold-Nov-2017 13:30 I           Service DateTime:         Bold-Nov-2017 13:30 I           Service DateTime:         Bold-Nov-2017 13:30 I           This record contains confidential Information which must be protected. Any unauthorized use or disclosure is strictly prohibited.           This record contains confidential Information which must be protected. Any unauthorized use or disclosure is strictly prohibited.           Report Tracking ID: Seesado         Page 2 of 2           Print Date/Time:         04-Dec-2017 09:05 <td></td> <td></td> <td>TR016 compromise TR016 ; C</td> <td>lassification: Nursing ; Clinical Service:</td>                                                                                                    |                                                       |                                                                                                    | TR016 compromise TR016 ; C                                  | lassification: Nursing ; Clinical Service:                               |
| Nursing/EHS Additional Info:Suffered a blunt force injury to the chest due to fall and large<br>blow laceration. Fall was by accident as patient slipped. Wife called 911 immediately<br>reported that patient had LOC ~ 1 minute. The paramedics called to say that the<br>complains of 10/10 chest pain; Sharp stabbing, worse on inspiration.       ED Travel History<br>Recent Travel Location: Africa         Document Type:       ED Triage - Adult - Text<br>30-Nov-2017 13:50 1         Document Type:       ED Triage - Adult - Text<br>30-Nov-2017 13:50 1         Description History       Bod Part Travel History<br>ED ADE Past two weeks meds: Yes<br>ED ADE Past two weeks meds: Yes<br>ED ADE Past two weeks meds: Yes<br>ED ADE Age 80 Meds Change : No         Document Type:       ED Triage - Adult - Text<br>Bod Travel - Adult - Text<br>Document Subject:       This record contains confidential information which must be protected. Any unauthorized use or disclosure is strictly prohibited.         This record contains confidential information which must be protected. Any unauthorized use or disclosure is strictly prohibited.       This record contains confidential information which must be protected. Any unauthorized use or disclosure is strictly prohibited.                                                                                                    | Provider/Referral Info:                               |                                                                                                    | Non-Specified ; Code:                                       | COT ; Probability: 0 ; Diagnosis Code:                                   |
| Nursing/EHS Additional Info:Stiffered a blunt force injury to the chest due to fall and large<br>elbow faceration. Fall was by accident as patient slipped. Wife called 911 immediately<br>reported that patient had LOC ~ 1 minute. The parametrics called to say that the patient<br>complains of 10/10 chest pain; Sharp stabbing, worse on inspiration.       ED Travel History<br>Recent Travel Location : Africa       TestED, Nurse-Emergency6 - 30-Nov-2017 13:50 in<br>ED ADE Patie weeks meds : Yes<br>ED ADE Patie weeks meds : Yes<br>ED ADE Patie Northead Issue Abs : Yes<br>ED ADE Patie weeks meds : Yes<br>ED ADE Patie weeks meds : Yes<br>ED ADE Patie Northead Issue Abs : Yes<br>ED ADE Patie Northead Issue Abs : Yes<br>ED ADE Patie Northead Issue Abs : Yes<br>ED ADE Patie Northead Issue Abs : Yes<br>ED ADE Patie Northead Issue Abs : Yes<br>ED ADE Patie Northead Issue Abs : Yes<br>ED ADE Patie Northead Issue Abs : Yes<br>ED ADE Patie Northead Issue Abs : Yes<br>ED ADE Patie Northead Issue Abs : Yes<br>ED ADE Patie Northead Issue Abs : Yes<br>ED ADE Patie Northead Issue Abs : Yes<br>ED ADE Patie Northead Issue Abs : Yes<br>ED ADE Patient Issue Abs : Yes<br>ED ADE Patient Issue Abs : Yes<br>ED ADE Patient Issue Abs : Yes<br>ED ADE Patient Issue Abs : Yes<br>ED ADE Patient Issue Abs : Yes<br>ED ADE Age 80 Meds Change : No<br>This record contains confidential Information which must be protected. Any unauthorized use or disclosure is strictly prohibited.                                                                                                    |                                                       |                                                                                                    | 804TR016                                                    |                                                                          |
| Nursing/EHS Additional Info:SUffered a blunt force injury to the chest due to fail and large<br>blow lacertation. Fail was by accident as patient slipped. Wife called 911 Immediately<br>eported that patient had LOC ~ 1 minute. The paramedics called to say that the patient<br>complains of 10/10 chest pain; Sharp stabbing, worse on inspiration.       ED Tave Hatery<br>Recent Tavel Loadon: Africa       TestED, Nurse-Emergencj6 - 30-Nov-2017 13:50 /<br>ED ADE Past two weeks meds : Yes<br>ED ADE Past two weeks meds : Yes<br>ED ADE Past wo weeks meds : Yes<br>ED ADE Past wo weeks meds : Yes<br>ED ADE Age 80 Meds Change : No       ED ADE Age 80 Meds Change : No         Document Type:<br>Service DateTime:<br>Subject:<br>Bin Information:<br>This record contains confidential information which must be protected. Any unauthorized use or disclosure is strictly prohibited.       This record contains confidential information which must be protected. Any unauthorized use or disclosure is strictly prohibited.         Norse-Tracking ID:<br>See8040       Page 1 of 2       Print Date/Time: 04-Dec-2017 09:05       Report Tracking ID:<br>See8040       Page 2 of 2       Print Date/Time: 04-Dec-2017 09:05                                                                                                    |                                                       |                                                                                                    | 507 W.                                                      |                                                                          |
| BIDW indeferation. Fail was by accident as patient slipped. Wire Called 911 immediately<br>peopried that patient had LCD ~ 1 minute. The parametics called 10 say that the patient<br>complains of 10/10 chest pain; Sharp stabbing, worse on inspiration.       TestED. Nurse-Emergency6 - 30-Nov-2017 13:50 I<br>ED ADE Risk Series<br>ED ADE Risk Series<br>ED ADE Risk Serie                                                                                                    | Nursing/EHS Additional Info:Suffered a bl             | unt force injury to the chest due to fall and large                                                                                                    | EU Travel History<br>Recent Travel Location : Africa        |                                                                          |
| Eported that patient had LOC ~ 1 minute. Ine parametrics called to say that the patient     complains of 10/10 chest pain; Sharp stabbing, worse on inspiration.      ED Trage - Adult - Text         Show-2017 13:50         Show-2017 13:50         Show-2017         Show-2017 13:50         Show-2017         Show-2017 13:50         Show-2017         Show-2017 13:50         Show-2017         Show-2017                                                                                                    | elbow laceration. Fall was by acciden                 | t as patient slipped, whe called 911 immediately                                                                                                    |                                                             | TestED, Nurse-Emergency6 - 30-Nov-2017 13:50                             |
| Complains of 10/10 chest pain; Sharp stabbing, worse on inspiration.     ED ALD E Port wowels meds: Yes       Document Type:     ED Taige - Adult. Toxt       Service DataTime:     30 Alow-2017 13:50       Service DataTime:     This record contains confidential information which must be protected. Any unauthorized use or disclosure is strictly prohibited.       This record contains confidential information which must be protected. Any unauthorized use or disclosure is strictly prohibited.       Report Tracking ID: 3668040     Page 1 of 2                                                                                                    | eported that patient had LOC ~ 1 mil                  | nute. The paramedics called to say that the patient                                                                                                    | ED ADE Risk Screen                                          |                                                                          |
| Document Type: ED Triage - Adult - Text Service DateTime: 30-Nov-2017 13:30 Document Type: ED Triage - Adult - Text Service DateTime: 30-Nov-2017 13:30 Service DateTime: 40-det Document Subject: ED Triage - Adult Document Subject: ED Triage - Adult Document Subject: ED Triage - Adult Document Subject: ED Triage - Adult Document Subject: ED Triage - Adult This record contains confidential information which must be protected. Any unauthorized use or disclosure is strictly prohibited. Report Tracking ID: 3668840 Page 1 of 2 Print Date/Time: 04-Dec-2017 09:05 Report Tracking ID: 3668840 Page 2 of 2 Print Date/Time: 04-Dec-2017 09:05 Report Tracking ID: 3668840 Page 2 of 2 Print Date/Time: 04-Dec-2017 09:05 Report Tracking ID: 3668840 Page 2 of 2 Print Date/Time: 04-Dec-2017 09:05 Report Tracking ID: 3668840 Page 2 of 2 Print Date/Time: 04-Dec-2017 09:05 Report Tracking ID: 3668840 Page 2 of 2 Print Date/Time: 04-Dec-2017 09:05 Page 2 of 2 Print Date/Time: 04-Dec-2017 09:05 Page 2 of 2 Page 2 of 2 Print Date/Time: 04-Dec-2017 09:05 Page 2 of 2 Print Date/Time: 04-Dec-2017 09:05 Page 2 of 2 Pri                                                                                                    | complains of 10/10 chest pain; Sharp                  | stabbing, worse on inspiration.                                                                                                    | ED ADE Past two weeks meds : Yes                            |                                                                          |
| Document Type:         ED Triage - Adult - Toxt         ED ADE Age 80 Meds Change : No         TestED, Nurse-Emergencj6 - 30-Nov-2017 13:501           Service Data/Time:         30-Nov-2017 13:301         ED ADE Age 80 Meds Change : No         TestED, Nurse-Emergencj6 - 30-Nov-2017 13:501           Service Data/Time:         50-Nov-2017 13:501         TestED, Nurse-Emergencj6 - 30-Nov-2017 13:501         TestED, Nurse-Emergencj6 - 30-Nov-2017 13:501           Sign Information:         ED Triage - Adult         This record contains confidential information which must be protected. Any unauthorized use or disclosure is strictly prohibited.         This record contains confidential information which must be protected. Any unauthorized use or disclosure is strictly prohibited.           Report Tracking ID:         3668040         Page 2 of 2         Print Date/Time: 04-Dec-2017 09:05                                                                                                    |                                                       |                                                                                                    | ED ADE Prior Medical Issue Abx : Yes                        |                                                                          |
| bournent Type: ED Triage - Adult - Text TestED. Nurse-Emergency6 - 30-Nov-2017 13:50 /<br>terrive DataTime: 30-Nov-2017 13:50 /<br>Modified<br>Status Status Contract - ED Trage - Adult - Text Modified<br>Sign Information - TestED. Nurse-Emergency6 - 30-Nov-2017 13:50 /<br>TestED. Nurse-Emergency6 - 30-Nov-2017 13:50 /<br>TestED. Nurse-Emergency6 - 30-Nov-2017 13:50 /<br>TestED. Nurse-Emergency6 - 30-Nov-2017 13:50 /<br>TestED. Nurse-Emergency6 - 30-Nov-2017 13:50 /<br>TestED. Nurse-Emergency6 - 30-Nov-2017 13:50 /<br>TestED. Nurse-Emergency6 - 30-Nov-2017 13:50 /<br>Nurse-Emergency6 - 30-Nov-2017 13:50 /<br>This record contains confidential Information which must be protected. Any unauthorized use or disclosure is strictly prohibited.<br>Report Tracking ID: 3668040 Page 2 of 2 Print Date/Time: 04-Dec-2017 09:05 Report Tracking ID: 3668040 Page 2 of 2 Print Date/Time: 04-Dec-2017 09:05 Report Tracking ID: 3668040 Page 2 of 2 Print Dat                                                                                                    |                                                       |                                                                                                    | ED ADE Age 80 Meds Change : No                              |                                                                          |
| And memory type:<br>And the second second seco                                                                                                    |                                                       | ED Triver Adult Test                                                                                                    |                                                             | TestED, Nurse-Emergency6 - 30-Nov-2017 13:50 F                           |
| Performe containment Performe containment Performe                                                                                                    | Convine Date (Time)                                   | 20 New 2017 12:50                                                                                                    |                                                             |                                                                          |
| Vezeus usitaz: mounter<br>Jogoziment Subject: ED Trage - Adult<br>Sign Information: TestED, Nurse-Emergency6 (30-Nov-2017 14:38); TestED,<br>Nurse-Emergency6 (30-Nov-2017 13:50)<br>This record contains confidential information which must be protected. Any unauthorized use or disclosure is strictly prohibited.<br>This record contains confidential information which must be protected. Any unauthorized use or disclosure is strictly prohibited.<br>This record contains confidential information which must be protected. Any unauthorized use or disclosure is strictly prohibited.<br>Report Tracking ID: 3668040 Page 2 of 2 Print Date/Time: 04-Dec-2017 09:05 Report Tracking ID: 3668040 Page 2 of 2 Print Date/Time: 04-Dec-2017 09:05                                                                                                    | Popult Status:                                        | Medified                                                                                                    |                                                             |                                                                          |
| Sign Information:         TestED Nurse-Emergency6 (30-Nov.2017 14-38); TestED,<br>Nurse-Emergency6 (30-Nov.2017 14-38); TestED,<br>Nur                                                                                                    | Document Subject:                                     | ED Triage - Adult                                                                                                    |                                                             |                                                                          |
| Nurse-Emergency((30-Nov-2017 13:50)<br>This record contains confidential information which must be protected. Any unauthorized use or disclosure is strictly prohibited.<br>Report Tracking ID: 3668040 Page 2 of 2 Print Date/Time: 04-Dec-2017 09:05 Report Tracking ID: 3668040 Page 2 of 2 Print Date/Time: 04-Dec-2017 09:05                                                                                                    | Sign Information:                                     | TestED.Nurse-Emergency6 (30-Nov-2017 14:38) TestED                                                                                                    |                                                             |                                                                          |
| This record contains confidential information which must be protected. Any unauthorized use or disclosure is strictly prohibited.<br>Report Tracking ID: 3668440 Page 1 of 2 Print Date/Time: 04-Dec-2017 09:05 Report Tracking ID: 366840 Page 2 of 2 Print Date/Time: 04-Dec-2017 09:05                                                                                                    |                                                       | Nurse-Emergency6 (30-Nov-2017 13:50)                                                                                                    |                                                             |                                                                          |
| Report Tracking ID: 3668440 Page 1 of 2 Print Date/Time: 04-Dec-2017 09:05 Report Tracking ID: 3668440 Page 2 of 2 Print Date/Time: 04-Dec-2017 09:05                                                                                                    | This record contains confidential information which r | nust be protected. Any unauthorized use or disclosure is strictly prohibited.                                                                                                    | This record contains confidential information which must    | be protected. Any unauthorized use or disclosure is strictly prohib      |
| Report Revening ID: 300040 Part Print Dater Hint: 040202011 00.00 Report Revening ID: 300040 Part Print Dater Hint: 040202011 03.0                                                                                                    | Report Tracking ID: 3668040                           | Page 1 of 2 Print Date/Time: 04-Dec-2017 09:05                                                                                                    | Report Tracking ID: 3668040                                 | Page 2 of 2 Print Date/Time: 04-Dec-2017 09:0                            |
| Name of Printee: Testiliser Linit Jerk-Emergency                                                                                                    | report manning to. addoded                            | Find Date/Time: 04-Dec-2017 03:03                                                                                                    | Report Hacking ID. 3000040                                  | -0                                                                       |

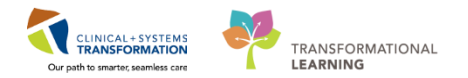

#### **Activity 2.8 – Complete a Medical Equipment request**

Select patient: ED-UC-B, Kelly/Sonia/Gladys, right click and scroll and click Add Order.

| Exit 🎦 AdHoc 🚡 Medic  | al Record Request  🗂 Scheduling Appointment Book                                                                                                    | 🖻 Documents 🔒 PM Conversation 👻 🗃 Disc | ern Reporting Portal 頥 Conversation | Launcher <sub>v</sub>     |                 |                 |                        |                        |
|-----------------------|----------------------------------------------------------------------------------------------------|----------------------------------------|-------------------------------------|---------------------------|-----------------|-----------------|------------------------|------------------------|
|                       |                                                                                                    |                                        |                                     |                           |                 |                 | CLERK, EDUNIT 🝷 🕅      | Recent - Name          |
| cking Shell           |                                                                                                    |                                        |                                     |                           |                 |                 |                        | screen 👼 Print 🍣 0 min |
| ED SGH Unit Clerk     | ED SGH All Beds - Unit Clerk                                                                                                    | ED SGH Available Staff                 | ED SGH Look Up                      | ED WHC Unit Clerk         | ED WHC All Beds | - Unit Clerk    | ED WHC Available Staff | ED WHC Look Up         |
| ED LGH Unit Clerk     | ED LGH All Beds - Unit Clerk                                                                                                    | ED LGH Available Staff                 | ED LGH Look Up                      | ED PEM Unit Clerk         | ED PEM All Beds | - Unit Clerk    | ED PEM Available Staff | ED PEM Look Up         |
| atient: CLERK, EDUNIT | <ul> <li>Avg LOS: 539:06 Median LOS: 114:20 Tot</li> </ul>                                                                                                    | tal: 55 WR: 29 Filter: <none></none>   | -                                   |                           |                 |                 |                        |                        |
|                       | Eb Lat.                                                                                                    |                                        |                                     |                           |                 |                 |                        |                        |
|                       | 11 <b>11</b>                                                                                                    |                                        |                                     |                           |                 |                 |                        |                        |
| Bed Alerts            | CT. Name Age Allergy                                                                                                    | Reason for Visit LOS Disposition       | EDMD MLP RN Activities              | Events Lab                | Rad ECG OOD     | Comment         | BA                     |                        |
| AC,203 A              | 2 CSTEDLEE, ANNA 23 years                                                                                                    | 1:Chest pain (2), cardi 0:40           | СТ 🔶 🕸 🖬                            | 5/0                       | 1/0             |                 |                        |                        |
| AC,206                | 2 PITPRACTICE, FIVE 47 years                                                                                                    | 1:Neck trauma (2), hig 115:27 👕 🗧      | sh NT • 🕸                           | 222                       |                 |                 |                        |                        |
| AC,210 *              | 2 EDTESTSMITH, JOE 54 years                                                                                                    | 1:Head injury (2), alter 95:36 👕 🛡 🥊   |                                     | 12/0                      | 5/0 1/0         |                 | 422.2                  |                        |
| AC,213                | 2 CSTDEMOFELIX, KIDNEY 57 years                                                                                                    | 1:Hank pain (2), sever 18:41           | NJBG EB                             | <u> </u>                  | 1/0             | DEMO WEEK       | DF DECER               |                        |
| AC,214                | 2 CSTDEMOGRANT, NEURCE/ years                                                                                                    | 1:Headache (2), seven 113:54           | NJBG EB                             | ×                         | Viii I          | DEMO WEEK       | OF DECEI               |                        |
| AC,215                | CSTDEMOHARRY, SURGEST years                                                                                                    | 113:53                                 | NJBG EB                             |                           |                 | DEMO WEEK       | DF DECER               |                        |
| AC,216                | CSTDEMOIRENE, PLASTICS/ years                                                                                                    | 113:50                                 | NJBG EB                             |                           | <b>Z</b>        | DEMO WEEK       | DF DECER               |                        |
| D10,02                | CLERK, EDUNIT 32 years 1                                                                                                    | 93:24                                  |                                     | T ~~ • 🔳                  |                 | Please keep un  | til end of L           |                        |
| PSYCH 401             | PRODBCTES Attach Pre-Arrival                                                                                                    | 95-56                                  | •                                   | <b>*</b> =3* <b>*</b> 8/2 | 3/0 1/0         |                 | ECT tes                |                        |
| ACWR                  | 2 CSTDEMOBR ED Phone Call for Consults                                                                                                    | Headache (2) seven 162-34 1            | NIBG                                | C 4/0                     | 1/0             | KEEP UNTIL D    | ECEMBER                |                        |
| ACWR A                | 2 CSTEDRENA                                                                                                    | Chest trauma (2) bli 94-17             | IV IV                               |                           |                 | REEF ONTIC DI   | Louinou                |                        |
| ACWR                  | 2 IPPHYONE J                                                                                                    | Hypertension (3) (SE 70:36 1           |                                     | -3* C C* 3/0              | 1/0             |                 |                        |                        |
| ACWR A                | 2 CSTEDIANE Open Chart                                                                                                    | Suicidal ideation (2) 67:35            |                                     | m3* 0*                    |                 |                 |                        |                        |
| ACWR                  | 2 BANANA RE Request Event                                                                                                    | Dysrhythmia/palpitat 0:31              | DVM EB 🗎                            |                           |                 |                 |                        |                        |
| ACWR                  | CSTDEMOEL Start Fuent                                                                                                    | 143:05                                 | EB                                  | <b>C C</b> 12/0           |                 | KEEP UNTIL D    | ECEMBER                |                        |
| ACWR                  | & ABASSI FAT                                                                                                    | ocal swelling (4)/red 94:42            | CW-Le CW-Le C                       |                           |                 |                 |                        |                        |
| ACWR                  | Complete Event                                                                                                    | 90:41                                  | VM                                  | =3* O*                    |                 |                 |                        |                        |
| ACWR A                | B IPPHYTWO I Discharge Process                                                                                                    | Hypertension (3) (SE 69:18             |                                     |                           |                 |                 |                        |                        |
| ACWR                  | B REIDI FARN                                                                                                    | 65:24                                  | MOF                                 | m3* 0*                    |                 |                 |                        |                        |
| ACWR                  | S CSTLEARNIN                                                                                                    | Respiratory distress 137:55 1          |                                     |                           |                 |                 |                        |                        |
| ACWR                  | CSTDEMOJO Patient Summary Report                                                                                                    | 90:42                                  | VM 💊 🗇                              |                           | 1/0             | Until what day? |                        |                        |
| ACWR                  | CSTEDDOOLEY, WILSON 88 years                                                                                                    | 139:22                                 | IV: CW IV                           | +                         |                 | Until what day? |                        |                        |
| ACWR                  | CSTSNWINDU, STMACE 45 years                                                                                                    | 117:38 🞓 🔴                             |                                     | ÷ · · · ·                 |                 | Shtir what days |                        |                        |
| ACWR                  | CSTSNERSO, STJYN 26 years Q                                                                                                    | 115:31                                 |                                     | +                         |                 |                 |                        |                        |
| ACWR                  | CSTSNLION STBRAVEHE 38 years                                                                                                    | 115:30                                 |                                     | ÷                         |                 |                 |                        |                        |
| ACWR                  | CSTSNERSO_STGALEN_58 years                                                                                                    | 115:04                                 |                                     | 1 k                       |                 |                 |                        |                        |
| ACWR                  | CSTSNORGANA STI FIA 38 years                                                                                                    | 114-57                                 |                                     |                           |                 |                 |                        |                        |
| ACWR                  | CSTSNSOLO, STHAN 43 years                                                                                                    | 114:47                                 |                                     | ÷                         |                 |                 |                        |                        |
| ACWR                  | CSTLEARN RURALEDNUE 29 years                                                                                                    | 96:29                                  |                                     | ÷                         |                 |                 |                        |                        |
|                       | and the state of the second state of the second state of the secon | 50.25                                  |                                     |                           |                 |                 |                        |                        |

2 The Add Order window will open. Type in the equipment name in the search box. A dropdown list will appear and select the appropriate equipment.

Ex. Aluminum Crutches

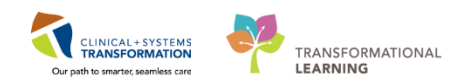

| Published Desktop - ProdBC 105 - Citrix Receiver           | Annual Case of                                                                                                    |                            |                                      |            |                               | 🗆 💻 🗙                                                        |
|------------------------------------------------------------|----------------------------------------------------------------------------------------------------|----------------------------|--------------------------------------|------------|-------------------------------|--------------------------------------------------------------|
| E CLERK, EDUNIT                                            |                                                                                                    |                            |                                      |            |                               | - P X                                                        |
| CLERK, EDUNIT DOB:30-Nov                                   | /-1985 MR                                                                                                    | RN:700008516 Cc            | de Status:                           | Process:   | Location:LG                   | H ED; DTU; 02                                                |
| Age:32 year                                                |                                                                                                    |                            |                                      |            |                               | ergency                                                      |
| Allergies: Allergies Not Recorded Gender:Fem               | ale PHI                                                                                                    | IN:9876420594 Do           | osing Wt:                            | Isolation: | Attending:Pr                  | ovider, Emergency                                            |
| + Add   @ Document Medication by Hz   A Check Interactions | Displayed Future Or                                                                                                    | rders                      |                                      |            |                               | Reconciliation Status<br>Meds History O Admission O Discharg |
| Orders for Signature                                       |                                                                                                    | IK, EDUNIT - Add Order     |                                      |            |                               |                                                              |
| Plans                                                      | CLERK                                                                                                    | K, EDUNIT DOB              |                                      |            | Location:LGH ED; DTU; 02      |                                                              |
| Document In Plan                                           |                                                                                                    |                            | 32 years Enc:700000001               | Disease:   | Enc Type:Emergency            |                                                              |
| Suggested Plans (0)                                        |                                                                                                    | es: Allergies Not Reco Gen | der:Female PHN:98764205Dosing Wt:    | Isolation: | Attending:Provider, Emergency |                                                              |
| Admit/Transfer/Discharge                                   | Search                                                                                                    | c crutches                 | Advanced Options 👻 Type: 🔮 Inpatient | •          |                               |                                                              |
| - Status<br>- Patient Care                                 | in the second second se | Aluminium Crutches - 20130 | ncy Depar. Search within: All 👻      |            |                               |                                                              |
| Chet/Nutrition                                             |                                                                                                    | Enter to starter           | 1                                    |            |                               |                                                              |
| Continuous Infusions                                       |                                                                                                    |                            |                                      |            |                               |                                                              |
| Blood Products                                             |                                                                                                    |                            |                                      |            |                               |                                                              |
| Laboratory                                                 |                                                                                                    |                            |                                      |            |                               |                                                              |
| Procedures                                                 |                                                                                                    |                            |                                      |            |                               |                                                              |
| Respiratory                                                |                                                                                                    |                            |                                      |            |                               |                                                              |
| Allied Health                                              |                                                                                                    |                            |                                      |            |                               |                                                              |
| Consults/Referrals                                         |                                                                                                    |                            |                                      |            |                               |                                                              |
| Communication Orders                                       |                                                                                                    |                            |                                      |            |                               |                                                              |
| Supplies                                                   |                                                                                                    |                            |                                      |            |                               |                                                              |
| Non Categorized                                            |                                                                                                    |                            |                                      |            |                               |                                                              |
| Medication History                                         |                                                                                                    |                            |                                      |            |                               |                                                              |
| - Medication History Snapshot                              |                                                                                                    |                            |                                      |            |                               |                                                              |
| Execonciliation History                                    |                                                                                                    |                            |                                      |            |                               |                                                              |
|                                                            |                                                                                                    |                            |                                      |            |                               |                                                              |
|                                                            |                                                                                                    |                            |                                      |            |                               |                                                              |
|                                                            |                                                                                                    |                            |                                      |            |                               |                                                              |
|                                                            |                                                                                                    |                            |                                      |            |                               |                                                              |
|                                                            |                                                                                                    |                            |                                      |            |                               |                                                              |
|                                                            |                                                                                                    |                            |                                      |            |                               |                                                              |
|                                                            |                                                                                                    |                            |                                      |            |                               |                                                              |
|                                                            |                                                                                                    |                            |                                      |            |                               |                                                              |
|                                                            |                                                                                                    |                            |                                      | CLEF       | K, EDUNII'- 700008516 Done    |                                                              |
| Diamages & Dealders                                        |                                                                                                    |                            |                                      |            |                               |                                                              |
| Related Results                                            | ▲ Details                                                                                                    |                            |                                      |            |                               |                                                              |
| Formulary Details                                          |                                                                                                    |                            |                                      |            |                               |                                                              |
| Variance Viewer                                            |                                                                                                    |                            |                                      |            |                               | Orders For Signature Done                                    |
| Shortcuts FirstNet Organizer                               |                                                                                                    |                            |                                      |            |                               | 09:43<br>04-Dec-2017                                         |

The Ordering Physician window will open. Fill out all fields as required (physician name, communitcaion type). For this example, we will use physician: <u>**Test, Alex**</u>. Then click **OK**.

| E CLERK, EDUNIT                                            |          |                                       |                             |                          |            |                                       | 8 B 0                                                     |
|------------------------------------------------------------|----------|---------------------------------------|-----------------------------|--------------------------|------------|---------------------------------------|-----------------------------------------------------------|
| CLERK, EDUNIT DOB:30-P                                     | lov-1985 | MRN:700008516                         | Code Status:                |                          | Process:   | Location                              | LGH ED; DTU; 02                                           |
| Age:32 yr                                                  |          | Enc:700000015828                      |                             |                          |            | Enc Type                              | Emergency                                                 |
| Allergies: Allergies Not Recorded Gender:F                 | emale    | PHN:9876420594                        | Dosing Wt:                  |                          | Isolation: | Attending                             | Provider, Emergency                                       |
| 🕂 Add   🖓 Document Medication by Hx   🔌 Check Interactions | K        | t C too Outou                         |                             |                          |            |                                       | Reconciliation Status<br>Meds History Admission Discharge |
| View                                                       | Displaye | d. Future Urders                      |                             |                          |            | )                                     | Show More Urders                                          |
| - Orders for Signature                                     | 8        | E CLERK, EDUNIT - Add Order           |                             |                          |            |                                       |                                                           |
| Plans<br>Document In Plan                                  | - 1-     | CLERK, EDUNIT                         | DOB:30-Nov-1 M              | RN:700008516Code Status: | Process:   | Location:LGH ED; DTU; 02              |                                                           |
| Suggested Plans (II)                                       |          | Allergier: Allergier Net Ro           | Age:32 years En             | C:700000001              | Uisease:   | Attending:Drovider Emergency          |                                                           |
| - Orders                                                   |          | Allergies. Allergies Not Ke           |                             | 14.56764205Dosnig 14t.   | isolation. | Attending.Provider, Energency         |                                                           |
| Admit/Transfer/Discharge                                   |          | Search                                | Advanced Opti               | ins 👻 Tuner 👰 Inpatient  |            |                                       |                                                           |
| Status                                                     |          |                                       |                             |                          |            |                                       |                                                           |
| Patient Care                                               |          | 🗈 🙆 🚖 🖬 Fold                          | er: Emergency Depar. Search | within: All 👻            |            |                                       |                                                           |
| Activity                                                   |          |                                       |                             | (                        |            |                                       |                                                           |
| Diet/Nutrition                                             |          |                                       |                             | E Ordering Physician     | <b>—X</b>  |                                       |                                                           |
| Medications                                                |          |                                       |                             |                          |            |                                       |                                                           |
| Blood Products                                             |          |                                       |                             | Physician name           |            |                                       |                                                           |
| Laboratory                                                 |          |                                       |                             | Lewis, Hichard Huw       |            |                                       |                                                           |
| Diagnostic Tests                                           |          |                                       |                             | *Order Date/Time         |            |                                       |                                                           |
| Procedures                                                 |          |                                       |                             | 04-Dec-2017 🐥 👻 0        | 943 🍦 PST  |                                       |                                                           |
| Respiratory                                                |          |                                       |                             | *Communication type      |            |                                       |                                                           |
| Consults/Referrals                                         |          |                                       |                             | Phone                    |            |                                       |                                                           |
| Communication Orders                                       |          |                                       |                             | 2 Verbal                 |            |                                       |                                                           |
| - Supplies                                                 |          |                                       |                             | No Cosignature Required  | 1          |                                       |                                                           |
| Non Categorized                                            |          |                                       |                             | Cosignature Required     |            |                                       |                                                           |
| Medication History                                         |          |                                       |                             | Electronic               |            |                                       |                                                           |
| -Medication History Snapshot                               |          |                                       |                             |                          |            |                                       |                                                           |
| Reconciliation History                                     |          |                                       |                             | 3 ок                     | Cancel     |                                       |                                                           |
|                                                            |          |                                       |                             |                          |            |                                       |                                                           |
|                                                            |          |                                       |                             |                          |            |                                       |                                                           |
|                                                            |          |                                       |                             |                          |            |                                       |                                                           |
|                                                            |          |                                       |                             |                          |            |                                       |                                                           |
|                                                            |          |                                       |                             |                          |            |                                       |                                                           |
|                                                            |          |                                       |                             |                          |            |                                       |                                                           |
|                                                            |          |                                       |                             |                          |            |                                       |                                                           |
|                                                            |          |                                       |                             |                          |            | CLERK, EDUNIT - 700008516 Done        |                                                           |
|                                                            |          |                                       |                             |                          |            |                                       |                                                           |
| D: 0.0.11                                                  |          | · · · · · · · · · · · · · · · · · · · |                             |                          |            | · · · · · · · · · · · · · · · · · · · |                                                           |
| Palatad Parultr                                            | T Date   | ile                                   |                             |                          |            |                                       |                                                           |
| Formulary Details                                          |          | 301.6                                 |                             |                          |            |                                       |                                                           |
| Variance Viewer                                            | 1        |                                       |                             |                          |            |                                       | Orders For Signature Done                                 |
| Shortcuts Estimated Organizer                              |          |                                       |                             |                          |            |                                       | 09:44<br>04-Dec-2017                                      |

Click Done.

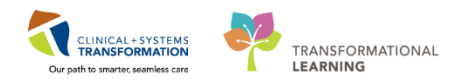

| E CLERK, EDUNIT                                |                 |                              |                                          |            |                               | - <b>9</b> X                                                  |
|------------------------------------------------|-----------------|------------------------------|------------------------------------------|------------|-------------------------------|---------------------------------------------------------------|
| CLERK, EDUNIT                                  | DO8:30-Nov-1985 | MRN:700008516                | Code Status:                             | Process:   | Location:L                    | GH ED; DTU; 02                                                |
|                                                | Age:32 years    |                              |                                          |            | Enc Type:Er                   | mergency                                                      |
| Allergies: Allergies Not Recorded              | Gender:Female   | PHN:9876420594               | Dosing Wt:                               | Isolation: | Attending:P                   | rovider, Emergency                                            |
| + Add   Tocument Medication by Hx   A Check In | Interactions    | or Signature                 |                                          |            |                               | Reconciliation Status<br>Meds History O Admission O Discharge |
| View                                           |                 | pla 1                        | الم الم الم الم                          |            | 0                             |                                                               |
| Orders for Signature                           | ⊿ LG            | E CLERK, EDUNIT - Add Order  |                                          |            |                               |                                                               |
| ⊖ Plans                                        | ⊿ Su            | CLERK, EDUNIT                | DOB:30-Nov-1 MRN:700008516Code Status:   | Process:   | Location:LGH ED; DTU; 02      |                                                               |
| Document In Plan                               |                 |                              | Age:32 years Enc:700000001               |            | Enc Type:Emergency            |                                                               |
| Suggested Plans (0)                            |                 | Allergies: Allergies Not Rea | co Gender:Female PHN:98764205 Dosing Wt: | Isolation: | Attending:Provider, Emergency |                                                               |
| Orders                                         |                 |                              |                                          |            |                               |                                                               |
| Admit/Transfer/Discharge                       |                 | Search                       | 🔍 Advanced Options 👻 Type: 👘 Inpatient   | •          |                               |                                                               |
| Status                                         |                 |                              |                                          |            |                               |                                                               |
| Patient Care                                   |                 | 👔 🕼 🙆 😒 🕈 🞑 Fold             | er: Emergency Depar. Search within: All  |            |                               |                                                               |
| Activity                                       | ▼ Det           | •                            |                                          |            |                               |                                                               |
| Diet/Nutrition                                 | and Dec         |                              |                                          |            |                               |                                                               |
| Continuous Infusions                           | E. De           | 1                            |                                          |            |                               |                                                               |
| Medications                                    |                 |                              |                                          |            |                               |                                                               |
| Blood Products                                 |                 |                              |                                          |            |                               |                                                               |
| Dispositie Tests                               |                 | 1                            |                                          |            |                               |                                                               |
| Diagnostic Tests                               | Kequ            | 1                            |                                          |            |                               |                                                               |
| Procedures                                     |                 |                              |                                          |            |                               |                                                               |
| Allied Health                                  |                 |                              |                                          |            |                               |                                                               |
| Consults/Referrals                             |                 |                              |                                          |            |                               |                                                               |
| Communication Orders                           |                 |                              |                                          |            |                               |                                                               |
| Supplies                                       |                 |                              |                                          |            |                               |                                                               |
| Non Categorized                                |                 |                              |                                          |            |                               |                                                               |
| Medication History                             |                 |                              |                                          |            |                               |                                                               |
| Medication History Snapshot                    |                 |                              |                                          |            |                               |                                                               |
| Reconciliation History                         |                 |                              |                                          |            |                               |                                                               |
|                                                |                 |                              |                                          |            |                               |                                                               |
|                                                |                 |                              |                                          |            |                               |                                                               |
|                                                |                 |                              |                                          |            |                               |                                                               |
|                                                |                 |                              |                                          |            |                               |                                                               |
|                                                |                 |                              |                                          |            |                               |                                                               |
|                                                |                 |                              |                                          |            |                               |                                                               |
|                                                |                 |                              |                                          |            |                               |                                                               |
|                                                |                 |                              |                                          |            |                               |                                                               |
|                                                |                 |                              |                                          |            |                               |                                                               |
|                                                |                 |                              |                                          | t          | LERK, EDONIT - 700008516 Done |                                                               |
|                                                |                 |                              |                                          |            |                               |                                                               |
| Diagnoses & Problems                           |                 |                              |                                          |            |                               |                                                               |
| Related Results                                |                 |                              |                                          |            |                               |                                                               |
| Formulary Details                              |                 |                              |                                          |            |                               |                                                               |
| Variance Viewer                                | 0 Missi         | ng Required Details          |                                          |            |                               | Sign Cancel                                                   |
| Thestante                                      | et Duransiane   |                              |                                          |            |                               | 09:45                                                         |
|                                                | eronganizeriin  |                              |                                          |            |                               |                                                               |

You will see the Order request, click **sign** to complete the process.

| E CLERK, EDUNIT                                       |                 |                                       |                                 |                      | - 0 🏊                                                         |
|-------------------------------------------------------|-----------------|---------------------------------------|---------------------------------|----------------------|---------------------------------------------------------------|
| CLERK, EDUNIT                                         | DOB:30-Nov-1985 | MRN:700008516                         | Code Status:                    | Process:             | Location:LGH ED; DTU; 02                                      |
|                                                       | Age:32 years    |                                       |                                 |                      | Enc Type:Emergency                                            |
| Allergies: Allergies Not Recorded                     | Gender:Female   | PHN:9876420594                        | Dosing Wt:                      | Isolation:           | Attending:Provider, Emergency                                 |
| 🛧 Add   🦣 Document Medication by Hx   🐎 Check Interac | tions           | lers for Signature                    |                                 |                      | Reconciliation Status<br>Meds History O Admission O Discharge |
| View                                                  |                 |                                       | Status Start Detai              | ils                  |                                                               |
| Orders for Signature                                  | Δ               | LGH ED; DTU; 02 Enc:70000000158       | 28 Admit: 30-Nov-2017 12:18 PST |                      |                                                               |
| ⊖ Plans                                               | ۵               | Supplies                              |                                 |                      |                                                               |
| Document In Plan                                      |                 | Aluminium Crutches                    | Order 04-Dec-2017 09:43 04-D    | ec-2017 09:43 PST, 1 |                                                               |
| -Suggested Plans (0)                                  |                 |                                       |                                 |                      |                                                               |
| Urders                                                |                 |                                       |                                 |                      |                                                               |
| Admit/Transfer/Discharge                              |                 |                                       |                                 |                      |                                                               |
| Datient Care                                          |                 |                                       |                                 |                      |                                                               |
| Activity                                              | -               | Details for Aluminium Crut            | ches - 20130                    |                      |                                                               |
| Diet/Nutrition                                        | -               |                                       | 20100                           |                      |                                                               |
| Continuous Infusions                                  | 11 II           | Details III Order Comments            |                                 |                      |                                                               |
| Medications                                           |                 |                                       |                                 |                      |                                                               |
| Blood Products                                        |                 | 🕈 🖀 h. 🛛 🗜 🖄                          |                                 |                      |                                                               |
| Laboratory                                            |                 |                                       |                                 |                      |                                                               |
| Diagnostic Tests                                      |                 | Requested Start Date/Time: 04-Dec-201 | 7 🔁 💌 0943 🔤 PST                | Quantity: 1          |                                                               |
| Procedures                                            |                 |                                       |                                 |                      |                                                               |
| - Respiratory                                         |                 |                                       |                                 |                      |                                                               |
| Consults/Referrals                                    |                 |                                       |                                 |                      |                                                               |
| Communication Orders                                  |                 |                                       |                                 |                      |                                                               |
| Supplies                                              |                 |                                       |                                 |                      |                                                               |
| Non Categorized                                       |                 |                                       |                                 |                      |                                                               |
| Medication History                                    |                 |                                       |                                 |                      |                                                               |
| -Medication History Snapshot                          |                 |                                       |                                 |                      |                                                               |
| Reconciliation History                                |                 |                                       |                                 |                      |                                                               |
|                                                       |                 |                                       |                                 |                      |                                                               |
|                                                       |                 |                                       |                                 |                      |                                                               |
|                                                       |                 |                                       |                                 |                      |                                                               |
|                                                       |                 |                                       |                                 |                      |                                                               |
|                                                       |                 |                                       |                                 |                      |                                                               |
|                                                       |                 |                                       |                                 |                      |                                                               |
|                                                       |                 |                                       |                                 |                      |                                                               |
|                                                       |                 |                                       |                                 |                      |                                                               |
|                                                       |                 |                                       |                                 |                      |                                                               |
|                                                       |                 |                                       |                                 |                      |                                                               |
| Diseases & Dashless                                   |                 |                                       |                                 |                      |                                                               |
| Palatad Parulte                                       |                 |                                       |                                 |                      |                                                               |
| Formulary Details                                     |                 |                                       |                                 |                      |                                                               |
| Variance Viewer                                       | 0               | Missing Required Details              |                                 |                      | Sign Cancel                                                   |
|                                                       |                 |                                       |                                 |                      |                                                               |
| 🚱 🕌 _Shortcuts 💽 FirstNet Org                         | anizer          |                                       |                                 |                      | 09:45<br>04-Dec-2017                                          |

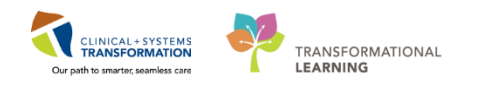

| D-UC-B, Kelli - 760000436 Opened | d by Train, UnitClerk-Emergency1                                 |                                |                                    |                       |                                                                                                    |                                                              |
|----------------------------------|------------------------------------------------------------------|--------------------------------|------------------------------------|-----------------------|----------------------------------------------------------------------------------------------------|--------------------------------------------------------------|
| k Edit View Patient Chart        | t Links Options Current Add Help                                 |                                |                                    |                       |                                                                                                    |                                                              |
| cking Shell 🎬 LearningLIVE       | Realized Patient Health Education Materials 🔞 Policies and Guide | fines 🔍 UpToDate 🚦 🕄 🔍 CareCon | nect Q PHSA PACS Q VCI             | H and PHC PACS        | MUSE 🔞 FormFast WFI                                                                                                    |                                                              |
| Tear Off 📲 Exit 🙀 AdHoc 🔒 P      | PM Conversation + 🔄 Medical Record Request 🗯 Scheduli            | ng Appointment Book 📕 Document | Discern Reporting Porta            | Conversation          | Launcher                                                                                                    |                                                              |
| LIC-R Kells R                    |                                                                  |                                |                                    |                       |                                                                                                    | List Dis Decest - Huma                                       |
| UC B, Kelli                      | D08:1927-Eeb-10                                                  | MENIZERROATSE                  | Code Statur                        |                       | Descerei                                                                                                    | Lasting GH 50                                                |
| UC-B, Kelli                      | Age85 years                                                      | Enc:760000000436               |                                    |                       | Disease:                                                                                                    | Enc Type Emergency                                           |
| rgies: No Known Allergies        | Gender:Female                                                    | PHIN:10760000436               | Dosing Wt:55 kg                    |                       | Isolation:                                                                                                    | Attending:Train, GeneralMedicine-Physician7, MD              |
| nu ə                             | < > · A Orders                                                   |                                |                                    |                       |                                                                                                    | 0 Full screen  Print 2 2 minut                               |
|                                  |                                                                  |                                |                                    |                       |                                                                                                    | Personalitation Dates                                        |
| it summary                       | + Add   🖓 Document Medication by Hx   🎘 Check In                 | teractions                     |                                    |                       |                                                                                                    | Meds History     Admission                                   |
| ers 🗣 Add                        | Orders Medication List Document In Plan                          |                                |                                    |                       |                                                                                                    |                                                              |
|                                  | Orders Medication Line   Documents art Land                      |                                |                                    |                       |                                                                                                    |                                                              |
| ts Review                        |                                                                  | K                              |                                    |                       |                                                                                                    |                                                              |
|                                  | View                                                             | Deplayed All                   | Active Orders   All Inactive Order | : TAI Brden par stat. | ses)                                                                                                    |                                                              |
|                                  | Orders for Signature                                             | 2                              | Corder Name *                      | Status Dos            | Details                                                                                                    |                                                              |
| ies                              | E Plans                                                          | ⊿ Admit/T                      | ansfer/Discharge                   | - Internet            | on provide                                                                                                    |                                                              |
|                                  | Current an Plans (0)                                             | M                              | Discharge Patient                  | Ordered               | 2017-Dec-28 06:30 PST, Discharged Home without Support Services                                                                                 |                                                              |
|                                  | - Suggestes Francis (V)                                          | ⊿ Patient (                    | are                                |                       |                                                                                                    |                                                              |
| ioses and Problems               | Admit/Transfer/Discharge                                         | M                              | ED Assessment Adult                | Ordered               | 2017-Dec-28 09:29 PST, Stop: 2017-Dec-28 09:29 PST                                                                                              |                                                              |
| netation 📥 Add                   | Status                                                           | 4 Medicati                     | 0.05                               |                       | Urder placed due to patient arrival to one consigency deparament                                                                                |                                                              |
| menuation + 700                  | Z Patient Care                                                   | ×                              | amoxicillin                        | Prescribed            | 500 mg, PO, TID, order duration: 7 day, drug form: cap, dispense gty: 21 cap, n                                                                 | efill(s): 0. start: 2017-Dec-28 10:12 PST, stop: 2018-Jan-04 |
|                                  | Activity                                                         | ⊿ Laborato                     | ry                                 |                       |                                                                                                    |                                                              |
|                                  | Diet/Nutrition                                                   |                                | Arterial Blood Gas (Ar.            | Completed             | Whole Blood, Routine, Collected, Collection: 2018-Jan-06 08:15 PST, once                                                                        |                                                              |
| ation List 🛛 💠 Add               | Continuous Infusions                                             |                                | Basic Metabolic Panel.             | . Completed           | Blood, Routine, Collected, Collection: 2018-Jan-06 08:30 PST, once                                                                              |                                                              |
| at Information                   | C Medications                                                    |                                | Bilirubin Total and Dir.           | Completed             | Blood, Routine, Collected, Collection: 2018-Jan-06 09:15 PS1, once                                                                              |                                                              |
| n anormation                     | 2 biood Products                                                 |                                | CBC (Comprehensive Meta.           | Completed             | Blood, Routine, Collected, Collection, 2010-38-90 07:35 PST, once                                                                               |                                                              |
|                                  | Diagnostic Tests                                                 |                                | Electrolytes Panel (Na.            | . Completed           | Blood, Routine, Collected, Collection: 2018-Jan-06 08:00 PST, once                                                                              |                                                              |
|                                  | Procedures                                                       |                                | Glucose Random                     | Completed             | Blood, Routine, Collected, Collection: 2018-Jan-06 09:00 PST, once                                                                              |                                                              |
|                                  | Respiratory                                                      |                                | Hemoglobin ALC                     | Completed             | 🏉 Blood, Routine, Collected, Collection: 2018-Jan-06 08:45 PST, once                                                                            |                                                              |
|                                  | Allied Health                                                    |                                | Urinalysis Macroscopi.             | . Completed           | Urine, Routine, Collected, Collection: 2018-Jan-06 09:30 PST, once                                                                              |                                                              |
|                                  | Consults/Referrals                                               | ×                              | Urine Culture                      | Ordered<br>(Pending   | Urine, STAT, Unit Collect, Collection: 2017-Dec-28 05:00 PST, once<br>SPECIAL COLLECTION REQUIREMENTS: Please refer to specific site Laboratory | / Test Manual                                                |
|                                  | Communication Orders                                             | d Consults                     | Referrals                          |                       |                                                                                                    |                                                              |
|                                  | Supplies                                                         | <u> </u>                       | 6' ED Consult to Cardiol.          | Ordered               | 12-Jan-2018 11:00 PST, Urgent, Reason for Consult: ED Consult                                                                                   |                                                              |
|                                  | Medication History                                               | d Supplies                     | and the second second              |                       |                                                                                                    |                                                              |
|                                  | Medication History Snapshot                                      |                                | 66° Aluminium Crutches             | Completed             | 2018-Jan-24 13:12 PST, 1                                                                                                    |                                                              |
|                                  | Reconciliation History                                           |                                |                                    |                       |                                                                                                    |                                                              |
|                                  |                                                                  |                                |                                    |                       |                                                                                                    |                                                              |
|                                  |                                                                  |                                |                                    |                       |                                                                                                    |                                                              |
|                                  |                                                                  |                                |                                    |                       |                                                                                                    |                                                              |
|                                  |                                                                  |                                |                                    |                       |                                                                                                    |                                                              |
|                                  |                                                                  |                                |                                    |                       |                                                                                                    |                                                              |
|                                  | Related Results                                                  | 🔺 Details                      |                                    |                       |                                                                                                    |                                                              |
|                                  | Formulary Details                                                |                                |                                    |                       |                                                                                                    |                                                              |
|                                  | Variance Viewer                                                  | 75                             |                                    |                       |                                                                                                    | Orden Fot Sign                                               |
|                                  |                                                                  |                                |                                    |                       |                                                                                                    |                                                              |

Note: Ensure your filter is set to: Displayed All Active Orders

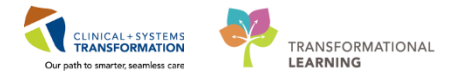

#### Activity 2.9 – Search for a patient then complete a Quick Registration for a deceased patient

**Note:** The unit clerk will be able to complete a Quick Reg *only after* the nurse completes the Notification of Death and has discharged the patient as 'deceased.'

Click on **Recent** on the top right hand corner of your screen. Select the deceased patient. If you don't see the patient here, type in the seach toolbar beside the **Recent** tab. Click the **Enter** Key. **Note:** you can click on the down arrow next to the **Search** box to search for patient using **MRN #** or **FIN #**.

You have been assigned one of these already deceased patients: <u>ED-UC-A,</u> <u>Hugo/Byron/Israel/Larry/Terry/Alberto</u>.

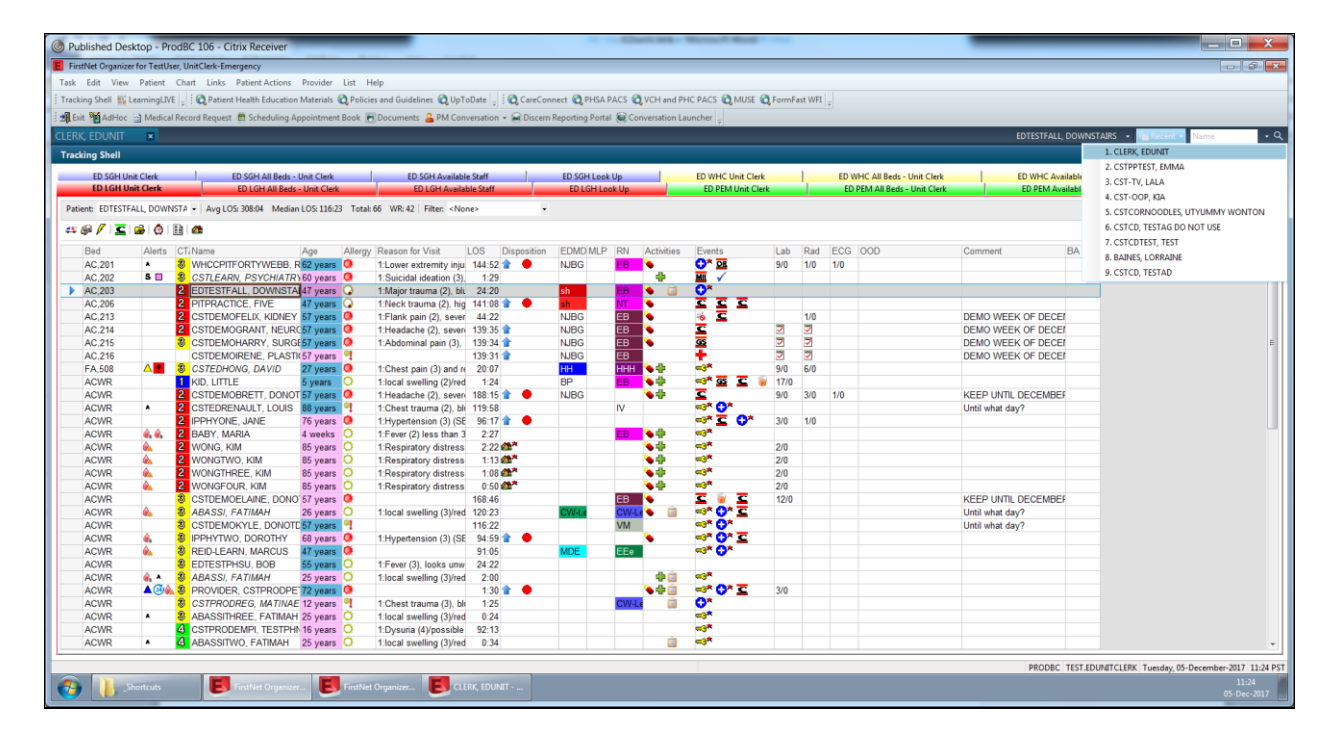
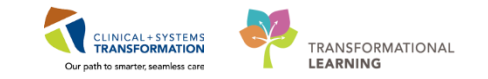

| ÷                         |                                  |         |     |                                          |                                |             |
|---------------------------|----------------------------------|---------|-----|------------------------------------------|--------------------------------|-------------|
|                           |                                  |         | c   | :LERK, EDUNIT 🕞 🎬 Rece                   | nt - Name                      | - Q         |
|                           |                                  |         |     | [□] Full screen                          | 🛱 Print 🛛 🤕 0 m                | ninutes ago |
| HC All Bed<br>PEM All Bed | s - Unit Clerk<br>ds - Unit Cler | c<br>ˈk | ED  | WHC Available Staff DPEM Available Staff | ED WHC Look I<br>ED PEM Look I | Jp<br>Jp    |
|                           |                                  |         |     |                                          |                                |             |
|                           |                                  |         |     |                                          |                                |             |
|                           |                                  |         | 500 | 0.00                                     |                                |             |
| nts                       | Lab                              | Rad     | ECG | OOD                                      | Comment                        |             |
| €*                        | 9/0                              | 6/0     |     |                                          |                                |             |
|                           | 11/0                             | 6/0     |     |                                          |                                |             |
| OR                        | 9/0                              | 1/0     | 1/0 |                                          |                                |             |
| IM                        | 7                                | 2/1     | 1/0 |                                          | For Procedural Se              | dation ≡    |
|                           | 12/0                             | 3/0     |     |                                          |                                |             |

The Encounter Selection window will open. Click the Example to close the window after you verified the right encounter number.

| Published Desktop - ProdBC 1      | 06 - Citrix Receiver                                   |                                    | St. Jograms 200                | Cold - Microsoft Hoat         |      |                                                                                                    |
|-----------------------------------|--------------------------------------------------------|------------------------------------|--------------------------------|-------------------------------|------|----------------------------------------------------------------------------------------------------|
| CLERK, EDUNIT - 700008516 Opened  | by TestUser, UnitClerk-Emergency                       |                                    |                                |                               |      | - P X                                                                                                   |
| Task Edit View Patient Chart      | Links Navigation Help                                  |                                    |                                |                               |      |                                                                                                    |
| Tracking Shell 👫 LearningLIVE 💡 🕻 | 🕽 Patient Health Education Materials 🔞 Policies and Gu | idelines 🔃 UpToDate 💡 🕄 📿 CareCon  | nect 😋 PHSA PACS 😋 VCH and P   | HC PACS Q MUSE Q FormFast WFI |      |                                                                                                    |
| 🗄 🔀 Tear Off 🚽 Exit 📸 AdHoc 🔄 Me  | dical Record Request 🝵 Scheduling Appointment Boo      | 🗑 Documents 🔒 PM Conversation -    | Discern Reporting Portal 🙀 Co  | inversation Launcher 💡        |      |                                                                                                    |
| CLERK, EDUNIT                     |                                                        |                                    |                                |                               |      | - List 🖓 Recent + Name - Q                                                                              |
| CLERK, EDUNIT                     | DOB:30-Nov-1985                                        | MRN:700008516 C                    | ode Status:                    | Process:                      |      | Location:LGH ED: DTU: 02                                                                                |
| Allergies: Allergies Not Recorded | Age:32 years<br>Gender:Female                          | PHN:9876420594 C                   | iosing Wt:                     | Uisease:<br>Isolation:        |      | Enc Type:Emergency<br>Attending:Provider, Emergency                                                     |
| Menu Q                            | - 🛱 Patient Summary                                    |                                    |                                |                               |      | 🗇 Full screen 👘 👘 🕹 0 minutes ago                                                                       |
| Patient Summary                   | A                                                      |                                    |                                |                               |      |                                                                                                    |
| Orders 🕂 Add                      | ED Summary 52 Hande                                    | ff Tool 52                         | Summary                        | 57 Assessment                 | 22 + |                                                                                                    |
| Form Browser                      |                                                        |                                    | commery                        |                               | T    |                                                                                                    |
| Results Review                    | Triage Documentation                                   | <b>≣•</b>                          | Vital Signs 🍁                  |                               | =• o | Flagged Events (0)                                                                                      |
|                                   | Selected visit                                         |                                    | Last 72 hours for all visits 🖤 |                               |      | Last 30 days for the selected visit                                                                     |
| Allergies                         | No results tound                                       |                                    | No results found               |                               |      | No results round                                                                                        |
| CareConnect                       | Problem 1 2+4                                          | =• 4                               | Letter                         | _                             |      | New Order Entry 🔶 🗮 🔿                                                                                   |
| Clinical Research                 | Encounter Selection                                    |                                    |                                | ×                             |      | Inpatient 🗸                                                                                             |
| Diagnoses and Problems            | Encounter Type Location                                | Admit Date<br>20 Nov 2017 1218 PST | Discharge Date                 | Encounter #                   |      |                                                                                                    |
| Documentation T Add               | Per total                                              |                                    |                                |                               |      | 4. You are currently viewing a discharged patient. Any order you place will apply to<br>this encounter. |
| MAR Summany                       | Lino results                                           |                                    |                                |                               | ≡• ∾ |                                                                                                    |
| Medication List + Add             | Social Hi                                              |                                    |                                |                               |      | Q Search New Order                                                                                      |
| Patient Information               | Viete (1)                                              |                                    |                                |                               |      | Personal Public Shared                                                                                  |
| Reference                         |                                                        |                                    |                                |                               | ≡• 🔿 | Favorites                                                                                               |
| Single Patient Task List          | Procedur                                               |                                    |                                |                               |      | No Favorites Found                                                                                      |
| 2                                 |                                                        |                                    |                                |                               |      | Documents (1) 💠 🗮 💿                                                                                     |
|                                   |                                                        |                                    |                                |                               |      | Last 6 months for all visits 🔻                                                                          |
|                                   |                                                        |                                    |                                |                               |      | My Decumente                                                                                            |
|                                   |                                                        |                                    |                                |                               |      | Note Type Author Date/Time                                                                              |
|                                   | 14 I                                                   |                                    |                                | <u>}</u>                      |      | ED Patient Summary TestUser, Nurse-Emergency 05/12/17 11:19                                             |
|                                   |                                                        |                                    |                                |                               |      | Modications -                                                                                           |
|                                   |                                                        |                                    |                                |                               |      | Selected visit                                                                                          |
|                                   |                                                        |                                    |                                |                               |      | 4 Scheduled (0)                                                                                         |
|                                   |                                                        |                                    |                                |                               |      | 4 Continuous (0)                                                                                        |
|                                   |                                                        |                                    |                                |                               |      | ∠ PRN/Unscheduled Available (0) +                                                                       |
|                                   |                                                        |                                    |                                |                               |      | PRODBC TEST.EDUNITCLERK Tuesday, 05-December-2017 11:23 PST                                             |
| Shortcuts                         | FirstNet Organizer E FirstNet Organize                 | r E OLEIK, EDUNIT                  |                                |                               |      | 11:23<br>05-Dec-2017                                                                                    |

Or if there are multiple encounters/patients:

- 1. Select the right patient
- 2. Select the right encounter.
- 3. Click OK.

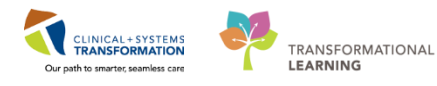

| VIP Deceased  | Alerts        | BC PHN                   | MBN          | Name                         |            | DOB            | Age      | Gender  | Address          | Address (2) | City          | Postal/Zip Code      |
|---------------|---------------|--------------------------|--------------|------------------------------|------------|----------------|----------|---------|------------------|-------------|---------------|----------------------|
| <u> </u>      | Disease Alert | 9876541357               | 700007361    | CST-TTT, A                   | NTONIO     | 04-Jan-1946    | 71 Years | Male    | 590 W 8th Ave    |             | Vancouver     |                      |
| 6             |               | 9876541239               | 700007370    | CST-TTT, A                   | RTTU       | 12-Jan-1941    | 76 Years | Male    | 590 W 8th Ave    |             | Vancouver     |                      |
| 1 C           |               | 9876541199               | 700007374    | CST-TTT, B                   | ERNARD     | 15 Jan 1950    | 67 Years | Male    | 590 W 8th Ave    |             | Vancouver     |                      |
| 2             |               | 9876540839               | 700007397    | 7 CST-TTT, B                 | IRGIR      | an-1940        | 77 Years | Male    | 590 W 8th St     |             | Vancouver     |                      |
|               | Process Alert | 9876503167               | 700007713    | B CST-TTT, B                 | LOGGEN     | let-1974       | 43 Years | Male    | 123 Main St      |             | Vancouver     | V5W4T4               |
| 2             |               | 9876541056               | 700007378    | B CST-TTT, D                 | EANNE      | 18Jan-1942     | 75 Years | Female  | 590 W 8th Ave    |             | Vancouver     |                      |
|               |               | 9876540996               | 700007383    | B CST-TTT, D                 | EEPIKA     | 02-Feb-1951    | 66 Years | Female  | 590 W 8th Ave    |             | Vancouver     |                      |
|               | Process Alert | 9876541318               | 700007365    | 5 CST-TTT, F                 | ENG        | 06 Jan 1946    | 71 Years | Male    | 590 W 8th Ave    |             | Vancouver     |                      |
|               |               | 9876541253               | 700007368    | B CSI-III,G                  | ABRIELLA   | 11-Jan-1946    | /1 Years | Female  | 590 W 8th Ave    |             | Vancouver     |                      |
|               |               | 9876541031               | 700007380    | J USI-III,G                  | ARFIELD    | 21-Jan-1937    | 80 Years | Male    | 590 W 8th Ave    |             | Vancouver     |                      |
|               |               | 9876941292<br>007CE41101 | 700007366    | 5 USI-111,15                 | SLA        | 10 Jan 1051    | 71 Years | Female  | 590 W 8th Ave    |             | Vancouver     |                      |
| ▼ 10S         |               | 3070341101<br>9070541034 | 700007376    | Б СБІ-ПІТ, ІЗ<br>І ССТТТТ І. |            | 22 Jan 1044    | 72 Years | Fomale  | 550 W BITAVE     |             | Vancouver     |                      |
| ( •           |               |                          |              | · · ·                        |            | III            |          |         |                  |             |               |                      |
| Facility      | Encounter #   | ‡ Visit #                | E            | nc Type                      | Med Servi  | ce Unit/C      | linic R  | oom E   | ed Est Arrival D | ate Reg     | Date          | Disch Date           |
| 🕺 LGH Lions G | ate 700000001 | 3060 700000              | 0013127 P    | re-Day Surgery               | Anesthesic | logy LGH M     | ITR      |         | 03-Nov-2017      | 10:16       |               |                      |
| LGH Lions G   | ate 70000001  | 3198 700000              | 0013265   Ir | patient                      | General St | urgery   LGH F | ACU 1 P  | ACU 1 2 | 9                | 07-N        | lov-2017 11:4 | 7 2 📂                |
| LGH Lions G   | ate 700000001 | 2609 700000              | 0012676 P    | re-Inpatient                 | Cardiology | LGH M          | ITR      |         | 24-0ct-2017      | 4-60        | lov-2017 10:1 | 4 <b>03-NOV-2017</b> |
|               |               |                          |              |                              |            |                |          |         |                  |             |               |                      |
|               |               |                          |              |                              |            |                |          |         |                  |             |               |                      |
|               |               |                          |              |                              |            |                |          |         |                  |             |               |                      |
|               |               |                          |              |                              |            |                |          |         |                  |             |               |                      |
|               |               |                          |              |                              |            |                |          |         |                  |             |               |                      |
|               |               |                          |              |                              |            |                |          |         |                  |             |               |                      |
|               |               |                          |              |                              |            |                |          |         |                  |             |               |                      |
|               |               |                          |              |                              |            |                |          |         |                  |             |               |                      |
|               |               |                          |              |                              |            |                |          |         |                  |             |               |                      |
|               |               |                          |              |                              |            |                |          |         |                  |             |               |                      |

Click the **Conversation Launcher** in the Toolbar. Find and select the

Quick Reg

icon. Then click **OK**.

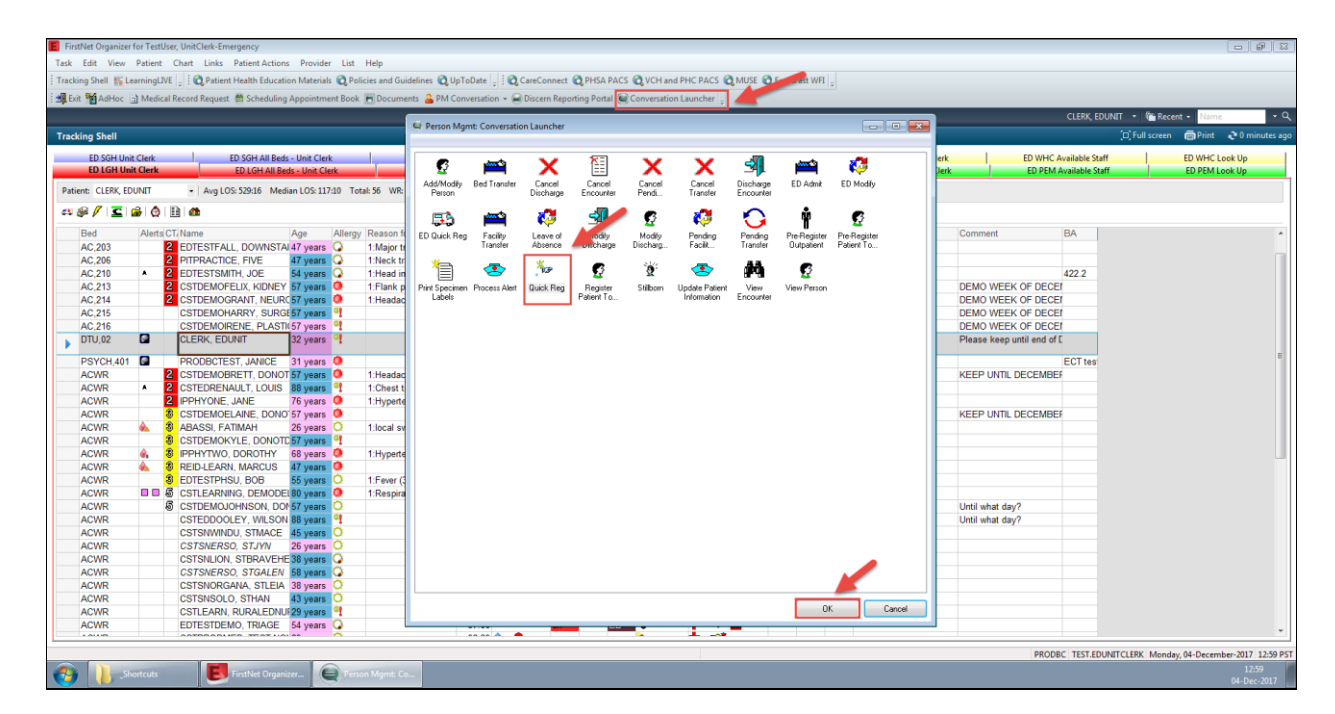

The Person search window opens. Enter the patient's first and last name (unless you know the

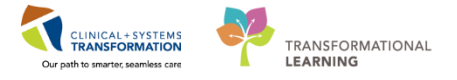

| 💐 Person Search                             |           |                 |           |            |              |                 |              |             |        |      |                  |             |          | ×               |
|---------------------------------------------|-----------|-----------------|-----------|------------|--------------|-----------------|--------------|-------------|--------|------|------------------|-------------|----------|-----------------|
| (1) X You have not entered a valid combinat | ion to se | earch on the fo | oreign sj | ystem.     |              |                 |              |             |        |      |                  |             | (        | Close           |
| BC PHN:                                     | VIP       | Deceased a      | Alerts    | BC PHN     | MBN          | Name            | DOB          | Age         | Gend   | er A | Address          | Address (2) | City     | Postal/Zip      |
| MRN:                                        | 22        |                 |           | 3070420334 | 700008016    | ULERN, EDUN     | IT 30-N04-13 | 00 02 Fear  | s rema |      | JJJ West Cample  |             | Vancouv  |                 |
| Last Name:                                  |           |                 |           | -          |              |                 |              |             |        |      |                  |             |          |                 |
| First Name:                                 |           |                 |           |            |              |                 |              |             |        |      |                  |             |          |                 |
|                                             |           |                 |           |            |              |                 |              |             |        |      |                  |             |          |                 |
| Gender:                                     |           |                 |           |            |              |                 |              |             |        |      |                  |             |          |                 |
| Postal/Zip Code:                            | Facili    | tu              | Enco      | unter #    | Visit #      | III<br>Enc Type | Med Service  | Unit/Clinic | Room   | Bed  | Est Arrival Date | Reg Date    |          | ►<br>Disch Date |
| Any Phone Number:                           | -∰LL(     | GH Lions Gate   | 70000     | 000015828  | 700000015828 | Emergency       | Emergency    | LGH ED      | DTU    | 02   |                  | 30-Nov-20   | 17 12:18 |                 |
| Encounter #:                                |           |                 |           |            |              |                 |              |             |        |      |                  |             |          |                 |
| Visit #:                                    |           |                 |           |            |              |                 |              |             |        |      |                  |             |          |                 |
| Historical MRN:                             |           |                 |           |            |              |                 |              |             |        |      |                  |             |          |                 |
| Search Reset                                |           |                 |           |            |              |                 |              |             |        |      |                  |             |          |                 |
| MPI Search                                  | •         |                 |           |            |              |                 | "            |             |        | _    |                  |             |          | •               |
|                                             |           |                 |           |            |              |                 | OK           | Canc        | el     |      | Preview          | Add Persor  | n A      | dd Encounter    |

MRN/PHN). Click on the right patient and click **Add Encounter**.

The Organization window will then open and select the hospital/department. Click OK.

| 🖪 Organization 📃                                                                                                    | -  |
|----------------------------------------------------------------------------------------------------|----|
| Please select the facility where you want to view person aliase                                                             | š. |
| Facility Name Facility Alias                                                                                                | _  |
| LGH-                                                                                                    |    |
| LGH Lab Northmount<br>LGH Laboratory<br>LGH Lions Gate Hospital<br>LGH Medical Imaging<br>LGH Neuro Rehab Outpatient Clinic |    |
| Facility:                                                                                                    | _  |
| LGH Lions Gate Hospital                                                                                                    |    |
| OK Cancel                                                                                                    |    |

The EXTERNAL EMPI & CERNER Comparison window opens. Verify all this information to be correct then click **Update**.

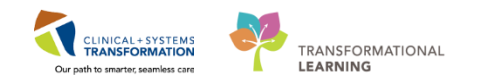

| Tear Off 🗐 Exi    | t Medical Record R          | equest 👹 Scheduling Appointment B          |                                                                 |                   | _             |             |          |                  |                 |                    |                               |
|-------------------|-----------------------------|--------------------------------------------|-----------------------------------------------------------------|-------------------|---------------|-------------|----------|------------------|-----------------|--------------------|-------------------------------|
| ERK, EDUI         | A External MPI              |                                            |                                                                 |                   |               |             |          |                  |                 | Close              | Recent • Name                 |
| ergies: Aller     | EXTERNAL EMPI & C           | ERNER Comparison                           |                                                                 |                   | DOB           | Age         | Gender A | vddress          | Address (2) Cit | y Postal/Zip       | rgency                        |
| lenu              |                             | External EMPI                              | Cerner                                                          |                   | 11 3U-Nov-198 | st 32 means | Female 5 | So west camble   | va              | ncouver            | Il screen 💮 Print 🗢 9 n       |
| tient Summar      |                             | Retain all External EMPI values            | Retain all Cerner values                                        |                   |               |             |          |                  |                 |                    |                               |
| ters<br>m Browser | Identifiers                 |                                            |                                                                 |                   |               |             |          |                  |                 |                    | ·                             |
| ults Review       | BC PHN                      | 9876420594                                 | 9876420594                                                      |                   |               |             |          |                  |                 |                    | =                             |
|                   | HIBC (MSP) Eligibility      | No No                                      |                                                                 |                   | -             |             |          |                  |                 |                    |                               |
| ergies            | MRN                         | 700008516                                  | 700008516                                                       |                   |               |             |          |                  |                 |                    |                               |
| reConnect         | Names                       |                                            |                                                                 |                   |               |             |          |                  |                 | ÷                  | =                             |
| nical Research    | Last                        | CLERK                                      | CLERK                                                           |                   | Med Service   | Unit/Clinic | Room Bed | Est Arrival Date | e Reg Date      | Disch Date         |                               |
| cumentation       | First                       | EDUNIT                                     | EDUNIT                                                          |                   | Emergency     | LGH ED I    | DTU 02   |                  | 30-Nov-2017 1   | 2.18 05-Dec-2017   | order you place will apply to |
| stories           | Other Demographic D         | Details                                    |                                                                 |                   |               |             |          |                  |                 |                    |                               |
| AR Summary        | Gender                      | Female                                     | Female                                                          |                   |               |             |          |                  |                 |                    |                               |
| edication List    | Birth Date                  | 30-Nov-1985                                | 30-Nov-1985                                                     |                   |               |             |          |                  |                 |                    | Shared                        |
| tient Informatie  | Deceased                    | (blank)                                    | Yes                                                             |                   |               |             |          |                  |                 |                    |                               |
| gle Patient Ta:   | Addresses and Phone         | 25                                         |                                                                 |                   |               |             |          |                  |                 |                    |                               |
|                   | Home Address                | 555 WEST CAMBIE                            | 555 west cambie                                                 |                   |               |             |          |                  |                 |                    | =                             |
|                   |                             | VANCOUVER<br>British Columbia              | vancouver<br>British Columbia                                   |                   |               |             |          |                  |                 | ,                  |                               |
|                   |                             | Canada                                     | Canada                                                          |                   | OK            | Cancel      | F        | Preview          | Add Person      | Add Encounter      |                               |
|                   |                             |                                            |                                                                 |                   |               |             |          | a                |                 | luthor             | Data/Time                     |
|                   | Always VERIFY that you mate | ch the correct person from EMPI. If any EM | I information is not current, then choose the Cerner value(s) a | nd select UPDATE. |               |             |          | lient Summar     | γ               | TestUser, Nurse-Em | ergency 05/12/17 11:19        |
|                   |                             |                                            |                                                                 |                   |               |             |          | ations 🕂         |                 |                    | =                             |
|                   |                             |                                            | Undate                                                          | Not a Match       |               |             |          | ted visit        |                 |                    |                               |
|                   |                             |                                            | opute                                                           |                   | OK            |             | `ancel   | duled (0)        |                 |                    |                               |

The Quick Reg window opens. Select the **Encounter Information** tab. Fill in all yellow fields, as it is mandatory. Most yellow fileds will already be automatically populated from previous documentation entry from the nurse.

Encounter Type: Deceased

Medical Service: Deceased

Unit/clinic: LGH Morgue

Attending Provider: Current attending provider

Go through each tab and fill in necessary information that is relevant to your role. Then click OK.

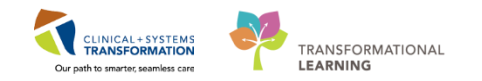

|                                |                                    |                                                  |                       |                                   |                        |                     |                              |            |                   |                      | Contractor                           |
|--------------------------------|------------------------------------|--------------------------------------------------|-----------------------|-----------------------------------|------------------------|---------------------|------------------------------|------------|-------------------|----------------------|--------------------------------------|
| Quick Reg                      | _                                  |                                                  |                       |                                   |                        |                     |                              |            |                   |                      | 101                                  |
|                                |                                    |                                                  |                       |                                   |                        |                     |                              |            |                   |                      |                                      |
| cal Record Number:<br>008516   | Encounter Number                   | Last Name:<br>CLERK.                             | First Name:<br>EDUNIT | Middle Name:                      | Preferred Name:        | Previous Last Name: | Date of Bith:<br>30-Nov-1965 | Age<br>32Y | Gender.<br>Female | BC PHN<br>9876420594 |                                      |
| RTS   Patient Informa          | tion Encounter Information In      | surance Insurance Summan                         |                       |                                   |                        |                     |                              |            |                   |                      |                                      |
| occustor Turos                 | Madeal Course                      | Passas for blait                                 |                       |                                   |                        |                     |                              |            |                   |                      |                                      |
| eceased                        | Deceased                           | •                                                |                       |                                   |                        |                     |                              |            |                   |                      |                                      |
| ocation                        | P. defear                          | (hat/Claire)                                     |                       | Perm                              | R-st                   |                     |                              |            |                   |                      |                                      |
| GH Lions Gate                  | <ul> <li>LGH Lions Gate</li> </ul> | LGH Morgue                                       | Bed Availability      |                                   | •                      |                     |                              |            |                   |                      |                                      |
| are Providers                  | Duty in Duritor                    | D                                                | 00000-0               |                                   |                        |                     |                              |            |                   |                      |                                      |
| nong monder.<br>We Richard Hun | Selecting Provider:                | Real Care riowder (PCP)                          | Pur veniesc           | •                                 |                        |                     |                              |            |                   |                      |                                      |
| onment                         |                                    |                                                  |                       |                                   |                        |                     |                              |            |                   |                      |                                      |
| WORNT.                         |                                    |                                                  |                       |                                   |                        |                     |                              |            |                   |                      |                                      |
|                                |                                    |                                                  |                       |                                   |                        |                     |                              |            |                   |                      |                                      |
| count Data                     | Dissistanting Times                | Date: Date User House                            | Description           | Descend Date:                     | Descend Trees          |                     |                              |            |                   |                      |                                      |
| Dec-2017                       | Hegutration Time:                  | Quick Reg User Name:<br>TestUser, Unit Clerk Fin | e Yes                 | Of Deceated Date:     Of Dec-2017 | Deceated Time<br>11:15 |                     |                              |            |                   |                      |                                      |
| Jec-2017                       | - 11:32                            | TestUser, UnitClerk-En                           | e Yes                 | <ul> <li>05Dec-2017</li> </ul>    | ÷ • 11:15              | -                   |                              |            |                   |                      |                                      |
| Dec-2017                       | • 11:32                            | TestUser, UnitClerk-En                           | e Yes                 | <ul> <li>05Dec-2017</li> </ul>    | 11:15                  |                     |                              |            |                   |                      |                                      |
|                                |                                    |                                                  |                       |                                   |                        |                     |                              |            |                   |                      |                                      |
|                                |                                    |                                                  |                       |                                   |                        |                     |                              |            |                   |                      |                                      |
|                                |                                    |                                                  |                       |                                   |                        |                     |                              |            |                   |                      |                                      |
|                                |                                    |                                                  |                       |                                   |                        |                     |                              |            |                   |                      |                                      |
|                                |                                    |                                                  |                       |                                   |                        |                     |                              |            |                   |                      |                                      |
|                                |                                    |                                                  |                       |                                   |                        |                     |                              |            |                   |                      |                                      |
|                                |                                    |                                                  |                       |                                   |                        |                     |                              |            |                   |                      |                                      |
|                                |                                    |                                                  |                       |                                   |                        |                     |                              |            |                   |                      |                                      |
|                                |                                    |                                                  |                       |                                   |                        |                     |                              |            |                   |                      |                                      |
|                                |                                    |                                                  |                       |                                   |                        |                     |                              |            |                   |                      |                                      |
|                                |                                    |                                                  |                       |                                   |                        |                     |                              |            |                   |                      |                                      |
|                                |                                    |                                                  |                       |                                   |                        |                     |                              |            |                   |                      |                                      |
|                                |                                    |                                                  |                       |                                   |                        |                     |                              |            |                   |                      |                                      |
|                                |                                    |                                                  |                       |                                   |                        |                     |                              |            |                   |                      |                                      |
|                                |                                    |                                                  |                       |                                   |                        |                     |                              |            |                   |                      |                                      |
|                                |                                    |                                                  |                       |                                   |                        |                     |                              |            |                   |                      |                                      |
|                                |                                    |                                                  |                       |                                   |                        |                     |                              |            |                   |                      |                                      |
|                                |                                    |                                                  |                       |                                   |                        |                     |                              |            |                   |                      |                                      |
|                                |                                    |                                                  |                       |                                   |                        |                     |                              |            |                   |                      |                                      |
|                                |                                    |                                                  |                       |                                   |                        |                     |                              |            |                   |                      | ,                                    |
|                                |                                    |                                                  |                       |                                   |                        |                     |                              |            |                   |                      | ,                                    |
|                                |                                    |                                                  |                       |                                   |                        |                     |                              |            |                   |                      | 1                                    |
|                                |                                    |                                                  |                       |                                   |                        |                     |                              |            |                   |                      | 1                                    |
|                                |                                    |                                                  |                       |                                   |                        |                     |                              |            |                   |                      | OK                                   |
|                                |                                    |                                                  |                       |                                   |                        |                     |                              |            |                   | PRODEC TES           | ok<br>Teduwitcerk (660-007           |
| Shutch                         | ut:                                | et Organise                                      | Departure             |                                   | Prince Maynet Ca.      |                     |                              |            |                   | PROVIDE TES          | OK<br>I EDUNITGLEN: (500-2017        |
| Junter                         | us 💽 Frail                         | ek Gryanizan 🛛 📧 Fasikket                        | Seguréne. E (188      | CIDANT                            | Person Majoré, Ca      |                     |                              |            |                   | PRODEC TES           | OK<br>TEDUATCLERK (50cs:30)7<br>251  |
| Juste                          | uðs 💽 Fradit                       | el Organizer                                     | Segurate-             | C EDUNT                           | Prison Mynt Ca.        |                     |                              |            |                   | PROOFC TES           | OK I                                 |
| Just:                          | ut: Einth                          | et Organizer_                                    | Deguniter_ ECER       | C LDUANT                          | Prinon Mynth Co        |                     |                              |            |                   | PROORC TES           | OK GOGO OT                           |
| Jick Req                       | ut: E Finth                        | et Organize Finishet t                           | Dganiter_             | C IDUAET                          | Preson Maynet Co       |                     |                              |            |                   | PRODEC TES           | OK<br>TEDUNITGLERK (50cs 307<br>05 f |
| Jick Reg                       | us Frask                           | et Organize                                      | biganese 💽 CLER       |                                   | Prison Myret: Ca       |                     |                              |            |                   | PRODEC TES           | OK<br>TERMITCERK 60e-2017<br>CE      |

| () Re | quired field not populated. | Click 'OK' to set focus to the field |
|-------|-----------------------------|--------------------------------------|
|       |                             | ОК                                   |

This message will pop up stating all required fields needs to be completed. Under the **Insurance** tab, fill out all mandatory necessary information, including the **Search for Health Plan** tab (very hard to see that yellow is hilighted around the button). Fill in all necessary information. Then click **OK**.

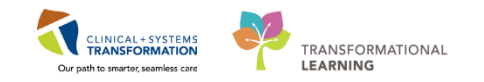

| ick Reg                           |                                        |                                 |                            |                 |                 |                     |                               |      |                   |                       |                 |
|-----------------------------------|----------------------------------------|---------------------------------|----------------------------|-----------------|-----------------|---------------------|-------------------------------|------|-------------------|-----------------------|-----------------|
|                                   |                                        |                                 |                            |                 |                 |                     |                               |      |                   |                       |                 |
| al Record Number:<br>08516        | Encounter Number:                      | Last Name:<br>CLERK             | First Name:<br>EDUNIT      | Middle Name:    | Preferred Name: | Previous Last Name: | Date of Birth:<br>30-Nov-1965 | Age: | Gender:<br>Female | BC PHN:<br>9876420594 |                 |
| RTS Patient Information           | Encounter Information Inst             | rance Insurance Summary         |                            |                 |                 |                     |                               |      |                   |                       |                 |
| SP Eligibility                    |                                        |                                 |                            |                 |                 |                     |                               |      |                   |                       |                 |
| ly Status:                        | Verily Date:<br>• 05-Dec-2017          | verity Time:<br>11:29           |                            |                 |                 |                     |                               |      |                   |                       |                 |
| ire if patient has proof o        | of other Provincial or Federal he      | alth insurance coverage (if YES | , select Insured Resident) |                 |                 |                     |                               |      |                   |                       |                 |
| us in Canada:<br>nadian Citizen 🚽 | -                                      |                                 |                            |                 |                 |                     |                               |      |                   |                       |                 |
| NSURED Residency In               | formation                              |                                 | a                          |                 | C 1 0 1         |                     |                               |      |                   |                       |                 |
| ency > 6 Months?:                 | Canadian Passport                      | Uther Document Name:            | 123456                     | Effective Date: | Expry Date:     |                     |                               |      |                   |                       |                 |
| ident/Injury Information          |                                        |                                 |                            |                 |                 |                     |                               |      |                   |                       |                 |
| erk Helated Visit /               | •                                      |                                 |                            |                 |                 |                     |                               |      |                   |                       |                 |
| MARY INSURANCE -                  |                                        |                                 |                            |                 |                 |                     |                               |      |                   |                       |                 |
| rantor                            |                                        |                                 |                            |                 |                 |                     |                               |      |                   |                       |                 |
| ionship to Patient.               | •                                      |                                 |                            |                 |                 |                     |                               |      |                   |                       |                 |
| earch for Health Plan             |                                        |                                 |                            |                 |                 |                     |                               |      |                   |                       |                 |
| th Plan Name:                     | Effective Date:                        |                                 |                            |                 |                 |                     |                               |      |                   |                       |                 |
|                                   | artantiana 👘                           | •                               |                            |                 |                 |                     |                               |      |                   |                       |                 |
|                                   |                                        |                                 |                            |                 |                 |                     |                               |      |                   |                       |                 |
| se ensure relationship is         | c<br>is set before selecting Health PI | 0                               |                            |                 |                 |                     |                               |      |                   |                       |                 |
| ionship to Patient:               |                                        |                                 |                            |                 |                 |                     |                               |      |                   |                       |                 |
|                                   | •                                      |                                 |                            |                 |                 |                     |                               |      |                   |                       |                 |
| arch for Health Plan              |                                        |                                 |                            |                 |                 |                     |                               |      |                   |                       |                 |
| h Plan Name:                      | Effective Date:                        |                                 |                            |                 |                 |                     |                               |      |                   |                       |                 |
|                                   | NONCOM *                               |                                 |                            |                 |                 |                     |                               |      |                   |                       |                 |
| ENDED INSURANCE                   |                                        |                                 |                            |                 |                 |                     |                               |      |                   |                       |                 |
| ionship to Patient:               |                                        |                                 |                            |                 |                 |                     |                               |      |                   |                       |                 |
|                                   | •                                      |                                 |                            |                 |                 |                     |                               |      |                   |                       |                 |
| arch for Health Plan              | 1                                      |                                 |                            |                 |                 |                     |                               |      |                   |                       |                 |
|                                   |                                        |                                 |                            |                 |                 |                     |                               |      |                   | [                     | ОК              |
|                                   |                                        |                                 |                            |                 |                 |                     |                               |      |                   | PRODBC TEST.EDUNITCL  | ERK 05-Dec-2017 |
| 1 Annan                           | FirstNet                               | Drganizer 📕 FirstN              | et Organizer 📕 CLER        | K. EDUNIT       | Person Mgmt: Co |                     |                               |      |                   |                       |                 |

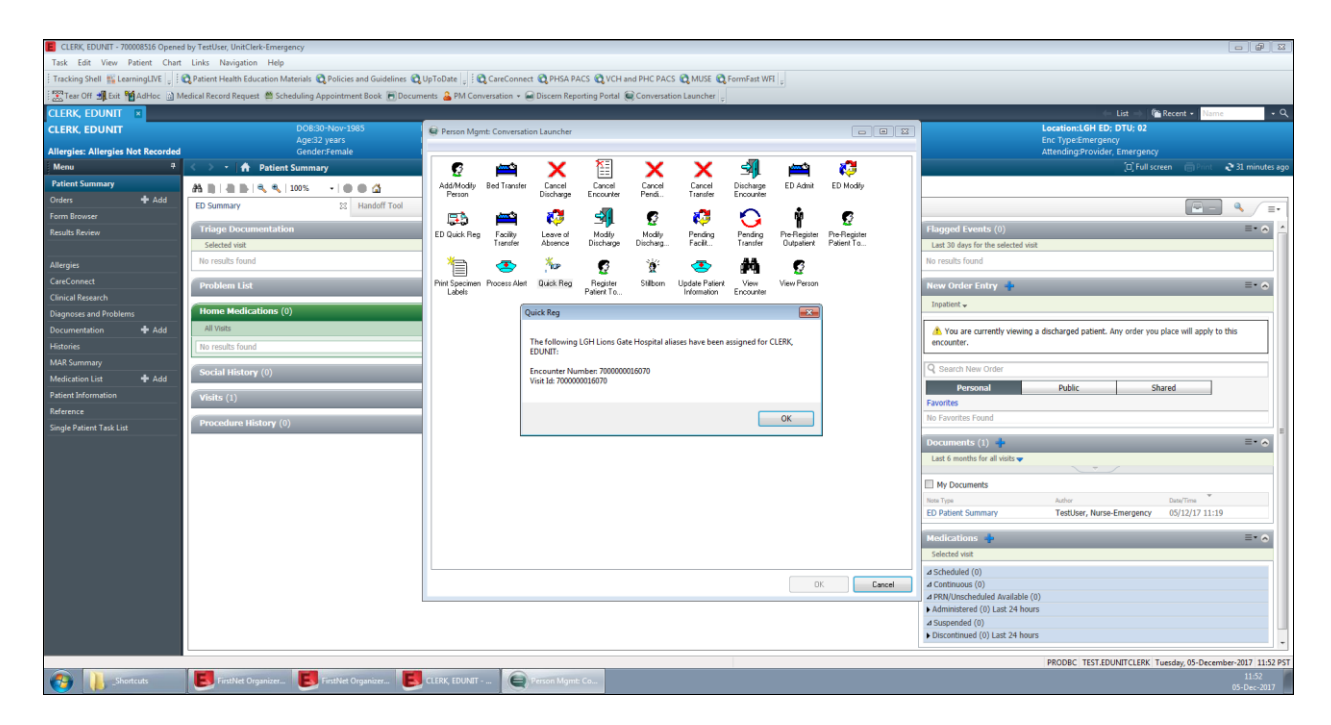

Select **OK** to close the window.

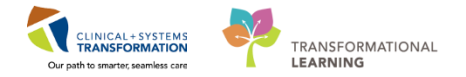

#### Key Learning Points

- Nurses have used Tracking Shell in the past before. You may notice that you have access to some functions (such as attaching a pre-arrival form) but that does not mean it is in your role to do so. You should always know your own roles and responsibilities through your health authority.
- Yellow fields in PowerForms are required and needs to be filled out before you are able to click out of the screen/window.

There are two ways to Request Event/Complete Event: clicking on the clock icon on the FirstNet Toolbar and right clicking on the patient's name. The corresponding icon will appear in the appropriate column.

- For printing patient labels, always check the encounter number (located in blue Banner Bar) is correct by opening up the patient's chart.
- There are four ways you can access the ED Phone Call for Consult PowerForm: 1. Click on the

ED Phone Call for Consults icon on the FirstNet Toolbar 2. Right click on the patient's name on the Tracking Shell and click on the ED Phone Call for Consults 3. Right click on the patient's name, click Open Chart and then click Form Browser. **Note:** with Form Browser, you can only

see the documents you have previously documented to modify. 4. Click on the AdHoc icon in the Toolbar

- For the AdHoc PowerForms (ED Trauma and ED Phone Call for Consults), enter "t" for today's date and "n" for now (time). Also, remember to click the green checkmark ✓ at the top left hand corner to save.
- You can find blank forms by clicking on the AdHoc icon on the FirstNet Toolbar.
  - The unit clerk will be able to complete a Quick Reg *only after* the nurse completes the Notification of Death and has discharged the patient as 'deceased.'
- When searching for a patient, make sure you choose the *right* encounter number (if more than one).

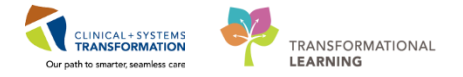

## **PATIENT SCENARIO 3 – FormFast WebForm Imprint (WFI)**

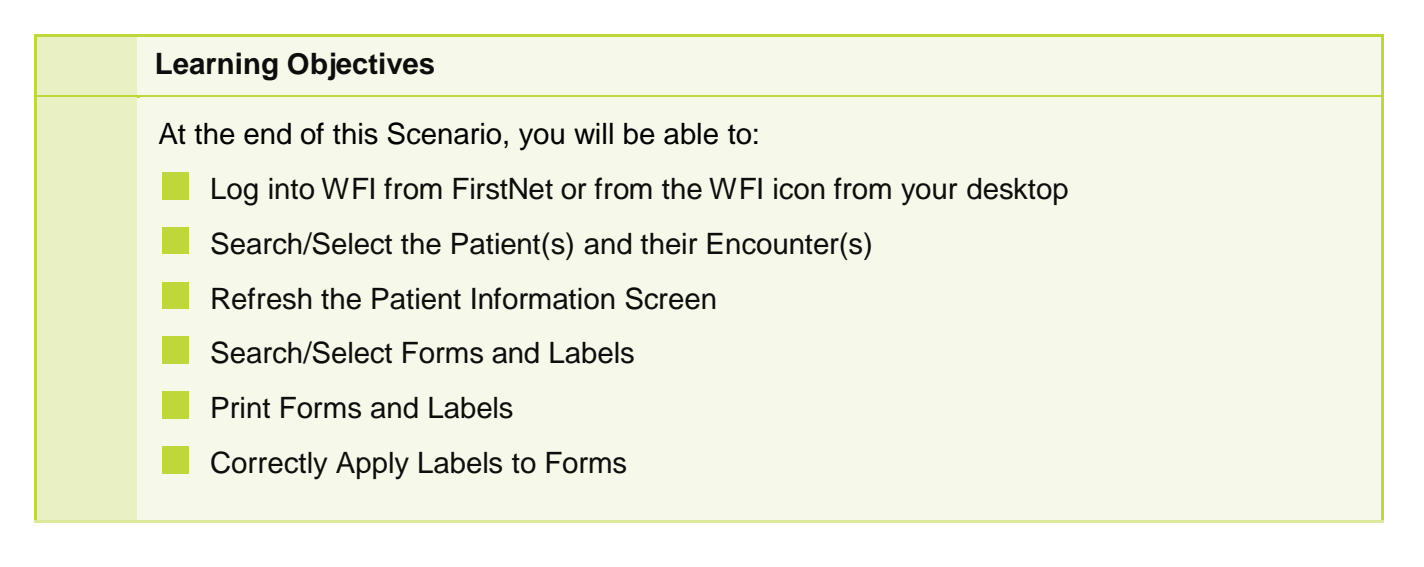

**Note:** It is important to note that WFI will only display patients who were admitted / discharged in the last two weeks. This is to prevent users from choosing the wrong encounter.

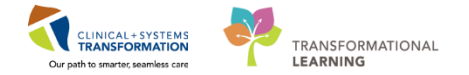

## Activity 3.1 – Getting Started

1

- There are 2 ways to access FormFast WebForm Imprint:
  - 1. Through FirstNet, using the **FormsFastWFI** tab

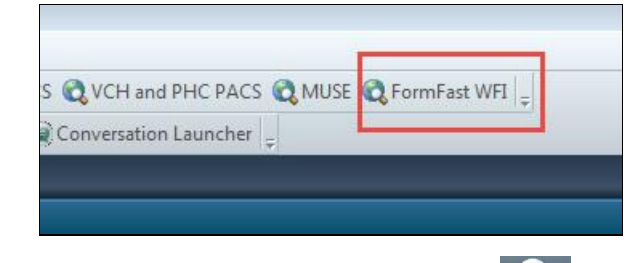

2. From the Web FormImprint (WFI) icon on your desktop. It is recommended to open this application in Google Chrome. This will take you to the WFI logon screen where you will enter your Network logon again.

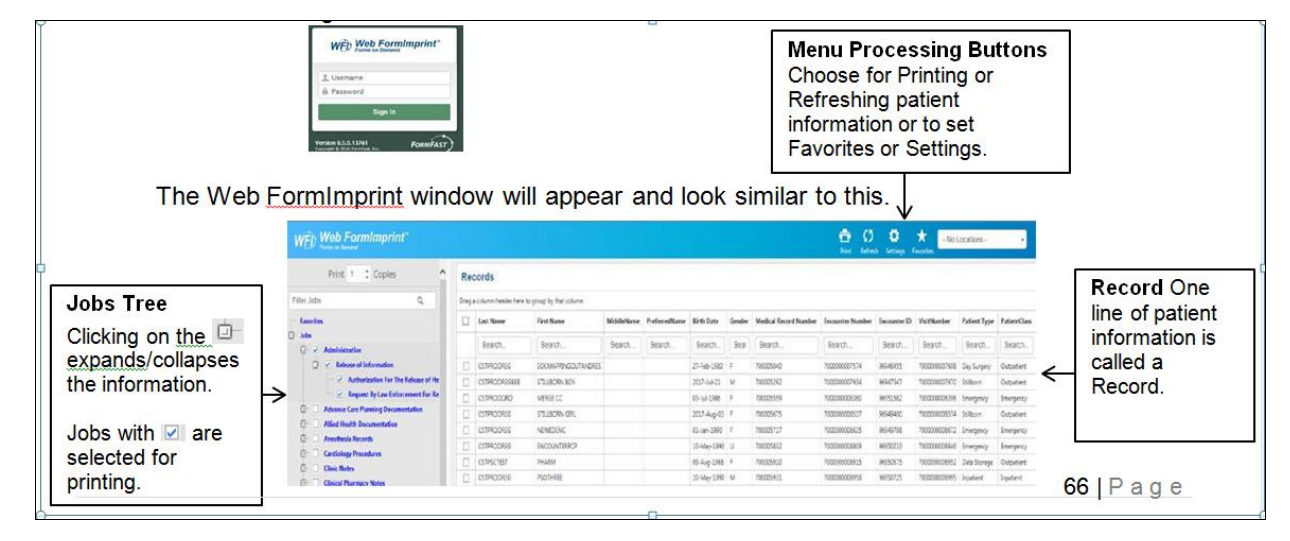

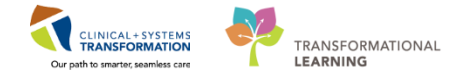

## Activity 3.2 Selecting the patient

1 There are few different ways to locate patients.

- Highlight the patient from the list on Tracking Shell. Then, click the FormFast
   FormFast WFI icon from the Toolbar.
- 2. Search by typing the patient's name, MRN, PHN, encounter, etc. in the box located in the top right hand corner. Or, search by clicking on the magnifying glass . Select the appropriate encounter then click **OK**. Click on the **FormFast** icon in the Toolbar. **Note:** This search option is not available through the WFI icon on your desktop.

| PHN:            | VIP             | Deceased     | Alerts | BC PHN     | MBN          | Name         |                   | DOB         | Age       | Gender      | Addres | 55             | Address (2) | City      |
|-----------------|-----------------|--------------|--------|------------|--------------|--------------|-------------------|-------------|-----------|-------------|--------|----------------|-------------|-----------|
|                 | 6               |              |        | 9878216037 | 700001770    | CSTEBODHI    |                   | 26-Jan-1984 | 33 Years  | Female      | 987 SI | DE STREET      |             | VANCO     |
| BN:             |                 |              |        | 0010210001 | 100001110    | 00111100111  | .,                | Loodinioon  | oo roaro  | 1 onnaio    | 001 01 | ou onneen      |             |           |
| 00001770        |                 |              |        |            |              |              |                   |             |           |             |        |                |             |           |
| ist Name:       | _               |              |        |            |              |              |                   |             |           |             |        |                |             |           |
| st Name:        |                 |              |        |            |              |              |                   |             |           |             |        |                |             |           |
|                 |                 |              |        |            |              |              |                   |             |           |             |        |                |             |           |
| - ac            |                 |              |        |            |              |              |                   |             |           |             |        |                |             |           |
| XXX XXXX 🛋 🔳    |                 |              |        |            |              |              |                   |             |           |             |        |                |             |           |
|                 |                 |              |        |            |              |              |                   |             |           |             |        |                |             |           |
| ender:          |                 |              |        |            |              |              |                   |             |           |             |        |                |             |           |
| istal/Zip Code: | •               |              |        |            |              |              |                   |             |           | _           |        |                |             | ,         |
| v Phone Number  | Facili          | ty           | Enc    | ounter #   | Visit #      | Enc Type     | Med Service       | Unit/Clini  | c F       | Room        | Bed    | Est Arrival Da | te RegDa    | te        |
|                 | <b>3</b> 110    | GH Lions Gat | e 700  | 0000012223 | 70000001229  | 0 Outpatient | Geriatric Medicir | ne LGH End  | loscopy F | Procedure 1 | 01     |                | 18-0ct-3    | 2017 10:0 |
| counter #       | <b></b> L0      | GH PF Lab    | 700    | 0000012214 | 70000001228  | 1 Outpatient | Respirology       | LGH PF      | .ab       |             |        |                | 18-0ct-3    | 2017 9:4: |
| Courter #.      | - <b>- A</b> LL | GH Lions Gat | e 700  | 0000011217 | 70000001127  | 9 Inpatient  | General Surgery   | LGH 6W      | 6         | 507         | 03     |                | 02-0 ct-3   | 2017 9:10 |
| S.0.            | <b></b> L(      | GH Lions Gat | e 700  | 000002713  | 70000000272  | 9 Inpatient  | zzInternal Medic  | ine LGH ECO | 2 2       | 224         | 01     |                | 19-Jan-J    | 2017 12:0 |
| it #:           | <b></b> 10      | GH Lions Gat | e 700  | 000002712  | 70000000272  | 8 Inpatient  | Emergency         | LGH ASC     | C /       | ASC         | 02     |                | 19-Jan-     | 2017 12:0 |
|                 | 1 📲 E I         | GH Evergreer | n 700  | 0000002711 | 70000000272  | 7 Inpatient  | Residential       | EGH ESC     | 3 E       | 308         | 01     |                | 19-Jan-     | 2017 12:0 |
| storical MRN:   | E 📲             | GH Evergreei | n 700  | 0000002710 | 70000000272  | 6 Inpatient  | Residential       | EGH ES2     | 2 E       | 208         | 01     |                | 19Jan-      | 2017 12:0 |
|                 | E STER          | GH Evergreei | n 700  | 000002709  | 70000000272  | 5 Inpatient  | Residential       | EGH EN:     | 2 E       | 254         | 01     |                | 19-Jan-     | 2017 11:5 |
|                 | E STER          | GH Evergreer | n 700  | 000002708  | 70000000272  | 4 Inpatient  | Residential       | EGH EN      | 1 E       | 152         | 04     |                | 19-Jan-     | 2017 11:5 |
| Search Reset    | <b>13</b>       | GH Lions Gat | e 700  | 000002707  | 70000000272  | 3 Inpatient  | Neonatology       | LGH 4E      | 4         | 120         | 01     |                | 19-Jan-J    | 2017 11:5 |
|                 | 3110            | GH Lions Gat | e 700  | 0000002706 | 700000000272 | 2 Inpatient  | 22ENT             | LGH 3PC     | ) (       | 306         | 02     |                | 19-Jan-     | 2017 11:3 |
|                 | <b>N</b>        | GH Lions Gat | e 700  | 000002705  | 700000000272 | 1 Inpatient  | Dermatology       | LGH 2E      | 2         | 218         | 02     |                | 19Jan-      | 2017 11:3 |
|                 | 3000            | GH Lions Gat | e 700  | 000002627  | 70000000264  | 3 Inpatient  | Gastroenterolog   | y LGH 5E    | Ę         | 518         | 01     |                | 13-Jan-     | 2017 15:3 |
|                 | 4               |              |        |            |              |              |                   |             |           |             |        |                |             | •         |

The WFI window will appear and only the specific encounter will display.

| mpri | <i>n</i>     |             |                 |                  |               |             |        |                       |                  |              |              | Print Refre  | sh Settings  | Favorites    | NO LOCATION | S- ▼           | Lee                  | gn Out L <del>_</del> → |
|------|--------------|-------------|-----------------|------------------|---------------|-------------|--------|-----------------------|------------------|--------------|--------------|--------------|--------------|--------------|-------------|----------------|----------------------|-------------------------|
| ^    | Rec          | ords        |                 |                  |               |             |        |                       |                  |              |              |              |              |              |             |                |                      |                         |
|      | Drag a       | column head | er here to grou | up by that colum | n             |             |        |                       |                  |              |              |              |              |              |             |                |                      |                         |
|      |              | Last Name   | First Name      | MiddleName       | PreferredName | Birth Date  | Gender | Medical Record Number | Encounter Number | Encounter ID | VisitNumber  | Patient Type | PatientClass | Address1     | Address2    | AdmitDateTime  | AdmitDateTimeDisplay | AdmitSource             |
|      | <u>Clear</u> | Search.     | Search.         | Search           | Search        | Search      | Sear   | Search                | 70000001633      | Search       | Search       | Search       | Search       | Search       | Searcl      | Search         | Search               | Search                  |
| ning |              | LAST        | FIRST           |                  |               | 05-Dec-1900 | F      | 700008738             | 700000016336     | 96973052     | 700000016336 | Emergency    | Emergency    | 1000 Main St |             | 20171208143600 | 08-Dec-2017          |                         |
| Plan |              |             |                 |                  |               |             |        |                       |                  |              |              |              |              |              |             |                | Records Last Refresh | ed: 3:05:14 PM          |
| men  |              |             |                 |                  |               |             |        |                       |                  |              |              |              |              |              |             |                |                      |                         |
|      |              |             |                 |                  |               |             |        |                       |                  |              |              |              |              |              |             |                |                      |                         |
| ires |              |             |                 |                  |               |             |        |                       |                  |              |              |              |              |              |             |                |                      |                         |
| No   |              |             |                 |                  |               |             |        |                       |                  |              |              |              |              |              |             |                |                      |                         |

**Note:** You can drag any of the headers for your preferred view by dragging and dropping the column header to where you want it to appear.

| Drag a colun | nn header here to | group by that | column     |            |    |
|--------------|-------------------|---------------|------------|------------|----|
|              | Location          | Roor          | Last Name  | First Name | Mi |
| Clear        | Search            | Search.       | ormimprint | Search     | Is |

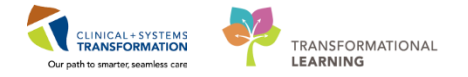

## Activity 3.3 Updating patient information using Refresh

The database updates the names of patients admitted and discharged within two weeks each time the application is opened. To update information while the application is open, click the **Refresh** button then select appropriate filter.

| Http://wfi.prod.cs.healthbc.or                   | g/webfo      | rmin 🔎 – C  | 🖉 Web For       | rmImprint® by Fe | or ×                  |                |        |                       |                   | <br>ŵ %          | <mark>-×</mark> -<br>7 ∰ |
|--------------------------------------------------|--------------|-------------|-----------------|------------------|-----------------------|----------------|--------|-----------------------|-------------------|------------------|--------------------------|
| WFD Web FormImprin                               | nt™          |             |                 | Prin             | C<br>Refresh          | ings Favorites | - No   | Locations - 🗸 🔻       | Lee Tina          | Sign Out 🕒       | •                        |
| Print 1 🗘 Copies                                 | Rec          | ords        |                 |                  | Default So<br>Records | rt )           |        |                       |                   |                  |                          |
| Filter Jobs Q                                    | Drag a       | column head | er here to grou | p by that column | Job Tree              |                |        |                       |                   |                  |                          |
| - Favorites                                      |              | Last Name   | First Name      | MiddleName       | PreferredName         | Birth Date     | Gender | Medical Record Number | Encounter Number  | Encounter ID     | Visit                    |
| <ul> <li>Jobs</li> <li>Administrative</li> </ul> | <u>Clear</u> | Search.     | Search.         | Search           | Search                | Search         | Sear   | Search                | 70000001625       | Search           | Se                       |
| Release of Informa                               | <b>V</b>     | POOL        | TIME            |                  |                       | 08-Dec-1987    | F      | 700008707             | 700000016251      | 96972791         | 7000                     |
| Authorization                                    |              |             |                 |                  |                       |                |        |                       | Records Last Refr | eshed: 2:11:11 P | M                        |
| Request By La                                    |              |             |                 |                  |                       |                |        |                       |                   |                  |                          |
| D Advance Care Planning                          |              |             |                 |                  |                       |                |        |                       |                   |                  |                          |

2

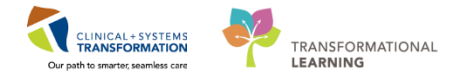

## Activity 3.4 Searching for and selecting forms/labels

- 1. In the WFI window, under the Filter Jobs field on the left Jobs pane, enter a keyword or the title of the form you are searching for in the space provided. Press "Enter" or click on the search icon
- 2. All forms with that keyword or title will then appear in the jobs pane.

| WED FormImprint"                                                                                                    | WÊD            | Web FormImprint <sup>**</sup>                                                                                                    | <b>C</b><br>Refresh                                                                               | <b>Ö</b><br>Settir       |
|----------------------------------------------------------------------------------------------------|----------------|----------------------------------------------------------------------------------------------------|---------------------------------------------------------------------------------------------------|--------------------------|
| Print 1 Copies                                                                                                    | 9 <b>C</b> (   | Print 1 🗘 Copies                                                                                                    |                                                                                                   | ^                        |
| Filter Jobs Q Drag                                                                                                    | g a mental h   | ealth act form                                                                                                    | Q                                                                                                 |                          |
| Favorites                                                                                                    | Favori<br>Jobs | tes           Mental Health Documentation           Mental Health Act Forms                                                                                                    |                                                                                                   |                          |
| Advance Care Planning     Allied Health Documen     Anesthesia Records     Cardiology Procedures     Clinic Notes     Consent Forms     Consult Notes     Discharge Documentat     Gastroenterology Proce                                                                                                    |                | Mental Hearth Act Forms     Form 1 Mental Health Act Request for Admission Voluntary Patient     Form 10 Mental Health Act Request for Admission Voluntary Patient     Form 10 Mental Health Act Request For Second Medical Opinion     Form 12 Mental Health Act Medical Report Second Medical Opinion     Form 13 Mental Health Act Notification to Involuntary Patient of Right     Form 14 Mental Health Act Notification To Patient Under Age 16, Admit     Form 15 Mental Health Act Notification to Near Relative     Form 16 Mental Health Act Notification to Near Relative (Admission of I     Form 17 Mental Health Act Notification to Near Relative (Request or Orn     Form 18 Mental Health Act Notification to Near Relative (Order For America Near Relative (Order For America Near Relative Near Relative (Order For America Near Relative Near Relative Near Relative Near Relative Near Relative (Order For America Near Relative Near Relative Near Relative Near Relative Near Relative Near Relative Near Relative Near Relative N | arent Meni<br>Is Under th<br>Ited By A P<br>Involuntary<br>Ivoluntary<br>der for a R<br>Review Pa | tz<br>ie<br>'a<br>F<br>e |
| Interdisciplinary Docun      Labels      Code Blue (Label S      S      S |                | Form 16.1 Mental Health Act Certification To Near Kelative (Order For A     Form 19 Mental Health Act Certificate Of Discharge     Form 2 Mental Health Act Consent For Treatment (Voluntary Patient)     Form 20 Mental Health Act Leave Authorization                                                                                                    | Keview Pa                                                                                         | ~                        |

To view the full form/label names, you can:

- 1. Use the scroll bars to the left and on the bottom of the job pane.
- 2. Expand the pane size by hovering between the two window panes and click and drag
- 3. You can also search the forms/labels by clicking on the arrow keys next to the document headings listed in the Jobs Pane to expand all the forms under that heading.

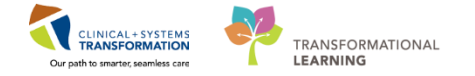

| WÊD ,       | Web FormImprint <sup>™</sup>        |   |  |  |  |  |  |  |  |
|-------------|-------------------------------------|---|--|--|--|--|--|--|--|
|             | Print 1 🗘 Copies                    | ^ |  |  |  |  |  |  |  |
| Filter Jobs | Q                                   |   |  |  |  |  |  |  |  |
| Favorite    | s                                   |   |  |  |  |  |  |  |  |
| lobs        |                                     |   |  |  |  |  |  |  |  |
|             | Administrative                      |   |  |  |  |  |  |  |  |
| Ū-          | Release of Information              |   |  |  |  |  |  |  |  |
|             | Authorization For The Release of He |   |  |  |  |  |  |  |  |
|             | Request By Law Enforcement For Re   |   |  |  |  |  |  |  |  |
|             | Advance Care Planning Documentation |   |  |  |  |  |  |  |  |
|             | Allied Health Documentation         |   |  |  |  |  |  |  |  |
|             | Anesthesia Records                  |   |  |  |  |  |  |  |  |
|             | Cardiology Procedures               |   |  |  |  |  |  |  |  |
|             | Clinic Notes                        |   |  |  |  |  |  |  |  |
|             | Clinical Pharmacy Notes             |   |  |  |  |  |  |  |  |
|             | DE Consent Forms                    |   |  |  |  |  |  |  |  |
|             | Discharge Documentation             |   |  |  |  |  |  |  |  |
|             | Emergency Documentation             | 1 |  |  |  |  |  |  |  |
|             | Gastroenterology Procedures         |   |  |  |  |  |  |  |  |
|             | Interdisciplinary Documentation     |   |  |  |  |  |  |  |  |
| - D         | Labels                              |   |  |  |  |  |  |  |  |
| TL          | Individual Label                    |   |  |  |  |  |  |  |  |
|             | Code Blue (Label Sheet)             |   |  |  |  |  |  |  |  |
|             | Letters                             |   |  |  |  |  |  |  |  |
|             | Maternity Documentation             |   |  |  |  |  |  |  |  |
| 0-0         | Medication Documentation            |   |  |  |  |  |  |  |  |
| 0-0         | Mental Health Documentation         |   |  |  |  |  |  |  |  |
|             | Nursing Documentation               |   |  |  |  |  |  |  |  |
| 0- 0        | Oncology Documents                  |   |  |  |  |  |  |  |  |
| 0- 0        | Other Specialty Procedures          |   |  |  |  |  |  |  |  |
|             | Perioperative Nursing Documentation |   |  |  |  |  |  |  |  |
| 0- 🗆        | Physician Orders                    |   |  |  |  |  |  |  |  |
| 0- 🗆        | Progress Notes                      |   |  |  |  |  |  |  |  |
| 0- 🗆        | Resuscitation Documentation         |   |  |  |  |  |  |  |  |
| 0-0         | Surgical Documentation              | ~ |  |  |  |  |  |  |  |
|             |                                     |   |  |  |  |  |  |  |  |

To view forms, click on the form name to open.

Example: Progress Notes>Trauma Progress Note>History Sheet-Trauma Service Daily Staff Rounds

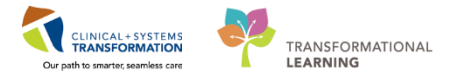

| review<br>Previous                                                                      | ► Next                                                                                                    | <ul> <li>▶ Next</li> <li>➡ Print</li> <li>Done</li> <li>Zoom: 25</li> </ul>                   |
|-----------------------------------------------------------------------------------------|----------------------------------------------------------------------------------------------------|-----------------------------------------------------------------------------------------------|
| Vancouver<br>CoastalH<br>Anside orthers<br>10H ligne                                    | Pour Parso Land Are<br>lealth LAST, PAST<br>Securicon Excuss<br>Gene Marginal Elitti R. Safe Tables Const Duces Security<br>Case Marginal Distribution of the December of the | HISTORY SHEET<br>TRAUMA SERVICE DAILY STAFF ROUNDS<br>HIM HIM HIM HIM HIM HIM HIM HIM HIM HIM |
| HISTORY SHEL<br>TRAUMA SERV                                                             | ET MER 200007/2 Environte 200000016235<br>VICE DAILY STAFE BOLINDS                                                                                                    | DATE Trauma Service Sign Off Note / Discharge Note                                            |
|                                                                                         |                                                                                                    | Sign off date:                                                                                |
|                                                                                         |                                                                                                    | MRP and service assuming care:                                                                |
| scet                                                                                    | Tra. m.: Progress Notes                                                                                                    |                                                                                               |
|                                                                                         | CONSULTANTS: PLEASE                                                                                                    | Trauma attending at time of sign off:                                                         |
| 1. Secondation                                                                          | DATE TO A CONSULTANTS FORM.                                                                                                    | Tollow up vsit required?:YesNp                                                                |
| Sea<br>Stranses                                                                         | Trauma Services - Daily Staff Kounds                                                                                                    |                                                                                               |
| 18-18-1 -                                                                               | Refine Inforder Resures Disco Posts                                                                                                    |                                                                                               |
| <ul> <li>Family litrary</li> <li>Particular days</li> <li>Family all Data as</li> </ul> | 1 1                                                                                                    |                                                                                               |
| N an Albuman                                                                            |                                                                                                    |                                                                                               |
| C Paras Inte.                                                                           |                                                                                                    |                                                                                               |
| Dogradi —                                                                               | 2 2.                                                                                                    |                                                                                               |
|                                                                                         |                                                                                                    | Recommended date of follow-up:                                                                |
|                                                                                         |                                                                                                    | Follow up imaging recored:                                                                    |
| _                                                                                       | 3 3.                                                                                                    |                                                                                               |
|                                                                                         |                                                                                                    | Other special instructions:                                                                   |
|                                                                                         | 4 4                                                                                                    |                                                                                               |
|                                                                                         | s <b>b</b> ,                                                                                                    |                                                                                               |
| DO<br>NOT                                                                               | Nutritional Status/Goals Pharmacy Issues/Goals                                                                                                    |                                                                                               |
| WRITE                                                                                   | Activity/Mobility                                                                                                    |                                                                                               |
| SPACE                                                                                   | SERF ALE NO Sont                                                                                                    |                                                                                               |
|                                                                                         | Acuity Status   ICU   High Acuity   Ward Ready   Trauma Sub-Acuite                                                                                                    |                                                                                               |
|                                                                                         | Disposition Planning/Barriers to Discharge                                                                                                    |                                                                                               |
|                                                                                         |                                                                                                    |                                                                                               |
|                                                                                         |                                                                                                    |                                                                                               |
| 5071110 0070 177                                                                        | signature:                                                                                                    |                                                                                               |
| POSE D. M. & VER                                                                        | na se avez a segre di?                                                                                                    | FORM 12 - NUMERON 2015 OCT 01 New 21-012                                                      |

## 4 Select the form(s)/label(s) from the Jobs pane that you want to print by clicking on the box to the left of the form/label name.

Here are some forms that you will often print in the ED. Try locating each of the forms by following these steps:

- Nursing Documentation> FlowSheet>ECG Strip Flowsheet
- Labels>Code Blue (Label Sheet)
- Labels>Individual Label
- Mental Health Documentation>Mental Health Act Forms>Form 4 Mental Health Act Medical Certificate- Involuntary Admission
- Consent Forms>Consent Procedure>Consent Medical or Procedure, Administration of Blood Products
- Consent Forms>Consent Other>Authorization for Leave of Absence For Therapeutic Purposes

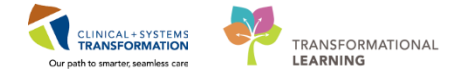

## Activity 3.5 Printing

All forms and labels will be printed with patient ID on the forms.

 After selecting all the form(s)/label(s) you want to print from the Jobs pane by clicking on the box is to the left of the form/label name, use the up and down arrow keys to select how many copies you want

**Note:** Be sure to revise printing preferences within the FormFast screen (as requests such as colour copy, number of copies etc. <u>cannot be modified from within the Print</u> Dialogue box).

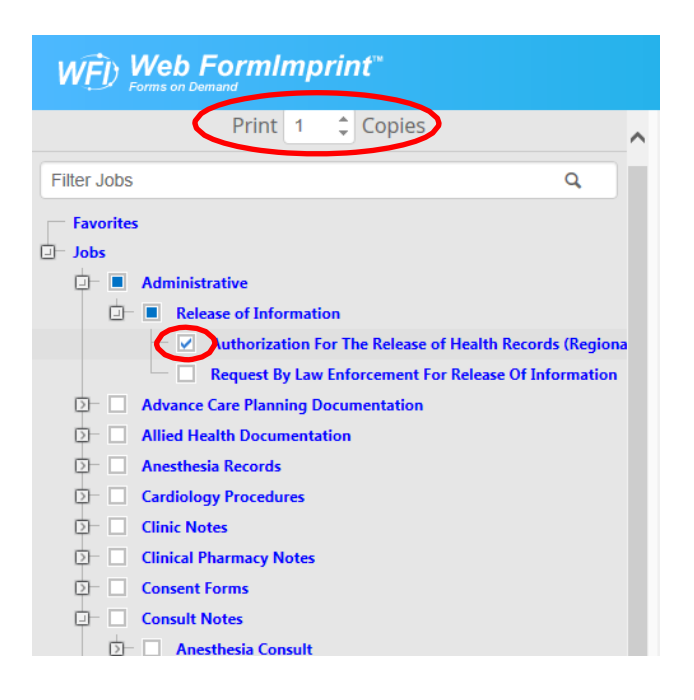

2. Click the Print button at the top of the WFI window to print the selected form(s)/label(s).

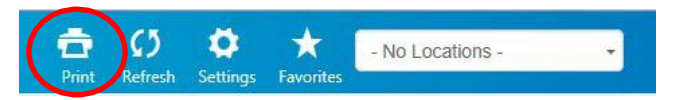

The Print dialogue box will open. Click

| Print                                     | <b>×</b>                                |
|-------------------------------------------|-----------------------------------------|
| Printer                                   |                                         |
| Name: Citrix UNIVERSAL Printer (from      | PC045260)  Properties                   |
| Status: Ready                             |                                         |
| Type: Citrix Universal Printer            |                                         |
| Where: client:767                         |                                         |
| Comment: Auto Created Client Printer PC04 | 15260 Print to file                     |
| Print range                               | Copies                                  |
|                                           | Number of copies: 1                     |
| C Pages from: to:                         |                                         |
| C Selection                               | 12 <sup>3</sup> 12 <sup>3</sup> Collate |
|                                           | OK Cancel                               |

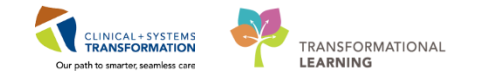

## Activity 3.6 – Printing blank forms

Blank forms can be printed (no patient ID on form). Forms printed without the patient's identification will require manual application of a label to correctly identify the patient.

1. In the WFI window, enter a "0" in the **Medical Record Number Search** field. This will blank out the patient listing.

| Drag a | column head | er here to group | by that column |               |            |       |                       |                  |              |
|--------|-------------|------------------|----------------|---------------|------------|-------|-----------------------|------------------|--------------|
|        | First Name  | MiddleName       | Last Name      | PreferredName | Birth Date | Gende | Medical Record Number | incounter Number | Encounter IC |
| Clear  | Search.     | Search           | Search,        | Search        | Search     | Sear  | 0                     | Search           | Search       |

Select the form(s)/label(s) you want to print from the Jobs pane by placing clicking on the box
 to the left of the form/label name.

Click the Print button

Here are samples of the same form with patient ID and without.

| For                                                                                                    | m with Patient                                                                   | <u>ID</u>                                                                                               |                                    | Blank Form                                |                                                                   |                                       |                                                |                 |  |
|----------------------------------------------------------------------------------------------------|----------------------------------------------------------------------------------|----------------------------------------------------------------------------------------------------|------------------------------------|-------------------------------------------|-------------------------------------------------------------------|---------------------------------------|------------------------------------------------|-----------------|--|
| and drive loss low 10 -                                                                                                    | /                                                                                |                                                                                                    |                                    | attract<br>- Nucl. (After Same Jan        |                                                                   | /                                     |                                                |                 |  |
| Vancouver<br>CoastalHealth<br>Denning welless. Evering on<br>LGH Laboratory<br>AUTHORIZATION FOR THE RE<br>OF HEALTH RECORDS | ELEASE                                                                           | Pigos Patient Labo<br>DEMPI, ABCTEST JANET<br>Outpatient<br>876742897 DOB: 01-Jan<br>005977 Encounter#: | H Here<br>h 1955 F<br>700000008871 | AUTHORIZATION FOR TH<br>OF HEALTH RECORDS | IE RELEASE                                                        |                                       | Piace Patient Label                            | Here            |  |
| Please fax or mail your<br>ATTENTIO                                                                                          | completed request to each hospital/fac<br>I: Health information Management, Rele | ility you are requesting re<br>ase of Information Office                                                | ecords from.                       | Please fax or mai<br>ATTE                 | your completed request to each<br>NTION: Health information Manag | ospital/facility y<br>ment, Release o | ou are requesting rec<br>of Information Office | cords from.     |  |
| Part 1. Patient / Resident Inform                                                                                            | ation                                                                            |                                                                                                    | 14.6                               | Part 1. Patient / Resident I              | formation                                                         |                                       |                                                | 40              |  |
| LAST NAME OF PATIENT                                                                                                    | FIRST MARE                                                                       | ALGO KNOWN AS / A                                                                                       | LMD                                | DADE MAME OF PATIENT                      | PIRATINAME                                                        |                                       | ALSO KNOWN AS / ALI                            | wa .            |  |
| MAILING ADDRESS                                                                                                    | CITY                                                                             | PROVINCE / COUNTRY                                                                                      | POSTAL CODE                        | MAILING ADDRESS                           |                                                                   | CITY / PRO                            | VINCE / COUNTRY                                | POSTAL CODE     |  |
| TELEPHONE NO. (INCLUDING AREA COL                                                                                            | DE) DATE OF BIRTH DAY I MONTH I Y                                                | EAR PERSONAL HEALTH                                                                                     | NUMBER (CARECARD)                  | TELEPHONE NO. (INCLUDING AR               | EA CODE) DATE OF BIRTH DAY I                                      | MONTH I YEAR                          | PERSONAL HEALTH N                              | UMBER (CARECARE |  |

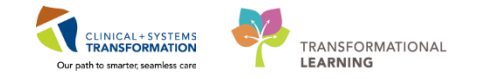

## Activity 3.7 - Correct application of labels to blank form

- 1. Print a label with the correct patient name/encounter from WFI.
- 2. Place the label on the form *without obscuring any patient information* that was hand-written (either patient documentation or the patient name).

| DATE/TIME         | PHY             | SICIAN ORDERS | USE BLACK BAL                                          | L POINT PEN)                             |                                                       |
|-------------------|-----------------|---------------|--------------------------------------------------------|------------------------------------------|-------------------------------------------------------|
| DRUG & FOOD ALLER | GIES            |               |                                                        |                                          |                                                       |
| DRDO100019A       | Rev: Oct. 29/04 | Page          | DGE: 220<br>PHN: N/A<br>MSA<br>Dr: Finch,<br>Dr: Finch | ACU Date: C<br>Cchristopher A. Acct<br>C | 1 Age: 83<br>AB00000058<br>12-Nov-06<br>F: MS000058/0 |
| PHYSICIAN         | ORDERS          |               | -#- P                                                  |                                          |                                                       |
|                   |                 |               | BD                                                     | 22 - DE                                  | arney<br>c - 22                                       |

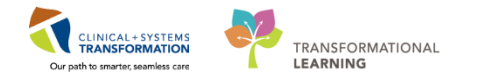

## Activity 3.8 - Correct application of labels to forms with incorrect patient identification

- 1 Print a label with the correct patient name/encounter from WFI.
- 2 Place the correct label on the form **without obscuring any patient information** (either patient documentation or the incorrect name).
- 3 With a pen, strike out the incorrect name with a few lines (do not obscure the incorrect name completely), write "incorrect patient", the date, and your initials.
- 4 Communicate change of patient identification to all other clinical areas (eg. Pharmacy, Medical Imaging, Lab) as appropriate.

|                       |            | 23/02/2008 10:1 | INCORRECT PATIENT 20,20                                     |
|-----------------------|------------|-----------------|-------------------------------------------------------------|
|                       |            |                 | BD:17/11/1958 GND:M AGE:52Y                                 |
| PHYSICIAN ORD         | ERS        |                 | MSACU SERVICE DATE:17/11/2007<br>Edelson,Andrew             |
|                       |            |                 | Edelson, Andrew Raberck, Bruce                              |
|                       |            |                 | DOB: 22-Dec-22 Gnd: M Age: 83<br>PHN: N/A Unit#: AB00000058 |
| DRDC100019A Rev:      | Oct. 29/04 | Page: 1 of 1    | Dr: Finch, Christopher A. Acct#: MS000058/06                |
| DRUG & FOOD ALLERGIES |            |                 |                                                             |
|                       |            |                 |                                                             |
| DATE/TIME             | PHYSICI    | AN ORDERS (USE  | BLACK BALL POINT PEN                                        |

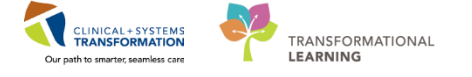

## **PATIENT SCENARIO 4 – Accessing a patient's chart**

#### Learning Objectives

At the end of this Scenario, you will be able to:

- Review the Banner Bar, Organizer Toolbar, and Menu (Table of Contents)
- Review Patient Summary
- Results Review
- Review Orders
- Review Single Patient Task List
- Review MAR Summary
- Review Documentation

#### SCENARIO

Let's now open up the patient's chart. We will do an overview on this screen. You will be completing the following activities:

- Reviewing the Banner Bar, Organizer Toolbar, and Menu (Table of Contents)
- Reviewing Patient Summary
- Results Review
- Reviewing Orders
- Reviewing Single Patient Task List
- Reviewing MAR Summary
- Reviewing Documentation

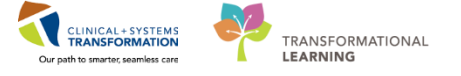

## Activity 4.1 – Reviewing the Banner Bar, Organizer Toolbar, and Menu (Table of Contents)

Select a patient ED-UC-B, Kelly/Sonia/Gladys.

**Note:** you will need to click the Refresh icon each time when you are in the patient's chart, to get the most updated information.

1. **Banner Bar:** Blue bar on the top gives you at-a-glance view of the patient, including allergies, code status, reason for visit, MRN, PHN, encounter #, isolation type and more.

#### 2. Organizer Toolbar

1

The Toolbar is located above the Banner Bar and it contains buttons for the different Organizer views available for you.

#### 3. Menu (Table of Contents)

Tabs on the left are similar to your patient chart colored organizer tabs. You click on the tab that you want to access.

| P TEST, CINDY - 700003721 Opened by Test Us  | er, Respiratory Therapist            |                                      |                                  |                                |                                    |                             |                                               |                | - 6 ×             |
|----------------------------------------------|--------------------------------------|--------------------------------------|----------------------------------|--------------------------------|------------------------------------|-----------------------------|-----------------------------------------------|----------------|-------------------|
| Task Edit View Patient Chart Links           | Navigation Help                      |                                      |                                  | 9                              |                                    |                             |                                               |                |                   |
| 🖴 Multi-Patient Task List 🎍 Patient List 🎬 🕻 | CareCompass 🔉 Staff Assignment 🏢 S   | Schedule 👫 LearningLIVE 🎬 Ambulato   | ry Organizer  🎬 Discharge Dashbo | ard 💡 🔍 PACS 💡 🥣               |                                    |                             |                                               |                |                   |
| 📰 Tear Off 🏭 Suspend 🦺 Exit 🔗 Message        | Sender 🎬 AdHoc 🎟 Medication Adm      | inistration 🔒 PM Conversation 🝷 🔩 Cr | ommunicate 👻 🚹 Patient Educatio  | on 💐 Result Copy 🗓 Related Rec | cords 💠 Add 👻 🗂 Scheduling         | g Appointment Book 👩 Docume | nts 🥃 Discern Reporting Portal 💽 iAwar        |                |                   |
| TEST, CINDY 💌                                |                                      |                                      |                                  |                                |                                    |                             | ← List → 🍋 Rec                                | ent - Name     | <u> </u>          |
| TEST, CINDY                                  | DO8:1983-Aug-08                      | MRN:700003721                        | Code Status:No CPR - Ma          | iy Intubate, Critical Care     | Process:Falls Risk                 |                             | Location:LGH 2E; 2EL; 06                      |                |                   |
| Allergies: iodine, shellfish, Strawberry C   | Age:34 years<br>Gender:Female        | Enc:7000000007044<br>PHN:9876978092  | Dosina Wtt60 ka                  |                                | Disease:<br>Isolation:Contact Plus |                             | Enc Type:Inpatient<br>Attending:Test, Pet, MD |                |                   |
| Menu P                                       | • A Respiratory There                | apy View                             |                                  |                                |                                    |                             | [D] Full screer                               |                | ⋧ 5 minutes ago   |
| Respiratory Therapy View                     |                                      | 1004                                 |                                  | <u> </u>                       |                                    |                             |                                               |                |                   |
| Mental Health Summary                        | Barrister Theres Courses             |                                      | 10 0                             | 64 America                     |                                    | 10 Handall Taal             | M 4                                           |                | 2                 |
| Orders 🗣 Add                                 | Respiratory Therapy Summary          | 23 Quick Orders                      | 2.5 Summary                      | 2.5 405/651                    | smerk                              | 2.5 Handorr Tool            | 23 +                                          |                | ≡•                |
| Single Patient Task List                     | Microbiology (0)                     |                                      |                                  |                                |                                    |                             |                                               |                | ≡• ⊙              |
| MAR                                          | Last 6 months for all visits 🔫       |                                      |                                  |                                |                                    |                             |                                               |                |                   |
| Interactive View and I&O                     | No results found                     |                                      |                                  |                                |                                    |                             |                                               |                |                   |
| Results Review                               | Diagnostics (0)                      |                                      |                                  |                                |                                    |                             |                                               |                | =r o              |
| Documentation 🕂 Add                          | Last 6 months for all visits         |                                      |                                  |                                |                                    |                             |                                               | _              |                   |
| Medication Request                           | No results found                     |                                      |                                  |                                |                                    |                             |                                               |                |                   |
| Histories                                    | No results round                     |                                      |                                  |                                |                                    |                             |                                               |                |                   |
| Allergies 🕂 Add 🚺                            | Labs                                 |                                      |                                  |                                |                                    |                             |                                               |                | ≡• ⊙              |
| Diagnoses and Problems                       | Last 12 hours for the selected visit |                                      |                                  |                                |                                    |                             |                                               |                |                   |
|                                              | No results found                     |                                      |                                  |                                |                                    |                             |                                               |                |                   |
| CareConnect                                  | Pathology (0)                        |                                      |                                  |                                |                                    |                             |                                               | _              | =- 0              |
| Clinical Research                            | Last 10 days for all visits          |                                      |                                  |                                |                                    |                             |                                               | _              |                   |
| Form Browser                                 | No results found                     |                                      |                                  |                                |                                    |                             |                                               |                |                   |
| Growth Chart                                 | 101000010010                         |                                      |                                  |                                |                                    |                             |                                               |                |                   |
| Lines/Tubes/Drains Summary                   | Respiratory Treatments               |                                      |                                  |                                |                                    |                             |                                               |                | =- ~              |
| MAR Summary                                  | Last 24 hours for the selected visit |                                      |                                  |                                |                                    |                             |                                               |                |                   |
| Medication List 🕂 Add                        | No results found                     |                                      |                                  |                                |                                    |                             |                                               |                |                   |
| Patient Information                          | Documents (0) 🜲                      |                                      |                                  |                                |                                    |                             |                                               |                | ≡• ⊙              |
| Reference                                    | Selected visit 🔷                     |                                      |                                  |                                |                                    |                             |                                               | _              |                   |
|                                              |                                      |                                      |                                  |                                |                                    |                             |                                               |                |                   |
|                                              | No results found                     |                                      |                                  |                                |                                    |                             |                                               |                |                   |
|                                              | Apnea, Bradycardia, Desatura         | ation                                |                                  |                                |                                    |                             |                                               |                | ≡• ⊗              |
|                                              | Last 48 hours for the selected visit |                                      |                                  |                                |                                    |                             |                                               |                |                   |
|                                              | No results found                     |                                      |                                  |                                |                                    |                             |                                               |                |                   |
|                                              |                                      |                                      |                                  |                                |                                    |                             |                                               |                |                   |
|                                              |                                      |                                      |                                  |                                |                                    |                             | PRODBC TEST.RT M                              | onday, 2017-Au | gust-14 13:05 PDT |

The **Menu** on the left side of the screen allows you to view detailed specific patient information under each tab. Click on the tabs in the **Menu** to access the information.

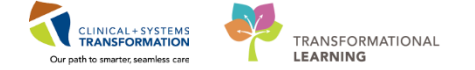

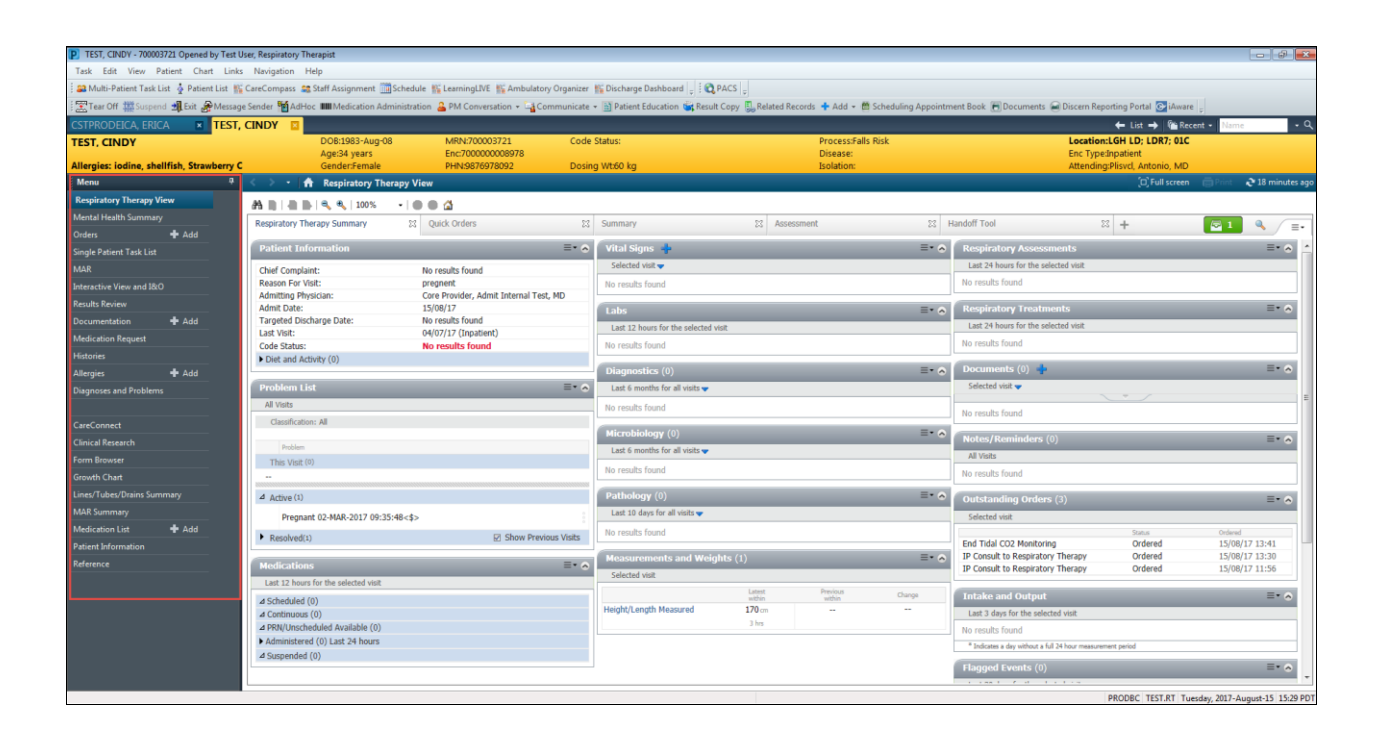

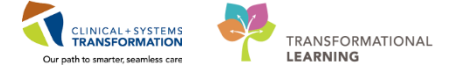

## **Activity 4.2 – Reviewing Patient Summary**

1 Click on the **Patient Summary** tab in the table on contents. There are different tabs on the top: Handoff Tool, Summary, Assessment, and Discharge

| CSTPRODAC, DISCHARGE - 700003089 Opene     | ed by TestUser, Dietitian               |                                         |                             |                          |             |                    |                                       |                           |                      |                                         |                          |
|--------------------------------------------|-----------------------------------------|-----------------------------------------|-----------------------------|--------------------------|-------------|--------------------|---------------------------------------|---------------------------|----------------------|-----------------------------------------|--------------------------|
| Task Edit View Patient Chart Links         | Navigation Help                         |                                         |                             |                          |             |                    |                                       |                           |                      |                                         |                          |
| 🖴 Multi-Patient Task List 🛅 Schedule 🔉 Sta | ff Assignment 🛔 Patient List 🎬 Learning | gLIVE 📲 Discharge Dashbo                | oard 🛛 🌇 Ambulatory Organ   | nizer 🌇 Dynamic Worklist | ACS .       |                    |                                       |                           |                      |                                         |                          |
| 😨 Tear Off 🇱 Suspend 📲 Exit 🔏 Message !    | Sender 🔒 PM Conversation 🔹 🛂 Comm       | unicate 👻 📑 Patient Educa               | ition 🕂 Add - 🗃 Discen      | n Reporting Portal       |             |                    |                                       |                           |                      |                                         |                          |
| CSTPRODAC, DISCHARGE                       |                                         |                                         |                             |                          |             |                    |                                       |                           |                      | ← List → 🛍 Recent -                     | Name • Q                 |
| CSTPRODAC. DISCHARGE                       | DOB:08-Feb-1899<br>Age:118 years        | MRN:700<br>Enc:7000                     | 0003089<br>000011243        | Code Status:             |             | Pro<br>Dise        | cess:Gender Sensitivity,Diff<br>tase: | icult Intubation/Airway,C | ytotoxic Loca<br>Enc | ition:LGH 6E: 624: 04<br>Type:Inpatient |                          |
| Allergies: Tylenol, Grass, melatonin, Mice | Milk of Magnesi Gender:Male             | PHIN:987                                | 8045829                     | Dosing Wt85 kg           |             | Isok               | ation:                                |                           | Atter                | nding:Plisvca, Rocco, MD                |                          |
| Menu 9                                     | < 🔿 🔸 🔒 Patient Summary                 |                                         |                             |                          |             |                    |                                       |                           |                      | (II) Full screen                        | Print 🛛 🍣 8 minutes ago  |
| Patient Summary                            | A 100%                                  | -   • • 4                               |                             |                          |             |                    |                                       |                           |                      |                                         |                          |
| Mental Health Summary                      | Handoff Tool                            | Situation Backgrou                      | nd 💱                        | Assessment               | 23 1        | Discharge          | 23 +                                  |                           |                      | 1                                       |                          |
| Orders 🕂 Add                               |                                         |                                         |                             |                          |             |                    |                                       |                           |                      |                                         |                          |
| Single Patient Task List                   | Informal Team Communication             | Informal Team C                         | ommunication                |                          |             |                    |                                       |                           |                      |                                         | lel≡- Î                  |
| Interactive View and I&O                   | Active Issues                           | Informal realine                        | ommunication                |                          |             |                    |                                       |                           |                      |                                         | ~                        |
| Results Review                             | Allergies (8)                           | Add new action                          |                             |                          |             |                    | Add new comment                       |                           |                      |                                         |                          |
| Documentation                              | Vital Signs and Measurements            |                                         |                             |                          |             |                    |                                       |                           |                      |                                         |                          |
| Histories                                  | Documents (8)                           | No active actions docur                 | nented                      |                          |             |                    | No comments documen                   | nted                      |                      |                                         |                          |
| Allergies 🕂 Add                            | Transfer/Transport/Accompanim           | All Teams                               |                             |                          |             | Show Completed (1) | All Teams                             |                           |                      |                                         |                          |
| Diagnoses and Problems                     | ent (0)                                 |                                         |                             |                          |             |                    |                                       |                           |                      |                                         |                          |
|                                            | Assessments                             |                                         |                             |                          |             |                    |                                       |                           |                      |                                         |                          |
| CareConnect                                | Lines/Tubes/Drains                      | Active Issues                           |                             |                          |             |                    |                                       |                           | Classifi             | cation: Medical and Patient Stated 💌    | All Visits   2 = -       |
| Clinical Research                          | Intake and Output                       |                                         |                             |                          |             |                    |                                       |                           |                      |                                         |                          |
| Form Browser                               | Labs                                    |                                         |                             |                          |             |                    | Add new as: This Visit 👻              | Q                         |                      |                                         |                          |
| Growth Chart                               | Imaging                                 |                                         |                             |                          |             |                    |                                       | 1.0                       |                      |                                         |                          |
| MAR Summary                                | Medications                             | Heart & renal d                         | isease, hypertensive maligr | nant                     |             |                    | Medical                               | This                      | isit Chronic         |                                         |                          |
| Medication List 🕂 Add                      | Home Medications                        | Les hose infard                         | tion right                  |                          |             |                    | Madical                               | This \                    | the Chronic          |                                         |                          |
| Patient Information                        | Orders                                  | Wound shecore                           | and right                   |                          |             |                    | Modical                               | This                      | icit Chronic         |                                         |                          |
| Reference                                  | Oxygenation and Ventilation             | would abscess                           |                             |                          |             |                    | Predical                              | 1115 1                    | the Chironic         |                                         |                          |
|                                            | Pathology                               | <ul> <li>Historical</li> </ul>          |                             |                          |             |                    |                                       |                           |                      | Show                                    | v Previous Visits        |
|                                            | Histories                               |                                         |                             |                          |             |                    |                                       |                           |                      |                                         |                          |
|                                            |                                         |                                         |                             |                          |             |                    |                                       |                           |                      |                                         | All Visits 2             |
|                                            | Create Note                             | Piller gres (8)                         |                             |                          |             |                    |                                       |                           |                      |                                         |                          |
|                                            | Interdisciplinary Care Plan             |                                         |                             |                          |             |                    |                                       |                           |                      |                                         |                          |
|                                            | Interdisciplinary Rounding Summ         | Substance                               | Reactions                   |                          | Category    | Status             | Severity                              | Reaction Type             | Source               | Comments                                |                          |
|                                            | ary Note                                | Tylenol                                 |                             |                          | Environment | Active             | Severe                                | Allergy                   | Patient              |                                         |                          |
|                                            | Nursing Shift Summary                   | Grass                                   |                             |                          | Invironment | Active             | -                                     | Allergy                   |                      |                                         |                          |
|                                            | Select Other Note                       | melatonin                               |                             |                          | Drug        | Active             |                                       | Allergy                   |                      |                                         |                          |
|                                            |                                         | Mile of Magneria                        |                             |                          | -nvironment | Active             |                                       | Allergy                   |                      |                                         |                          |
|                                            |                                         | Cascara                                 | -                           |                          |             | ALINE              | -                                     | Anto yr                   | -                    | -*                                      |                          |
|                                            |                                         | Multi-Symptom Cold<br>Relief (obsolete) | -                           |                          | Quid        | Active             | -                                     | Allergy                   | -                    |                                         |                          |
|                                            |                                         |                                         |                             |                          |             |                    |                                       |                           |                      | PRODEC TEST DIFTITIAN Friday            | 13-October-2017 15-21 PD |

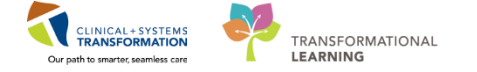

## Activity 4.3 – Results Review

Click on the Results Review tab to review recent results, lab results, vitals, etc.

| P. TEST, CINDY - 700003721 Opened by Test U | Jser, Respiratory Therapist                     |                                     |                                                    |                                                          |                                                    |
|---------------------------------------------|-------------------------------------------------|-------------------------------------|----------------------------------------------------|----------------------------------------------------------|----------------------------------------------------|
| Task Edit View Patient Chart Links          | s Task List Options Help                        |                                     |                                                    |                                                          |                                                    |
| 🖴 Multi-Patient Task List  🛉 Patient List 🍴 | CareCompass 😫 Staff Assignment 🛄 Schedule 🌇 l   | LearningLIVE 👫 Ambulatory Organizer | 🎬 Discharge Dashboard 💡 🕅 PACS 🖕                   |                                                          |                                                    |
| 😨 Tear Off 🇰 Suspend 📲 Exit 🔗 Messag        | e Sender 🎬 Addice 🎟 Medication Administration 🔒 | PM Conversation 👻 🏹 Communicate     | 🔹 📄 Patient Education 🔩 Result Copy 🛄 Relat        | ed Records 🔸 Add 🍝 🕮 Scheduling Appointment Book 📻 Docum | nents 🗃 Discern Reporting Portal 🔂 iAware 🖕        |
| TEST, CINDY 💌                               | Onen Ad Hoc charting dialog                     |                                     |                                                    |                                                          | ← List → Marcent - Name - Q                        |
| TEST, CINDY                                 | DOB:1983-Aug-08                                 | MRN:700003721                       | Code Status:                                       | Process:Falls Risk                                       | Location:LGH LD                                    |
| Allowing indian shallfish Showhard C        | Age:34 years                                    | Enc:700000009005                    | Device Media ke                                    | Disease:                                                 | Enc Type:Pre-Outpatient in a Bed                   |
| Menu 0                                      | Sender Patient Task List                        | PHIN.96/09/6092                     | Dosing witho kg                                    | ISOIAUON.                                                | Autoriumg.                                         |
| Perminators Therapy View                    |                                                 |                                     |                                                    |                                                          | C, an zecon Gran C o manazardo                     |
| Montal Lingth Summany                       |                                                 |                                     |                                                    |                                                          |                                                    |
| Order Add                                   |                                                 |                                     | 2017-August-16 06:30 Wedr                          | esday PDT - 2017-August-16 19:29 Wednesday PDT           |                                                    |
| Single Patient Tark List                    | Scheduled Patient Care All Continuous Tasks Ve  | entilators Ownern Therapy Pulmona   | ry Procedures Education                            |                                                          |                                                    |
| MAR                                         | Tack article of completed                       |                                     |                                                    |                                                          |                                                    |
| Interactive View and 18:0                   | Task Status Scheduled Date and Time T           | ask Description Order Details       |                                                    |                                                          |                                                    |
| Pendis Periou                               | Task status Scheduled Date and Time             | The s                               | elected time frame and filters for this view did r | ot return any tasks                                      |                                                    |
| Documentation and d                         |                                                 |                                     |                                                    |                                                          |                                                    |
| Madication Request                          |                                                 |                                     |                                                    |                                                          |                                                    |
| Historier                                   |                                                 |                                     |                                                    |                                                          |                                                    |
|                                             |                                                 |                                     |                                                    |                                                          |                                                    |
| Disancer and Problems                       |                                                 |                                     |                                                    |                                                          |                                                    |
| Disgnoses and Houterns                      |                                                 |                                     |                                                    |                                                          |                                                    |
| CareConnect                                 |                                                 |                                     |                                                    |                                                          |                                                    |
| Clinical Research                           |                                                 |                                     |                                                    |                                                          |                                                    |
| Energy Browner                              |                                                 |                                     |                                                    |                                                          |                                                    |
| Growth Chart                                |                                                 |                                     |                                                    |                                                          |                                                    |
| Lines/Tubes/Drains Summary                  |                                                 |                                     |                                                    |                                                          |                                                    |
| MAR Summary                                 |                                                 |                                     |                                                    |                                                          |                                                    |
| Medication List + Add                       |                                                 |                                     |                                                    |                                                          |                                                    |
| Patient Information                         |                                                 |                                     |                                                    |                                                          |                                                    |
| Reference                                   |                                                 |                                     |                                                    |                                                          |                                                    |
|                                             |                                                 |                                     |                                                    |                                                          |                                                    |
|                                             |                                                 |                                     |                                                    |                                                          |                                                    |
|                                             |                                                 |                                     |                                                    |                                                          |                                                    |
|                                             |                                                 |                                     |                                                    |                                                          |                                                    |
|                                             |                                                 |                                     |                                                    |                                                          |                                                    |
|                                             |                                                 |                                     |                                                    |                                                          |                                                    |
|                                             |                                                 |                                     |                                                    |                                                          |                                                    |
|                                             |                                                 |                                     |                                                    |                                                          |                                                    |
|                                             |                                                 |                                     |                                                    |                                                          |                                                    |
|                                             |                                                 |                                     |                                                    |                                                          |                                                    |
| Open Ad Hoc charting dialog                 | -                                               |                                     |                                                    |                                                          | PRODBC TEST.RT Wednesday, 2017-August-16 14:11 PDT |

The **Results Review** screen opens. Results Review is a repository of all results charted in the Electronic Health Record (EHR), including lab, diagnostic imaging, documents and clinical information (e.g. vital signs, measurements, lines and tubes).

#### 1. Tabs

1

On the top of the page there are tabs that display different results such as **Recent Results**, **Labs**, **Vitals**, **Assessment View** and more.

#### 2. Navigator

The Navigator is a list of categories that serves as an electronic index. The index will only display items with available results.

#### 3. Results Display

Displays results against a time continuum. Results are displayed in a spreadsheet/ flowsheet.

#### 4. Graph and Flowsheet Seeker icon

Click on the different **Tabs** to learn more about the patient.

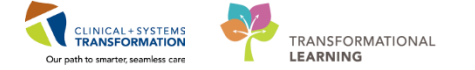

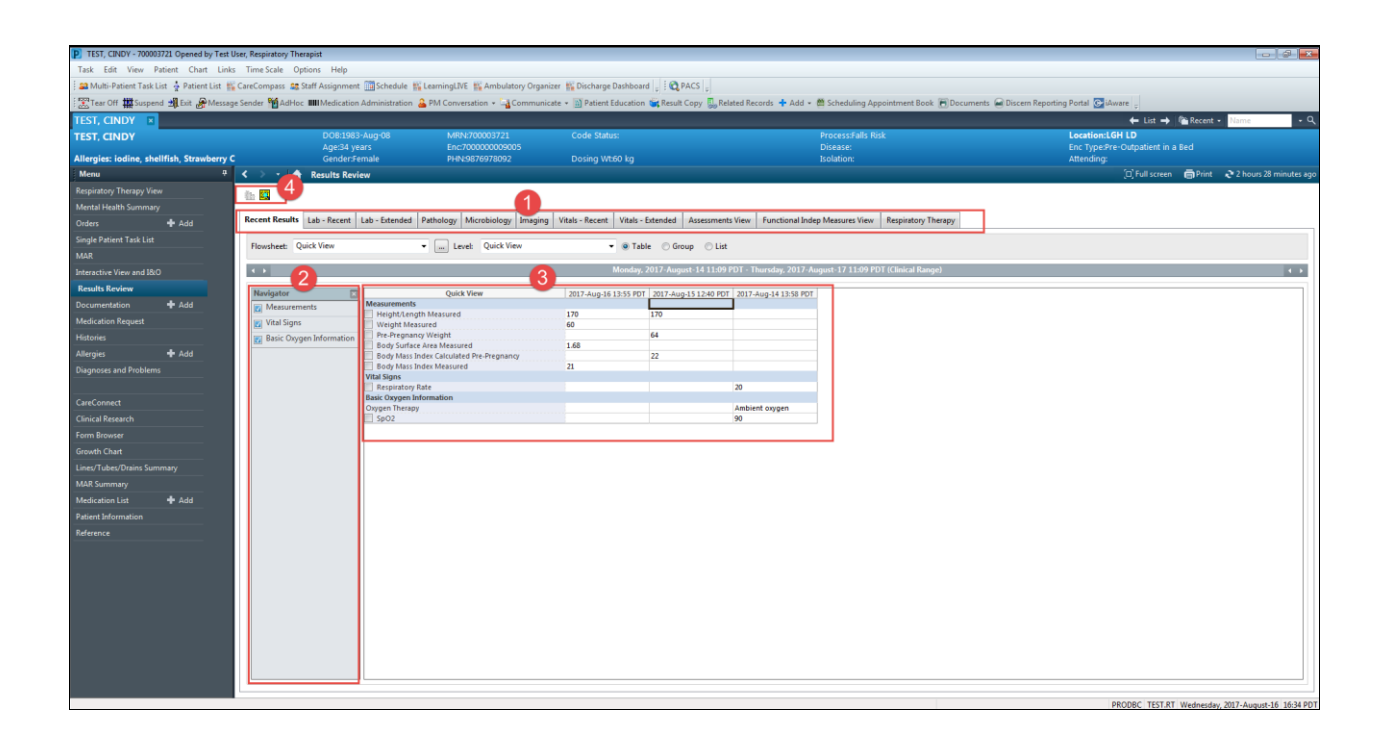

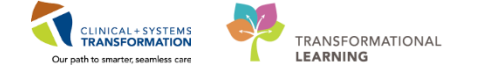

## Activity 4.4 – Reviewing Orders

1

| Click Orders                             | to review order'                                      | s profi                           | le in the <b>Men</b>                                                  | u List.                |                                |                                                                                                    |                                                       |
|------------------------------------------|-------------------------------------------------------|-----------------------------------|-----------------------------------------------------------------------|------------------------|--------------------------------|----------------------------------------------------------------------------------------------------|-------------------------------------------------------|
| TEST, CINDY - 700003721 Opened by Tes    | st User, Nurse                                        |                                   |                                                                       |                        |                                |                                                                                                    |                                                       |
| Task Edit View Patient Chart Lin         | nks Options Current Add Help                          |                                   |                                                                       |                        |                                |                                                                                                    |                                                       |
| IC CareCompary & Datiant List . Co Staff | Arrighment III: Dircharge Dathhoard 99 Multi-Patient  | Tark List III Learning            | I IVE 🚾 MyExperience 🕮 Clinical Leader Oro                            | anizer E C PACS        |                                |                                                                                                    |                                                       |
| m carecompass & Patient List a stan      | Assignment moischarge basilboard an Multi-Patient     | Task List M Learning              | Live manyexperience machinear ceader org                              |                        |                                |                                                                                                    |                                                       |
| Exit Provide Tear Off                    | sage Sender 🎬 AdHoc 🎟 Medication Administration ,     | PM Conversation                   | <ul> <li>La Communicate + B Patient Education</li> </ul>              | Medical Record Request | 🕈 Add 👻 🛅 Documents 🗃 D        | Discern Reporting Portal 💽 iAware 🖕                                                                           |                                                       |
| TEST, CINDY 🛛                            |                                                       |                                   |                                                                       |                        |                                | 🗲 List                                                                                                    | 🔿 🕋 Recent 👻 Name                                     |
| TEST, CINDY                              | DO8:1983-Aug-08<br>Age:33 years                       | MRN:700003721<br>Enc:700000000704 | Code Status:No CPR - May Int<br>4                                     | tubate, Critical Care  | Process:Falls Risk<br>Disease: | Location:LGH 2E;<br>Enc Type:Inpatient                                                                        | 2EL; 06                                               |
| Allergies: iodine, shellfish, Strawberry | y C Gender:Female                                     | PHN:9876978092                    | Dosing Wt:60 kg                                                       |                        |                                | Attending:Test Use                                                                                            | r, Physician - Emergency                              |
| Menu 🤬 🗸                                 | > • 🖨 Orders                                          |                                   |                                                                       |                        |                                |                                                                                                    | 🗅 Full screen 💼 Print 🗈 0 min                         |
|                                          |                                                       |                                   |                                                                       |                        |                                |                                                                                                    |                                                       |
| Patient Summary                          | Add   🖓 Document Medication by Hx   P                 | n <mark>z 🕂 🕭 Chock Intera</mark> | tions 2                                                               |                        |                                | Rec                                                                                                    | conciliation Status<br>Meds History 🗿 Admission 🗿 Dir |
| Orders + Add                             |                                                       |                                   |                                                                       |                        |                                | •                                                                                                    | Admission View                                        |
| Single Patient Task List                 | riders   Medication List   Document In Plan           |                                   |                                                                       |                        |                                |                                                                                                    |                                                       |
| MAR                                      |                                                       |                                   |                                                                       |                        |                                |                                                                                                    |                                                       |
| Internation View and 1800                | View                                                  | Displayed: All Active             | Orders   All Active Orders                                            |                        |                                |                                                                                                    | Show More O                                           |
| Interactive view and 300                 | Medical                                               | 8 17                              | Out-News                                                              | Chatan                 | Dava Datalla                   |                                                                                                    | to a the date of the                                  |
| Results Review                           | zzHospital Discharge Orders (Initiated)               | o v                               | Dischases                                                             | Status                 | Dose Details                   |                                                                                                    | Last Opdated -                                        |
| Documentation 🕂 Add                      | ICU General Admission Medical / Surgical (prot        |                                   | Discharge Patient                                                     | Ordered                | 2017-Jul-2                     | 7 10:45 PDT. Home Independently                                                                               | 2017-Jul-27 10:45 PDT                                 |
| Medication Request                       | -Venous Thromboembolism (VTE) Prophylaxis             |                                   | Admit to Inpatient                                                    | Ordered                | 2017-Jul-2                     | 5 11:31 PDT, Admit to Hospitalist Medicine, Admitting provider: T                                             | est User 2017-Jul-25 11:33 PDT                        |
| Direct Deck                              | - ICU Insulin Infusion - Critical Care (Module) (     | ⊿ Status                          |                                                                       |                        |                                |                                                                                                    |                                                       |
| blood bank                               | Suggested Planz (1)                                   |                                   | Code Status                                                           | Ordered                | 2017-Jul-2                     | 15 11:16 PDT, No CPR - May Intubate, Critical Care                                                            | 2017-Jul-25 11:18 PDT                                 |
| Histories                                | Orders                                                |                                   | SIRS Alert                                                            | Ordered                | 2017-Jul-0                     | 14 10:27 PDT, Stop: 2017-Jul-04 10:27 PDT                                                                     | 2017-Jul-04 10:27 PDT                                 |
| Allergies 🕂 Add                          | Admit/Transfer/Discharge                              | 4. Patient Care                   |                                                                       |                        | Sins Criter                    | na: 04/07/1710:20:00 Heart Rate Monitored = 150 Bpm (H) [gre.                                                 | ster than                                             |
| Diagnoses and Problems                   | 2 Status                                              |                                   | Morse Fall Risk Assessment                                            | Ordered                | 2017-Jul-2                     | 5 11:51 PDT                                                                                                   | 2017-Jul-25 11:51 PDT                                 |
|                                          | - Patient Care                                        | M 🖬                               | Monitor Intake and Output                                             | Ordered                | 2017-Jul-2                     | 15 11:16 PDT, q1h                                                                                             | 2017-Jul-25 11:18 PDT                                 |
|                                          | - Activity                                            | M 💀                               | Height/Length                                                         | Ordered                | 2017-Jul-2                     | 5 11:16 PDT, once, Stop: 2017-Jul-25 11:16 PDT, on admission                                                  | 2017-Jul-25 11:18 PDT                                 |
| CareConnect                              | - Diet/Nutrition                                      |                                   | Pain Assessment                                                       | Ordered                | 2017-Jul-2                     | 15 11:16 PDT, q4h, if patient expresses pain, use Numeric Rating Sc                                           | ale with 2017-Jul-25 11:18 PDT                        |
| Clinical Media 🛛 🕂 Add                   | - Continuous Infusions                                |                                   | Weight                                                                | Ordered                | 2017-Jul-2                     | 5 11:16 PDT, Stop: 2017-Jul-25 11:16 PDT, On admission                                                        | 2017-Jul-25 11:18 PDT                                 |
| Clinical Perearch                        | - Medications                                         |                                   | Cardiorespiratory Monitoring                                          | Ordered                | 2017-Jul-2<br>2017 Jul-2       | IS 11:16 PD I, Remains on at all times<br>IS 11:16 PDT, Show 2017, Jul 25 11:16 PDT. An analysis of shows for | 2017-Jul-25 11:18 PD I                                |
|                                          | Blood Products                                        |                                   | Ovimetry - Continuous (Pulse Ovimetry Conti-                          | Ordered                | 2017-Jul-2                     | IS 11:10 PD 1, Stop: 2017-301-25 11:10 PD 1, AS per blood glucose ne<br>IS 11:16 PDT                          | 2017-Jul-25 11:18 PD1<br>2017-Jul-25 11:18 PD1        |
| Form Browser                             | Disgnortic Tertr                                      | I I I I                           | Vital Signs                                                           | Ordered                | 2017-Jul-2                     | 15 11:16 PDT, q1h                                                                                             | 2017-Jul-25 11:18 PDT                                 |
| Growth Chart                             | Procedures                                            | 🗹 🖬                               | Sedation Assessment (Richmond Agitation S                             | Ordered                | 2017-Jul-2                     | 5 11:16 PDT, g4h and PRN                                                                                      | 2017-Jul-25 11:18 PDT                                 |
| Immunizations                            | Respiratory                                           | ✓ 2                               | Richmond Agitation Sedation Scale Goal (RA                            | Ordered                | 2017-Jul-2                     | IS 11:16 PDT, RASS goal of 0, Alert and Calm                                                                  | 2017-Jul-25 11:18 PDT                                 |
| Lines (Tubes (Drains Summan)             | - Allied Health                                       |                                   | Intensive Care Delirium Screening Checklist                           | Ordered                | 2017-Jul-2                     | 15 11:16 PDT, BID, to be done at 0600 and 1600 and as needed                                                  | 2017-Jul-25 11:18 PDT                                 |
| circle robes brains summary              | Consults/Referrals                                    | <b>1</b> 66                       | POC Glucose Whole Blood (POC Capillary Bl<br>BOC Urine Pregnancy Text | Ordered                | 2017-Jul-2                     | 0 10:54 PD F, once, Stop: 2017-Jul-20 10:54 PD F<br>9 15:41 PDT, once, Stop: 2017-Jul-19 15:41 PDT            | 2017-Jul-20 10:55 PDT                                 |
| MAR Summary                              | Communication Orders                                  | - 00°                             | Hospital High Utilizer                                                | Ordered                | 2017-Jul-1<br>2017-Jul-0       | 4 10:20 PDT Stop: 2017-Jul-04 10:20 PDT                                                                       | 2017-Jul-20 10:35 PDT<br>2017-Jul-04 10:20 PDT        |
| Medication List 🕈 🖶 Add                  | - Supplies                                            |                                   |                                                                       |                        | Order plac                     | ed due to patient having 3+ hospitalizations in the last 12 months                                            | Louis ser on anno PD1                                 |
| Patient Information                      | Medication History                                    |                                   | Basic Admission Information Adult                                     | Ordered                | 2017-Jul-0<br>Order ente       | l4 10:20 PDT, Stop: 2017-Jul-04 10:20 PDT<br>ered secondary to inpatient admission.                           | 2017-Jul-04 10:20 PDT                                 |
| Reference                                | Medication History Snapshot<br>Reconciliation History |                                   | Admission History Adult                                               | Ordered                | 2017-Jul-0<br>Order ente       | l4 10:20 PDT, Stop: 2017-Jul-04 10:20 PDT<br>ered secondary to inpatient admission.                           | 2017-Jul-04 10:20 PDT                                 |
|                                          |                                                       |                                   | Infectious Disease Screening                                          | Ordered                | 2017-Jul-0                     | 14 10:20 PDT                                                                                                  | 2017-Jul-04 10:20 PDT                                 |
|                                          | Related Results                                       | ▲ Details                         |                                                                       |                        |                                |                                                                                                    |                                                       |
|                                          | Variance Viewer                                       | Orders For Cosigna                | Urders For Nurse Review                                               |                        |                                |                                                                                                    | Orders For Sig                                        |
|                                          |                                                       |                                   |                                                                       |                        |                                | PRODBC                                                                                                    | TEST.NURSE Monday, 2017-July-31                       |

1. The View window on the left displays the different types of orders.

The items with a **Checkmark** and **Bolded** have an order in that category. There are various categories of Orders which may be displayed including **Suggested Plans** (orders in a planned state), **Orders for Signature** (orders requiring a sign off), and then a listing of **Orders** (active orders on the patient profile).

2. The window on the right displays the list of orders. When you hover your pointer ("**Hover to Discover**") over specific icons, a message will appear telling you their functionality.

Hover over the below icons to learn about what it refers to.

- This order is part of an Order Set
- make to be reviewed by clinician

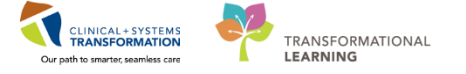

## **Activity 4.5 – Reviewing Single Patient Task List (SPTL)**

The **Single Patient Task List (SPTL)** is a list of tasks for an individual patient. When you open **SPTL** you will see:

- 1. Task List toolbar
- 2. Time Frame for the tasks to be displayed.
- 3. Task Tabs

1

4. Task List

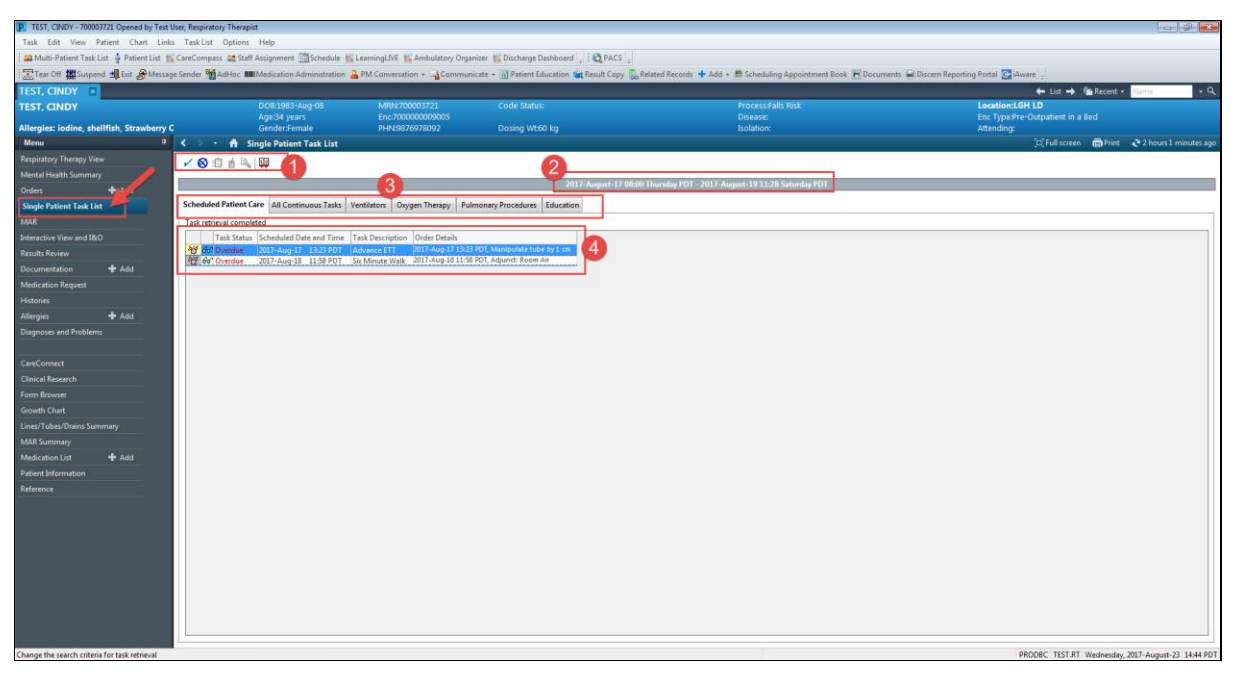

**Note:** Hover over the different icons and to find out more and what you may need to do. Hover over the below icons to learn about what it refers to.

- This order is yet to be reviewed.
- 2 **Time Frame** can be changed by right clicking the date and select **Change Time Frame Criteria**.

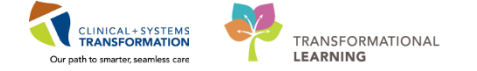

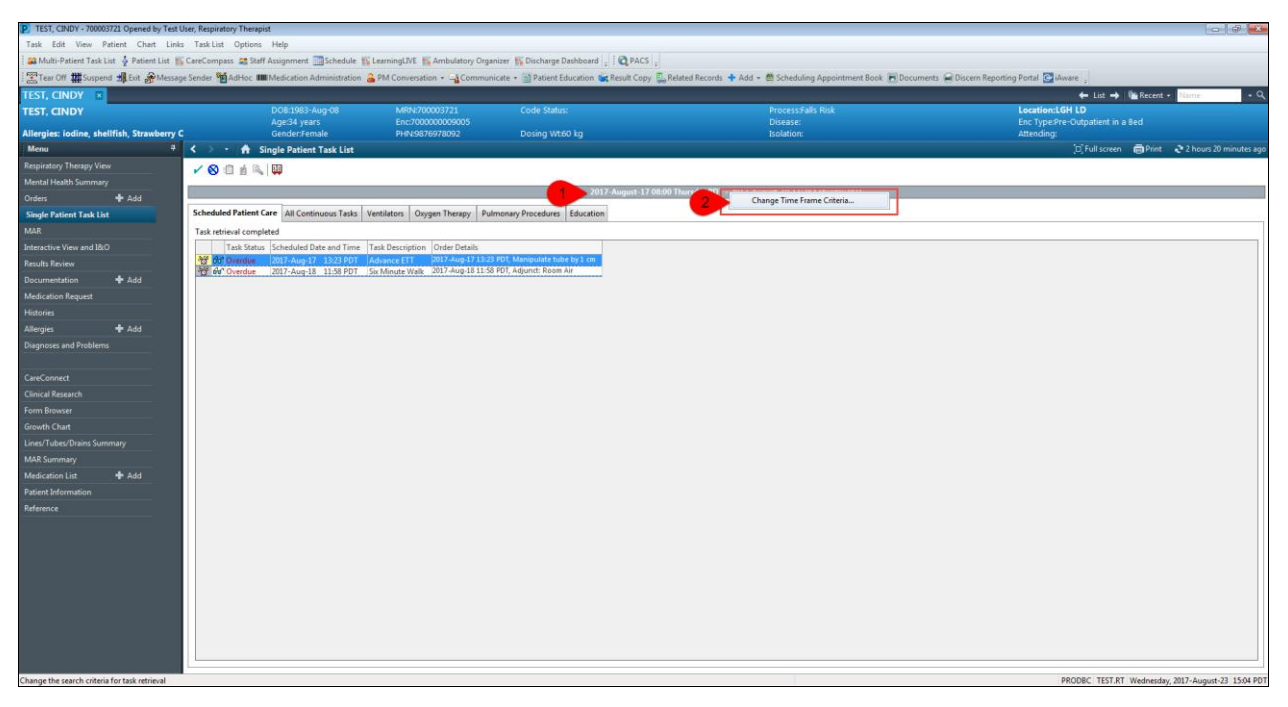

The Task List Properties window opens and you can change or update the criteria.

| TEST, CINDY - 700003721 Opened by Test U   | Jser, Respiratory Therapist                       |                                  |                                                        |                                |                                     | - Ø X                                             |
|--------------------------------------------|---------------------------------------------------|----------------------------------|--------------------------------------------------------|--------------------------------|-------------------------------------|---------------------------------------------------|
| Task Edit View Patient Chart Links         | s Task List Options Help                          |                                  |                                                        |                                |                                     |                                                   |
| 🖴 Multi-Patient Task List 🛔 Patient List 🎬 | CareCompass 🟩 Staff Assignment 🏢 Schedule 🎬 Lea   | ningLIVE 🛛 🎬 Ambulatory Organize | r 🌇 Discharge Dashboard 💡 🤅 😋 PACS 💡                   |                                |                                     |                                                   |
| 📰 Tear Off 🇰 Suspend 🚽 Exit 🔗 Messag       | e Sender 鞧 AdHoc 🎟 Medication Administration 🔒 Pl | l Conversation 🔹 🕞 Communicati   | e 🔹 🔝 Patient Education 📹 Result Copy 🛄 Related Reco   | rds 🕂 Add 👻 🛱 Scheduling Appoi | intment Book 🛞 Documents 🗃 Discem F | (eporting Portal 💽 iAware 💡                       |
| TEST, CINDY 🛛                              |                                                   |                                  |                                                        |                                |                                     | ← List → Marcent + Name - Q                       |
| TEST, CINDY                                | DOB:1983-Aug-08                                   | MRN:700003721                    | Code Status:                                           | Process:Falls Risk             |                                     | Location:LGH LD                                   |
| Allergies: jodine, shellfish, Strawberry ( | Age:34 years<br>Gender:Famale                     | Enc:700000009005                 | Doring WE60 kg                                         | Disease:<br>Teolation:         |                                     | Enc Type:Pre-Outpatient in a Bed                  |
| Menu 0                                     | Single Patient Task List                          |                                  | Dosing Hoto kg                                         | Isolation.                     |                                     | "D' Full screen  Print  2 hours 31 minutes ago    |
| Respiratory Therapy View                   |                                                   |                                  |                                                        |                                |                                     |                                                   |
| Mental Health Summary                      | V 🚫 💷 🖻 🛰 🙀                                       |                                  |                                                        |                                |                                     |                                                   |
| Orders + Add                               |                                                   | Task List P                      | roperties                                              | <b></b> ]                      | lay Pl IT                           |                                                   |
| Single Patient Task List                   | Scheduled Patient Care All Continuous Tasks Venti | ators Oxygen Th                  |                                                        |                                |                                     |                                                   |
| MAR                                        | Task retrieval completed                          | Time Frame                       | 5                                                      |                                |                                     |                                                   |
| Interactive View and I&O                   | Task Status Scheduled Date and Time Task          | Description Order Choose o       | ne of the following:                                   |                                |                                     |                                                   |
| Results Review                             | <b>생 du' Overdue</b> 2017-Aug-17 13:23 PDT Adv    | nce ETT 🔹 🖉 🖉 Defined            | d Time Frame 💮 Hour Interval 💿 Generic Time Frame      |                                |                                     |                                                   |
| Documentation + Add                        | 75 66 Overdue 2017-Aug-18 11:58 PDT Six N         | linute Walk                      |                                                        |                                |                                     |                                                   |
| Medication Request                         |                                                   | Previos                          | 12 Hour (5-5) Day Shift A<br>12 Hour (5-5) Night Shift |                                |                                     |                                                   |
| Histories                                  |                                                   | 2 © Curren                       | t 12 Hour (6-6) Day Shift                              |                                |                                     |                                                   |
| Allergies 🕂 Add                            |                                                   | Next                             | 12 Hour (7-7) Day Shift 3                              |                                |                                     |                                                   |
| Diagnoses and Problems                     |                                                   |                                  | 12 Hour (7-7) Night Shift<br>12 Hour Day Shift         |                                |                                     |                                                   |
|                                            |                                                   |                                  | 12 Hour Night Shift                                    |                                |                                     |                                                   |
| CareConnect                                |                                                   |                                  | d man bay sime                                         |                                |                                     |                                                   |
| Clinical Research                          |                                                   |                                  |                                                        |                                |                                     |                                                   |
| Form Browser                               |                                                   | Show me m                        | vy: 15:00 - PDT                                        |                                |                                     |                                                   |
| Growth Chart                               |                                                   |                                  |                                                        |                                |                                     |                                                   |
| Lines/Tubes/Drains Summary                 |                                                   | From: 201                        | 17-Aug-17 × 0800 × PDT                                 |                                |                                     |                                                   |
| MAR Summary                                |                                                   | To: 201                          | 17-Aug-19                                              |                                |                                     |                                                   |
| Medication List 🕂 Add                      |                                                   | 2.01                             | Traging T The PUT                                      |                                |                                     |                                                   |
| Patient Information                        |                                                   |                                  |                                                        |                                |                                     |                                                   |
| Reference                                  |                                                   |                                  | 4                                                      | OK Cancel                      |                                     |                                                   |
|                                            |                                                   |                                  |                                                        |                                | ·                                   |                                                   |
|                                            |                                                   |                                  |                                                        |                                |                                     |                                                   |
|                                            |                                                   |                                  |                                                        |                                |                                     |                                                   |
|                                            |                                                   |                                  |                                                        |                                |                                     |                                                   |
|                                            |                                                   |                                  |                                                        |                                |                                     |                                                   |
|                                            |                                                   |                                  |                                                        |                                |                                     |                                                   |
|                                            |                                                   |                                  |                                                        |                                |                                     |                                                   |
|                                            |                                                   |                                  |                                                        |                                |                                     |                                                   |
|                                            |                                                   |                                  |                                                        |                                |                                     |                                                   |
| Retrieving task list properties            |                                                   |                                  |                                                        |                                |                                     | PRODEC TEST BT Wednesday 2017-August-23 15:15 PDT |

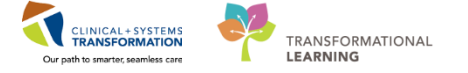

## Activity 4.6 – Reviewing MAR Summary

Click MAR Summary in the Menu List to access Medication Administration Record (MAR) Summary. MAR Summary displays a condensed view of medication administration information so that you can view a high-level overview of the medications that are prescribed for the patient.

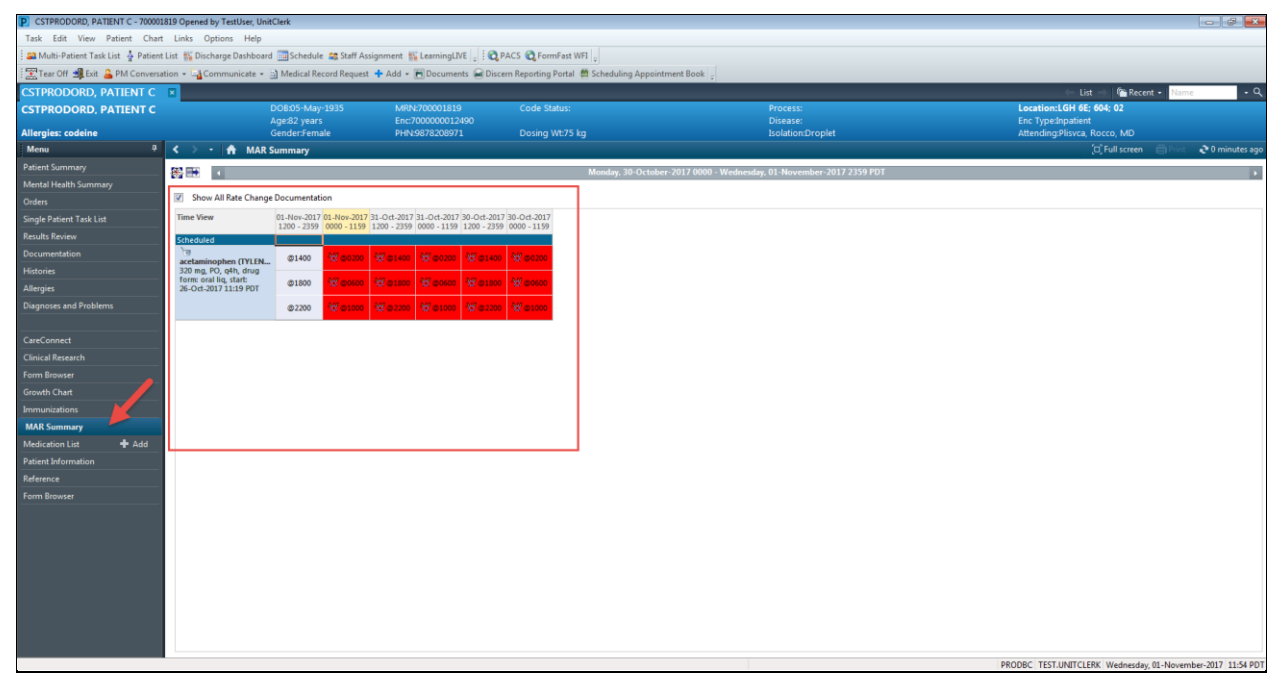

Now that you know how to get to the MAR Summary, you can review patient medication orders.

- 1. Hover to Discover over the medication and administration times to
- 2. learn more about the medication order information.

**Note:** You can click on the **Navigator** 🔀 button to change the time frame.

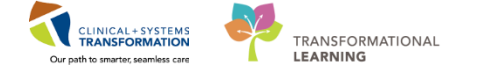

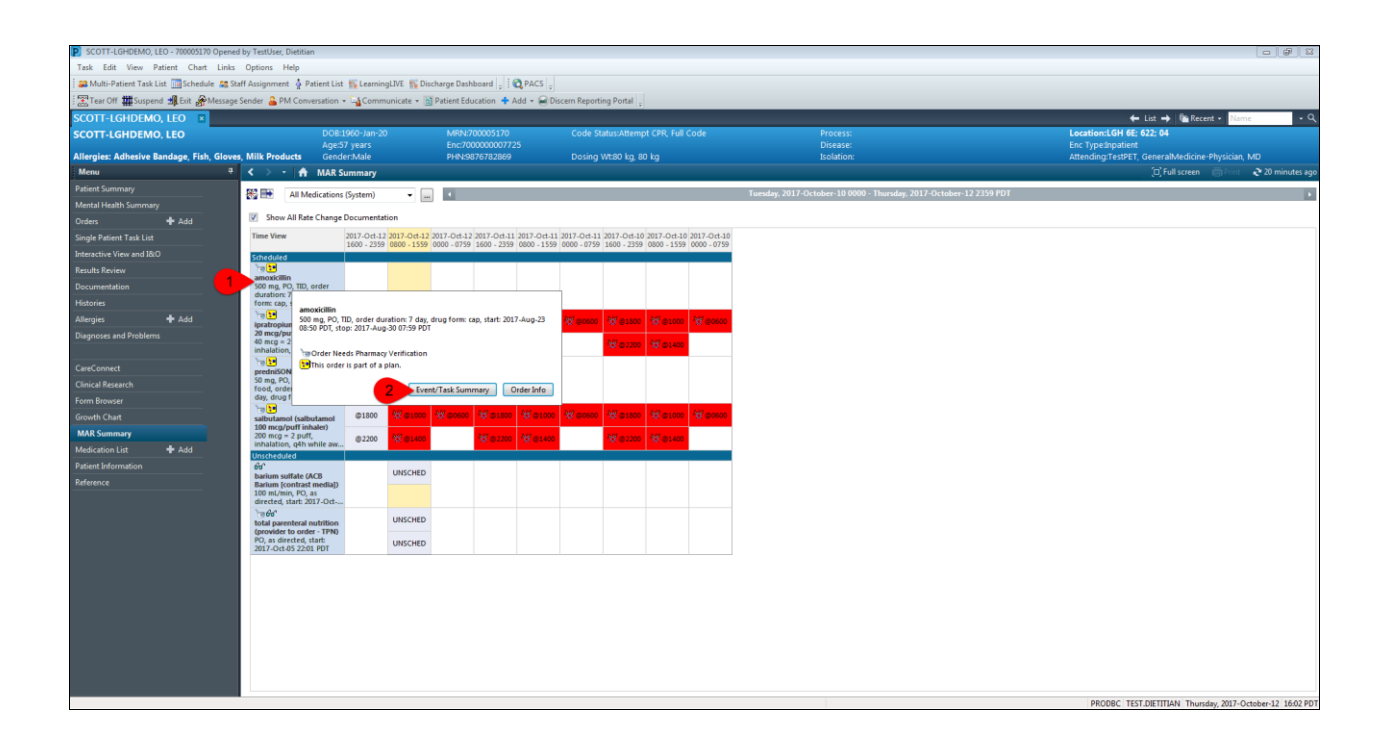

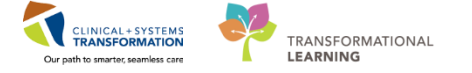

## **Activity 4.7 – Reviewing Documentation**

Documentation can include provider notes, nurse notes, clinician notes, completed forms, assessments, and more. Click on **Documentation** in the **Menu List** to open the screen.

1. Select the document that you want to review under the **List** tab and the document will open in the window to the right.

2. Select any document in the List box and

1

3. review what was documented on the patient. You can also print the document by clicking on the printer icon just underneath the Banner Bar, on the top right hand corner.

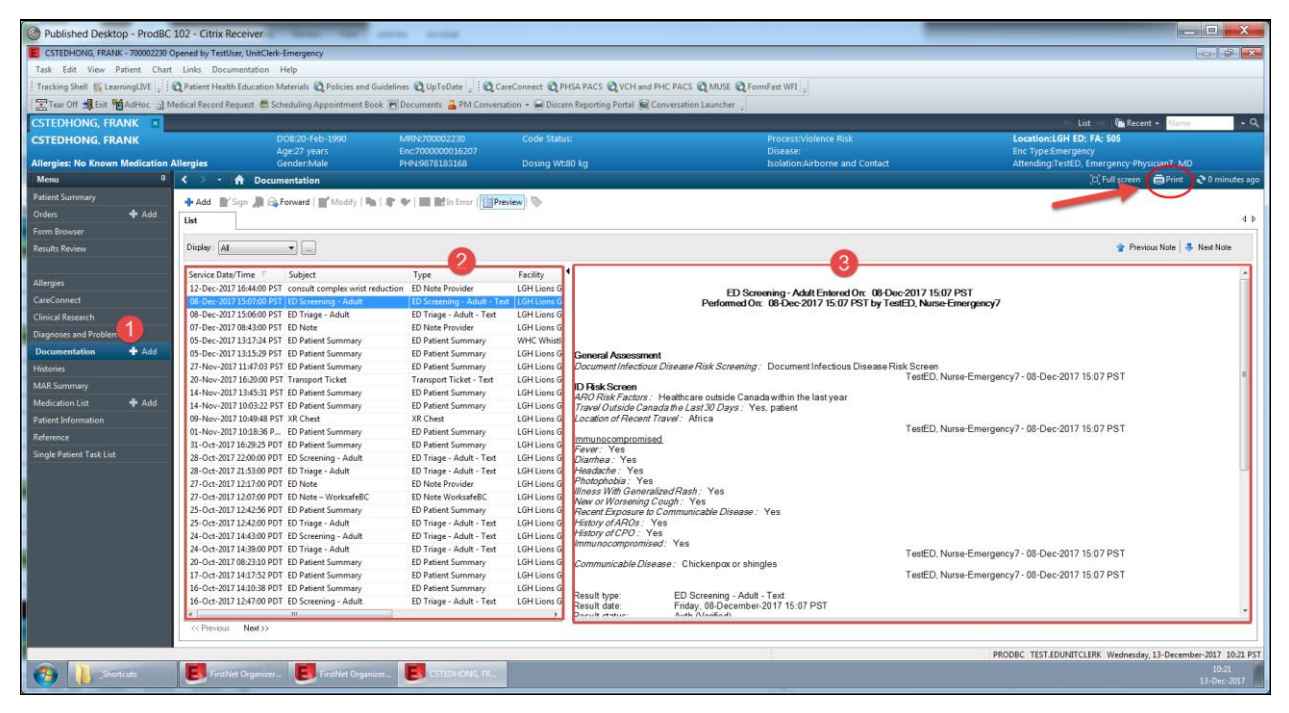

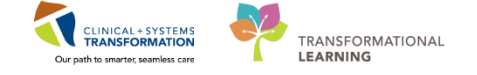

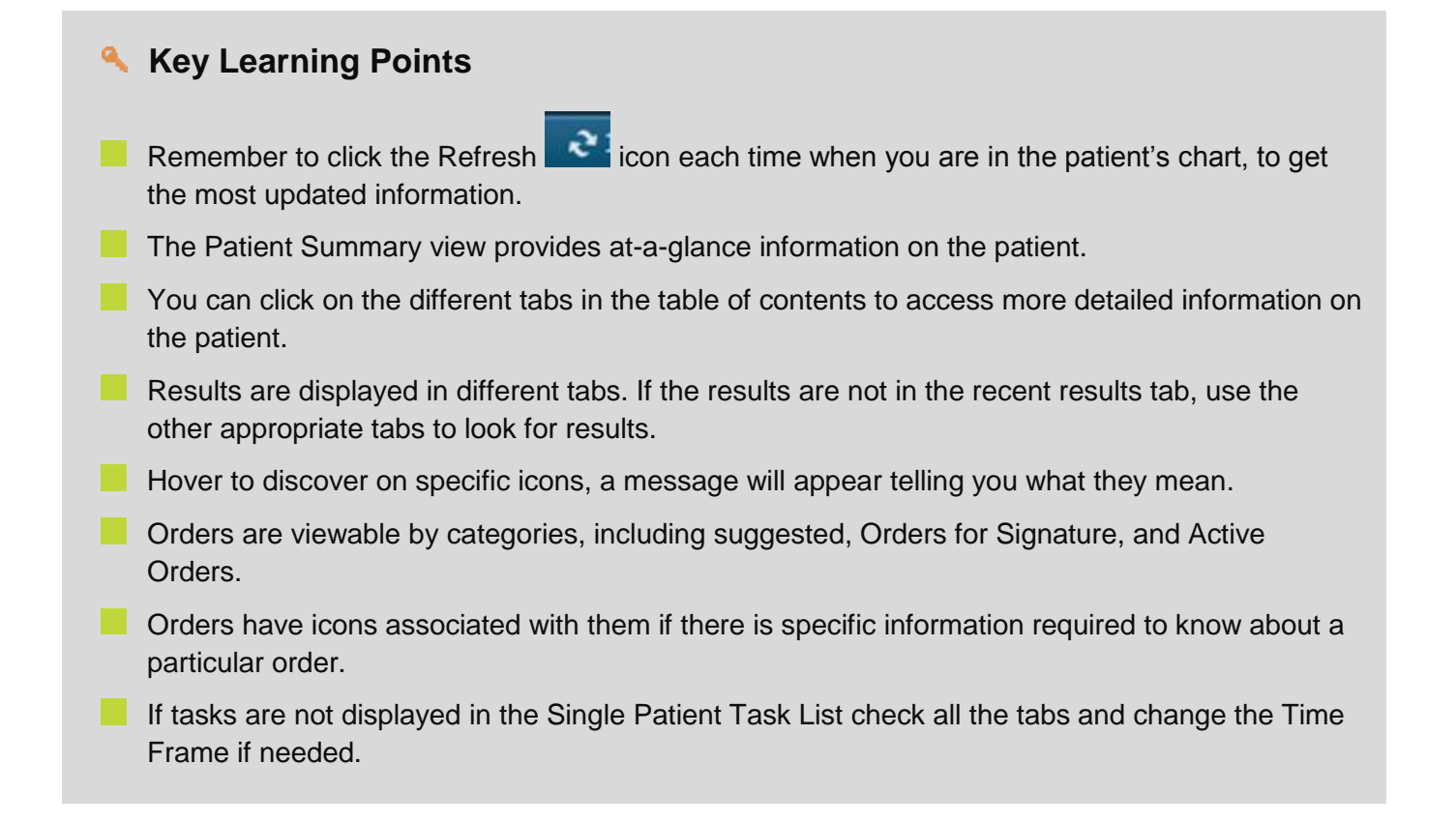

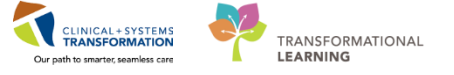

## PATIENT SCENARIO 5 – Scheduling appointments to Medical Day Care (MDC)

#### Learning Objectives

At the end of this Scenario, you will be able to:

- Log in and out of Schapptbook
- See an overview of Schapptbook Interface
- Schedule appointments (pre-requisite steps to book an appointment)
- Three methods of booking an appointment (drag and drop, suggest, and schedule)
- Confirm booking an appointment
- Request Lists

#### SCENARIO

Dr. Test wrote an order for patient: <u>ED-UC-B, Kelly/Sonia/Gladys</u> to go to Medical Day Care tomorrow for an IV antibiotic infusion for his/her right leg cellulitis. **Note:** depending on where you work, the ED Physician may send the patient to MDC for the remaining antibiotic treatments and to be reassessed by the ID provider there or they may tell the patient to come back to the ED for the remaining medication treatment and to be reassessed in ED again. You will <u>only</u> schedule <u>the first appointment</u> for patients that are going to MDC. Any changes/cancellations needed after will be done at MDC.

You will be completing the following activities:

- Log in and out of Schapptbook
- See an overview of Schapptbook Interface
- Schedule appointments (pre-requisite steps to book an appointment)
- Three methods of booking an appointment (drag and drop, suggest, and schedule)
- Confirm booking an appointment
- Request Lists

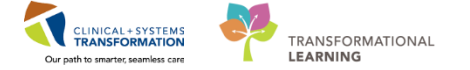

## **Activity 5.1 – Log in and out of SchApptBook**

Logging in:

1

2

Double-click on the SchApptBook icon 🔛 to open the application.

#### Logging out:

When you have completed your activities, remember to log out of the application you are working on for security purposes. Logging out can be done in one of the following two ways:

1. From the toolbar, you may select the **Exit** icon (recommended to avoid locking the patient

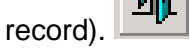

2. You may also click the in the upper right hand corner of your screen.

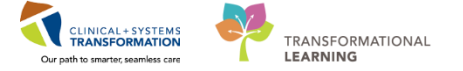

## Activity 5.2 – Overview of SchApptBook interface

When you log-in to the Scheduling Appointment Book application, the Scheduling Appointment Book window displays:

| Scheduling: Scheduling Apport                          |                        |                               |                               |                  |                   |  |  |
|--------------------------------------------------------|------------------------|-------------------------------|-------------------------------|------------------|-------------------|--|--|
| Task Edit View Help                                    |                        |                               |                               |                  |                   |  |  |
|                                                        | 🖉 🖉 [NHH] E 👌 🔍 🔍 [🖂 🌢 | 🗄 🗟 🖪 🌰 🏝 💭 l 🕫 👘             | e 🖉 🛍 🔇 🔛 📖 😰 🖧 🤊 🗾           |                  |                   |  |  |
| i 🗢 lack + 👄 + 👔 🖪                                     |                        |                               | _                             |                  |                   |  |  |
| Name: CSTSCHEMPI, RANDY                                | DC PHN: 987548832      | x                             | Gender: Female                | Person Comments: |                   |  |  |
| Preferred Name: MIDN: 700007091                        | 3 DOB: 05-Nov-1977     |                               | Language:                     | Location:        |                   |  |  |
| Disease Net: None Process Net: None                    | Age: 40 Years          |                               | Interpreter Required:         | Preferred Phone: |                   |  |  |
| Books Appointment                                      |                        |                               | Work in progress:             |                  |                   |  |  |
| 4 December > Destational - 1 Chi Databab Para Area Dec | be ball                |                               |                               |                  | Schedule          |  |  |
| Su Mo Tu We Th Fr Sa                                   |                        | open                          |                               |                  | Confirm           |  |  |
| 38 27 28 29 30 1 2 <b>. 8 0 5 6 4 4 8</b>              |                        |                               |                               |                  |                   |  |  |
|                                                        |                        |                               |                               |                  |                   |  |  |
|                                                        |                        |                               |                               |                  | Suggest           |  |  |
|                                                        |                        |                               |                               |                  | Request           |  |  |
| <b>31</b> 1 2 3 4 5 6                                  |                        |                               |                               |                  | head              |  |  |
|                                                        |                        |                               | L                             |                  | Foot              |  |  |
| 06 Dec-2017 - Lúlt Rivhab Book                         |                        |                               |                               |                  |                   |  |  |
| Contastan, Mary PT Geelen, Claire PT Karst, Laure      | PT Lun, Janet PT O'La  | aughlin, Geraldine PT Thirtle | , Ananda PT Fischer, Casie OT | Perry, Megan OT  | Pursell, Janet OT |  |  |
| LGH R. LGH Rehab                                       | LGH R                  | R LGH Renab                   |                               | LGH Rehab        | LGH Rehab         |  |  |
| 8.15                                                   |                        |                               | Licu Data                     |                  |                   |  |  |
|                                                        |                        |                               | Lon Hendo                     |                  | 1                 |  |  |
| 9:00                                                   |                        |                               |                               |                  |                   |  |  |
| 9.15                                                   |                        |                               |                               |                  |                   |  |  |
| 9:30 LGH Rehab                                         | 1010 Add               |                               |                               |                  |                   |  |  |
| 10.00 LOHR LOHR LOHR                                   | LGHR                   | R. LOHR. LOHR.                |                               | LOH Rehab        |                   |  |  |
| 10.15                                                  |                        |                               |                               |                  |                   |  |  |

- 1. Menu Bar: includes Task, Edit, View and Help options.
- 2. **Toolbar**: includes buttons or other window elements (such as Person Management, Request List Inquiry, Modify, Cancel, Reschedule, Print, Shuffle, Create Group Session, Swap Resources, and Exit) to facilitate accomplishing a task.
- 3. **Demographics Bar**: displays Patient's Name, Age, Date of Birth, Gender and MRN.
- 4. **Calendar**: assists in booking appointments by the days, weeks and months of a particular year.
- 5. **Bookshelf:** contains the Scheduling Appointment Books that are used to schedule and manage appointments.
- 6. Work in Progress (WIP): an area where a partially completed appointment resides until you are ready to book and confirm it.
- 7. **Scheduling Grid**: contains Resource (person, equipment, room/place) schedules. This is where appointments are scheduled and managed.

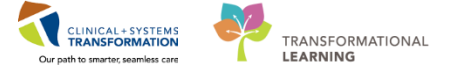

# Activity 5.3 – Scheduling appointments (prerequisite steps for booking an appointment)

There are several different methods for scheduling an appointment within the Scheduling Appointment Book application. This section will discuss each of those methods and explain when one method should be used over the others.

#### Pre-requisite Steps for Booking an Appointment

1

These are the pre-requisite steps for booking an appointment prior to selecting one of the three methods.

1. Click on the **Bookshelf** banner to select a Bookshelf.

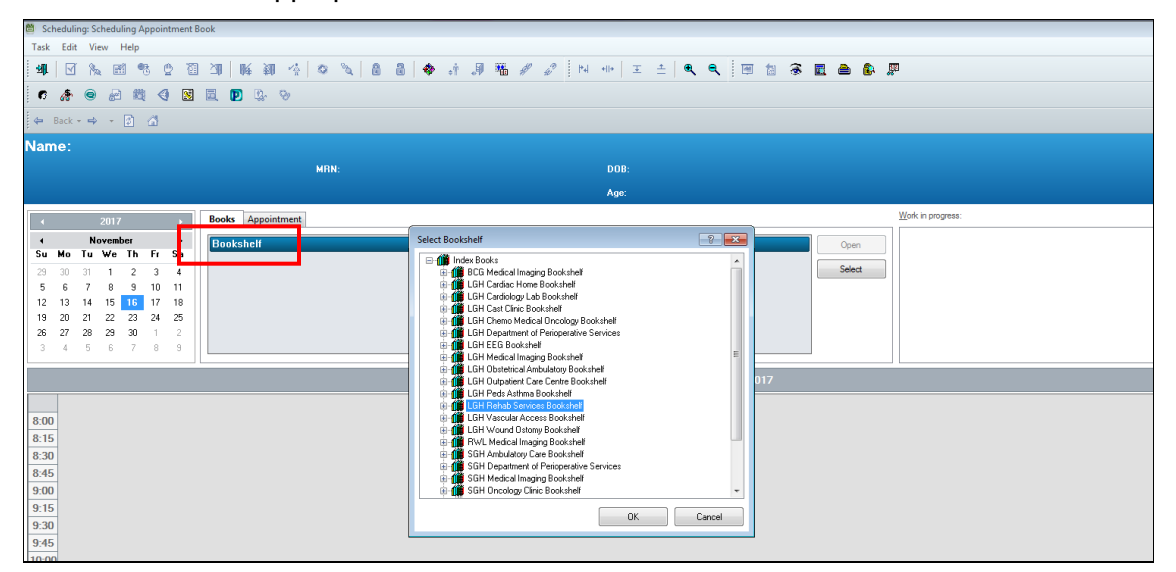

2. Select the appropriate **Bookshelf** and click **OK**.

#### 3. Double-click on a **Book** to open.

| Scheduling: Scheduling Appointment Book        |                                                  |                              |                          |                  |                     |          |
|------------------------------------------------|--------------------------------------------------|------------------------------|--------------------------|------------------|---------------------|----------|
| fask Edit View Help                            |                                                  |                              |                          |                  |                     |          |
| 4117 12 12 12 14 14 14 14 14 14 14 14 14 14 14 | 🚯 🕸 🔪 🔒 🍓 🚸 🖟 🍠 🍇 🖋 🖉 🗈                          | 레 예비 포 스 !   ! 🖂 🖄 🛞 🔜 🏝 🚯 . | 💭 ें 🗗 🎊 🞯 🖉 🎘 🍕 🔀 📴 🕵 📎 |                  |                     |          |
| 🛏 Back + 🤿 - 😰 🚮                               |                                                  |                              |                          |                  |                     |          |
| ame:                                           |                                                  |                              |                          |                  | Person Comments:    |          |
|                                                | MDN-                                             | DOP-                         |                          |                  |                     |          |
|                                                |                                                  |                              |                          |                  |                     |          |
|                                                |                                                  | Age:                         |                          |                  |                     |          |
| ∢ 2017 <b>→ Β</b> •                            | ooks Appointment                                 |                              | Work in progress:        |                  |                     |          |
| < December ► T                                 | Reakshalf - I GH Outpatient Care Centre Bookshal | 4                            |                          |                  |                     | Schedule |
| su Mo Tu We Th Fr Sa 👇                         | Sookshell - Edit Oupatient Care Centre Bookshell | <u> </u>                     | Open                     |                  |                     | Confirm  |
| 86 27 28 29 30 <b>1 2</b>                      |                                                  |                              | Select                   |                  |                     | Based    |
| 3 4 5 6 7 8 9                                  | C C Bo<br>a out<br>d Boo<br>d Boo                |                              |                          |                  |                     | Hecur    |
| U 11 12 13 14 15 16<br>7 19 19 20 21 22 23     | A DEC C                                          |                              |                          |                  |                     | Suggest  |
| 24 25 26 27 28 29 30                           |                                                  |                              |                          |                  |                     | Request  |
| 31 1 2 3 4 5 6                                 |                                                  |                              |                          |                  |                     | Inset    |
|                                                |                                                  |                              |                          |                  |                     | -        |
|                                                |                                                  |                              | Medical Day Care Book    |                  |                     |          |
| LGH MDC Chair 1                                | LGH MDC Chair 2                                  | LGH MDC Chair 3              | LGH MDC Stretcher        | Douglas, Josh MD | LGH OCC Rm 6 (Exam) |          |
| 00 AM LGH MDC Antibiotics                      | LGH MDC Antibiotics                              | LGH MDC Antibiotics          | LGH MDC Antibiotics      | LGH MDC          | LGH MDC             |          |
| 30 AM                                          |                                                  |                              |                          |                  |                     |          |
| 45 AM                                          |                                                  |                              |                          |                  |                     |          |
| OD AM                                          |                                                  |                              |                          |                  |                     |          |
| 15 AM                                          |                                                  |                              |                          |                  |                     |          |
| 45 AM                                          |                                                  |                              |                          |                  |                     |          |
| :00 AM                                         |                                                  |                              |                          |                  |                     |          |
| : 15 AM                                        |                                                  |                              |                          |                  |                     |          |
| :45 AM                                         |                                                  |                              |                          |                  |                     |          |
| .00 AM                                         |                                                  |                              |                          |                  |                     |          |
| :15 AM                                         |                                                  |                              | N                        |                  |                     |          |
| 1:30 AM                                        |                                                  |                              | -2                       |                  |                     |          |
|                                                |                                                  |                              |                          |                  |                     |          |
|                                                |                                                  |                              |                          |                  |                     |          |

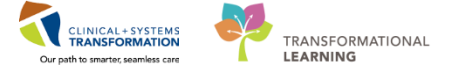

5. The first few fields of required information appear in the window. You may begin to schedule the appointment here.

**NOTE**: Mandatory fields are marked with red asterisks (\*) indicating you will need to complete these fields in order to move to the next step of scheduling an appointment.

- 6. Click the Ellipsis button beside the Person name field ----
- 7. Search for the patient, by entering the **PHN**, then click **OK** (if you do not have a PHN, search by partial last name and first name or date of birth and gender).
- 8. If you have found the correct patient, click only ONCE on their name to select, then click OK.

**NOTE**: Refer to Registration's EMPI Reference material to learn about requesting a new PHN for a brand new patient. Approximately 99% of all **BC** Residents are registered in the EMPI.

9. The Organization window appears. Click the ellipsis.

| 🚯 Organization                                                    |
|-------------------------------------------------------------------|
| Please select the facility where you want to view person aliases. |
| Facility Name Facility Alias                                      |
| I                                                                 |
|                                                                   |
|                                                                   |
|                                                                   |
| Facility:                                                         |
| OK Cancel                                                         |

10. Scroll down through the list of the clinics until you see your clinic name, click on it to select it, then click **OK**.

| 🕄 Organization                                                       |
|----------------------------------------------------------------------|
| Please select the facility where you want to view person<br>aliases. |
| Facility Name Facility Alias                                         |
| LGH occ medical daycare                                              |
| LGH OCC Medical Daycare                                              |
|                                                                      |
|                                                                      |
| Facility:                                                            |
| LGH OCC Medical Daycare                                              |
| OK Cancel                                                            |

- 11. The EMPI window will appear momentarily as your patient is checked against the EMPI database.
- 12. The Future Requests/Appointments window will appear for the patient if they have appointments that are booked in the future. Click **OK** to close the window.
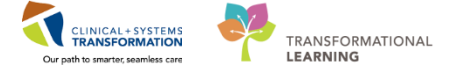

| 🕄 Future Reque      | sts/Appointments for | CSTSCHEMPI, RAND      | Y                   |                 |                     |                     | ? 🗙    |
|---------------------|----------------------|-----------------------|---------------------|-----------------|---------------------|---------------------|--------|
| Future patient requ | est(s):              |                       |                     |                 |                     |                     |        |
| Request Act         | ion Appointment Type | Earliest Request Date | Latest Request Date | Created By      |                     | Date Created        |        |
| = Book              | RAN F/Up             | 06-Nov-2017 - 7:00    | 06-Dec-2017 - 18:00 | TestUser, Clerk | Advanced-Scheduling | 06-Nov-2017 - 14:13 |        |
|                     |                      |                       |                     |                 |                     |                     |        |
|                     |                      |                       |                     |                 |                     |                     |        |
|                     |                      |                       |                     |                 |                     |                     |        |
|                     |                      |                       |                     |                 |                     |                     |        |
|                     |                      |                       |                     |                 |                     |                     |        |
|                     |                      |                       |                     |                 |                     |                     |        |
|                     |                      |                       |                     |                 |                     |                     |        |
|                     |                      |                       |                     |                 |                     |                     |        |
| •                   |                      |                       |                     |                 |                     |                     | •      |
| Huture patient appl | pintment(s):         |                       |                     |                 |                     |                     |        |
| Current State       | Appointment Type     | Location Begin Date/  | Time End Date/Time  | Created By Da   | ite Created         |                     |        |
|                     |                      |                       |                     |                 |                     |                     |        |
|                     |                      |                       |                     |                 |                     |                     |        |
|                     |                      |                       |                     |                 |                     |                     |        |
|                     |                      |                       |                     |                 |                     |                     |        |
|                     |                      |                       |                     |                 |                     |                     |        |
|                     |                      |                       |                     |                 |                     |                     |        |
|                     |                      |                       |                     |                 |                     |                     |        |
|                     |                      |                       |                     |                 |                     |                     |        |
| •                   |                      |                       |                     |                 |                     |                     | •      |
|                     |                      |                       |                     |                 |                     |                     |        |
| Select              | Unselect             |                       |                     |                 |                     | OK                  | Cancel |

- 13. The patient's name will now display in the Person Name field.
- 14. Click the **ellipsis** button beside the **Appointment Location** field and double click on your clinic location name to select as the appointment location.

**NOTE**: If there is only one valid location for the Appointment Type you selected, then the Appointment Location will automatically default and you will not be required to select one.

15. Select the **ellipsis** beside the **Appointment Type** field and double click on an appointment type to select.

| 鬯   | Sch       | eduli      | ng: So          | hedu | ling A   | ppoir | ntment | Book                     |                     |                   |             |          |            |       |       |          |             |   |
|-----|-----------|------------|-----------------|------|----------|-------|--------|--------------------------|---------------------|-------------------|-------------|----------|------------|-------|-------|----------|-------------|---|
| Та  | ask       | Edit       | Vie             | w    | Help     |       |        |                          |                     |                   |             |          |            |       |       |          |             |   |
| ÷ 🕹 | <b>()</b> | <b>I</b> 8 | <b>%</b> 🗄      | 1 🦷  | 5 👲      | 1     |        | 4 🗿 👍 🔍 🔪 🔒 🔒            | 🗟   🚸 📑 🍠 🌇 # 🖉 🗄   | ▶4 +1+ ] <u>∓</u> | ⊧∣€, €, [!` | 🗏 🗟 📑    | 🛆 🚯 💯 🗎    | r 🎄 🥃 | ) 🖉 👹 | ۹ 🛛      | J 🖾 📭       | 0 |
| 4   | - Ba      | ck 🝷       | ⇒ -             | 3    | <b>a</b> |       |        |                          |                     |                   |             |          |            |       |       |          |             |   |
| N   | am        | e:         | CS <sup>-</sup> | rso  | CHE      | EMF   | PI, R  | ANDY                     |                     |                   |             | BC PHN:  | 9876488326 |       |       |          |             |   |
| Pre | ferre     | ed Na      | me:             |      |          |       |        |                          | MRN: 700007891      |                   |             | DOB: 06- | Nov-1977   |       |       |          |             |   |
| Dis | ease      | e Alei     | t: No           | ne   |          |       |        |                          | Process Alert: None |                   |             | Age: 40  | Years      |       |       |          |             |   |
|     | ٩         |            |                 | 2017 |          |       | Þ      | Books Appointment        |                     |                   |             |          |            |       |       |          |             |   |
|     | •         |            | No              | ovem | ber      |       | ۰.     | *Appointment location:   |                     |                   |             |          |            |       |       | <b>^</b> | Move        | • |
| 5   | iu        | Mo         | Tu              | ₩e   | Th       | Fr    | Sa     | I GH Rebab OP            |                     |                   |             |          |            |       |       |          |             |   |
|     | 29        | 30         | 31              | 1    | 2        | 3     | 4      | -                        |                     |                   |             |          |            |       |       | =        | Next        |   |
|     | 5         | 6          | 7               | 8    | 9        | 10    | 11     | *Appointment type:       |                     |                   |             |          |            |       |       |          | Clear       |   |
|     | 12        | 13         | 14              | 15   | 16       | 17    | 18     | Rehab Arthritis New - PT |                     |                   |             |          |            |       |       |          | 0.00        |   |
|     | 19        | 20         | 21              | 22   | 23       | 24    | 25     | SRehab Providers:        |                     |                   |             |          |            |       |       |          | <u>A</u> NR |   |
|     | 26        | 27         | 28              | 29   | 30       | 1     | 2      | All Resources»           |                     |                   |             |          |            |       |       |          |             |   |
|     | 3         | 4          | 5               | 6    | 7        | 8     | 9      |                          |                     |                   |             |          |            |       |       | *        |             |   |

16. Scroll down to add a Reason for Visit. Press TAB to move to the next field.

| 🖺 So          | hedul: | ing: Sc | hedu  | ling A | ppoir | ntment | Book               |                     |       |         |           |          |       |              |   |               |   |   |         |
|---------------|--------|---------|-------|--------|-------|--------|--------------------|---------------------|-------|---------|-----------|----------|-------|--------------|---|---------------|---|---|---------|
| Task          | Edi    | t Vie   | w     | Help   |       |        |                    |                     |       |         |           |          |       |              |   |               |   |   |         |
| : <b>⊴</b> ∥L | 1      | à 🛙     | 1 🦷   | 5 👲    | 1     |        | ≨釧 (4) ◎ (4) 🔒     | 3 🚸 👬 🎜 🏪 🦧 🖉       | ±∣€ ∈ | 🔾 i 🖂 🔚 | 🗟 🛃 d     | è 🚯 🛛    | , i e | 8 <b>6</b> 8 | 0 | P 👼           | ٩ | 3 | 1 🖸 🕼 🤇 |
| i 🔶 I         | Back 🝷 | ⇒ -     | 1     | đ      |       |        |                    |                     |       |         |           |          |       |              |   |               |   |   |         |
| Nar           | ne:    | CST     | rso   | CHE    | EMF   | PI, R  | ANDY               |                     |       | I       | BC PHN: S | 876488   | 326   |              |   |               |   |   |         |
| Prefe         | red N  | ame:    |       |        |       |        |                    | MRN: 700007891      |       | I       | )OB: 06-N | lov-1977 |       |              |   |               |   |   |         |
| Disea         | se Ale | rt: No  | ne    |        |       |        |                    | Process Alert: None |       | 1       | \ge: 40 Y | 'ears    |       |              |   |               |   |   |         |
| •             |        |         | 2017  |        |       | Þ      | Books Appointment  |                     |       |         |           |          |       |              |   |               |   |   |         |
| 4             |        | No      | oveml | ber    |       | •      | L                  |                     |       |         |           |          |       |              |   |               | * |   | Move 🕨  |
| Su            | Мо     | Tu      | We    | Th     | Fr    | Sa     | Rehab Provider:    |                     |       |         |           |          |       |              |   |               |   |   |         |
| 29            | 30     | 31      | 1     | 2      | 3     | 4      | «All Resources»    |                     |       |         |           |          |       |              |   |               |   |   | Vext    |
| 5             | 6      | 7       | 8     | 9      | 10    | 11     | *Reason For Visit: |                     |       |         |           |          |       |              |   |               | _ | ( | Clear   |
| 12            | 13     | 14      | 15    | 16     | 17    | 18     | Rehab              |                     |       |         |           |          |       |              |   |               |   |   |         |
| 19            | 20     | 21      | 22    | 23     | 24    | 25     | Ordering Provider: |                     |       |         |           |          |       |              |   |               |   | - | ANR     |
| 26            | 27     | 28      | 29    | 30     | 1     | 2      | Cidaling Hovida.   |                     |       |         |           |          |       |              |   |               |   |   |         |
| 3             | 4      | 0       | ь     |        | 8     | Э      |                    |                     |       |         |           |          |       |              |   | [ <u>``</u> ] | * |   |         |

17. Scroll down to enter Referring Provider, Referral Received Date and Priority fields.

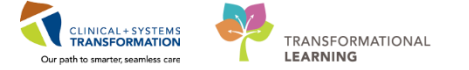

| the Cal      | a state of t |                 | de a de c | En el A |       |                   | 21-                                         |                                         |
|--------------|--------------|-----------------|-----------|---------|-------|-------------------|---------------------------------------------|-----------------------------------------|
| e sci        | neauli       | ng: so          | neau      | ling A  | ppoir | itment            | 500K                                        |                                         |
| Task         | Edit         | Vie             | W         | Help    |       |                   |                                             |                                         |
| 3 <b>1</b> 1 | <b>I</b> 8   | % E             | 1 9       | 2       | 個 3   | 10 I DE           | 🕯 🏭 🐇 🕸 🔌 🔒 🔒 🏘 👌 🚚 🌃 🥒 🌮 🗄 🕪 배 포 🏦 🔍 🗨     | i 📧 🖆 🍣 🔣 🖴 🥵 🐙 i 🕫 🕭 😔 🖉 🍕 🍕 🔜 🔃 💟 🕵 🧐 |
| 🖨 B          | ack 🕶        | ⇒ -             | 1         | ſ۵.     |       |                   |                                             |                                         |
| Nan          | ne:          | cs <sup>-</sup> | rso       | CHE     | MF    | <mark>Я, В</mark> | ANDY                                        | BC PHN: 9876488326                      |
| Preferr      | ed Na        | me:             |           |         |       |                   | MRN: 700007891                              | DOB: 06-Nov-1977                        |
| Diseas       | e Ale        | t: No           | ne        |         |       |                   | Process Alert: None                         | Age: 40 Years                           |
| •            |              |                 | 2017      |         |       | •                 | Books Appointment                           |                                         |
| 4            |              | No              | ovem      | ber     |       | •                 | *Referring Provider:                        | A Move b                                |
| Su           | Мо           | Tu              | ₩e        | Th      | Fr    | Sa                | TestCST, FamilyNursePractitioner-MH1 MH, NP |                                         |
| 29           | 30           | 31              | 1         | 2       | 3     | 4                 | *Perform Reserved Date:                     | Next                                    |
| 5            | 6            | 7               | 8         | 9       | 10    | 11                | 17.1 2017                                   | Clear                                   |
| 12           | 13           | 14              | 15        | 16      | 17    | 18                | 17-N0V-2017                                 |                                         |
| 19           | 20           | 21              | 22        | 23      | 24    | 25                | *Priority:                                  | ANR                                     |
| 26           | 27           | 28              | 29        | 30      | 1     | 2                 | Routine                                     |                                         |
| 3            | 4            | 5               | 6         | 7       | 8     | 9                 |                                             | Ψ.                                      |
|              |              |                 |           |         |       |                   | L                                           |                                         |

- 18. Scroll down to find Interpreter Required field and select No
- 19. Click on the **Move** button **Move** to move the appointment request information in **Work In Progress (WIP)** area.

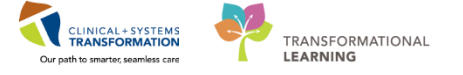

# Activity 5.4 – Three methods of booking an appointment (drag and drop, suggest, and schedule)

**Note:** once the appointment information is in the WIP, use any of the following three methods (Drag & Drop, Suggest, Schedule) to move the request to a Pending status in the scheduling grid.

#### **Drag and Drop Method**

The drag and drop functionality is a quick and simple method for scheduling single appointments. It should be used when you need to schedule an appointment in a pre-determined date and time. This method works best for clinics that do not book appointments far into the future. This method is not recommended when an appointment is scheduled to multiple resources.

#### **Highlights:**

1

- Quick method for booking a single appointment.
- Allows you to schedule an appointment to a pre-determined date and time.
- Works well for clinics that do not book appointments far in advance.

Left click on the selected resource (the resource directly below the clinic name) and drag the cursor to the appropriate resource and start time.

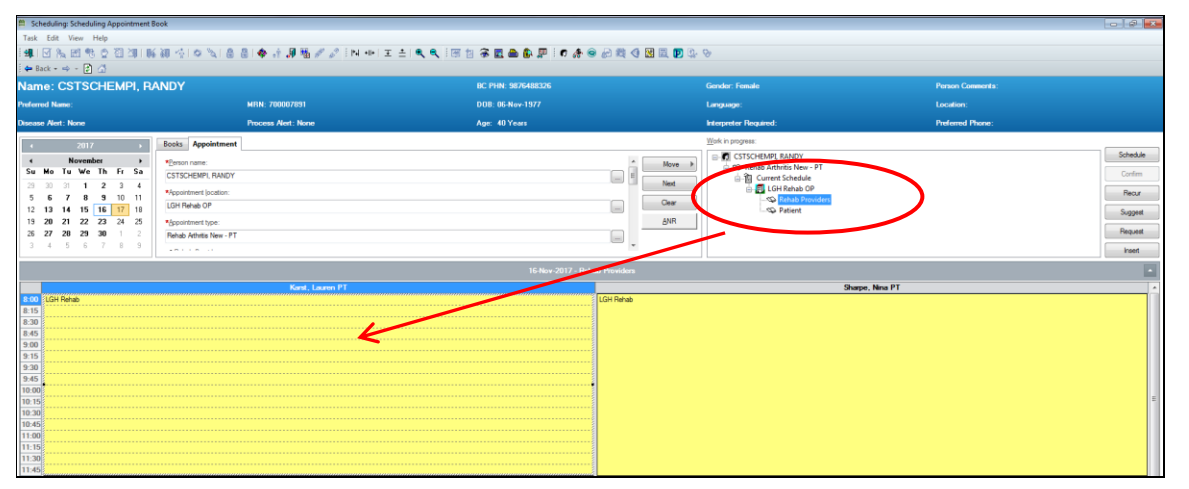

Once the mouse button is released, the Schedule window will display on the screen. Verify that the Resource and the time slot fields are correct. After reviewing the information, click **OK**.

| Schedule - Rehab Arthritis New - PT     |
|-----------------------------------------|
| Resource:                               |
| Karst, Lauren PT 🗸 🗸 🗸                  |
| Default slot:                           |
| <none> •</none>                         |
| Time:<br>1149 v                         |
| Duration:                               |
| 1 A Hour(s) Minutes Day                 |
| Distinguish setup and cleanup durations |
| OK Cancel                               |

The appointment will show in the slot in a pending state, which will be denoted by the red books in the **WIP**.

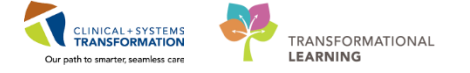

Activity 5.4 – Three methods of booking an appointment (drag and drop, suggest, and schedule)

| Schedule |
|----------|
| Confirm  |
| Baser    |
| THECO .  |
| Suggest  |
| Request  |
| Insert   |
| •        |
| *        |
| 1        |
|          |
|          |
|          |
|          |
|          |
|          |
| 1        |
|          |
|          |
|          |
|          |
|          |
|          |
|          |
|          |
|          |

The appointment will appear in the scheduling grid in a Pending state.

### 2

#### Suggest Scheduling Method

The system can suggest available times at which an appointment can be scheduled based on date and time parameters set. This provides available date and time options without having to search through the scheduling grid. This method is recommended for those areas where available appointment times are limited and also for more complicated appointments.

#### **Highlights:**

- Helps you to find the FIRST available appointment at the clinic.
- Allows you to set a date range for the appointment search.
- Avoids scheduling conflicts (resources/patients will never be double-booked).
- Results in the least amount of booking errors.

With your appointment in the Work In-Progress area, click the Suggest button to open the Suggested Schedules window.

| Scheduling: Scheduling Appointment Book                                                                                                    |                                 |                               |                          | - 4 <b></b>      |
|----------------------------------------------------------------------------------------------------|---------------------------------|-------------------------------|--------------------------|------------------|
| Task Edit View Help                                                                                                    |                                 |                               |                          |                  |
| 41 F & F + O T > T = K > A > A                                                                                                    | ) 🗄 🐟 🖈 🗐 🐻 🖉 🧷 în 📲 🗉 🔍 🔍 îm : | 🏚 🛪 🖬 🙈 🕼 🔎 🖉 🦽 🔿 🖉 🍕 🕅 🗔 🛯   | 0. 9·                    |                  |
| 🖨 Back - 🔿 - 👔 🚮                                                                                                    |                                 |                               |                          |                  |
| Name: CSTSCHEMPI, RANDY                                                                                                    |                                 | BC PHN: 9875488326            | Gender: Female           | Porson Comments: |
| Preferred Name:                                                                                                    | MRN: 700007891                  | DOB: 06-Nov-1977              | Language:                | Location:        |
| Disease Alert: None                                                                                                    | Process Alert: None             | Age: 40 Years                 | Interpreter Required:    | Preferred Phone: |
| Contraction Contraction Contra | nt                              |                               | Work in progress:        |                  |
| 1 November > Person party                                                                                                    |                                 | <b>A</b>                      | CSTSCHEMPI, RANDY        | Schedule         |
| Su Mo Tu We Th Fr Sa                                                                                                    | Y                               | MOVE                          | Rehab Arthritis New - PT | Confirm          |
| 29 30 31 1 2 3 4                                                                                                    |                                 | Next                          | E-B Current Schedule     |                  |
| 5 6 7 8 9 10 11 */ppointment (ocation:                                                                                                    |                                 |                               | - Rehab Providers        |                  |
| 12 13 14 15 16 17 18 LGH Rehab OP                                                                                                    |                                 | in Cea                        | - SQ Patient             | Suppost          |
| 19 20 21 22 23 24 25 *gppointment type:                                                                                                    |                                 | ANR                           |                          |                  |
| 26 27 28 29 30 1 2 Rehab Athritis New - F                                                                                                    | PT                              |                               |                          |                  |
| 3 4 5 6 7 8 9                                                                                                    |                                 |                               |                          | Inset            |
|                                                                                                    |                                 | 20-Nov-2017 - Rehab Providers |                          |                  |
|                                                                                                    | Kanst, Lauren PT                |                               | Sharpe, Nina PT          |                  |
| 9:00                                                                                                    |                                 |                               |                          |                  |
| 9:15 LGH Rehab                                                                                                    |                                 |                               |                          |                  |
| 9.30                                                                                                    |                                 |                               |                          |                  |
| 10.00                                                                                                    |                                 |                               |                          |                  |
| 10:15                                                                                                    |                                 |                               |                          |                  |
| 10:30                                                                                                    |                                 |                               |                          |                  |
| 10:45                                                                                                    |                                 |                               |                          |                  |
| 11:00                                                                                                    |                                 |                               |                          |                  |
| 11:15                                                                                                    |                                 |                               |                          |                  |
| 11:30                                                                                                    |                                 |                               |                          |                  |
| 11:45                                                                                                    |                                 | <u></u>                       |                          | -                |

If Preferences need to be modified (for example: the number of options returned), click on the Preferences tab in Suggested Schedules window.

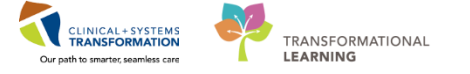

| 🔞 Suggest   | ed Schedules                |                      |                     |        |              |                |          |             |                |           |          |          |               |                   |           |   | ? ×    |
|-------------|-----------------------------|----------------------|---------------------|--------|--------------|----------------|----------|-------------|----------------|-----------|----------|----------|---------------|-------------------|-----------|---|--------|
|             | Patient                     | Appointment Location | Appointment Type    | P      | rimary Order | Scheduled Date | /Time    | Patient Dur | ation          |           |          |          |               |                   |           |   |        |
| = %         | CSTSCHEMPI, RANDY           | LGH Rehab OP         | Rehab Arthritis Nev | v - PT |              |                |          | 0 Minutes   |                |           |          |          |               |                   |           |   |        |
| -           |                             |                      |                     |        |              |                |          |             |                |           |          |          |               |                   |           |   |        |
|             |                             |                      |                     |        |              |                |          |             |                |           |          |          |               |                   |           |   |        |
| -           |                             |                      |                     |        |              |                |          |             |                |           |          |          |               |                   |           |   |        |
|             |                             |                      |                     |        |              |                |          |             |                |           |          |          |               |                   |           |   |        |
|             |                             |                      |                     | _      |              |                |          |             |                |           |          |          |               |                   |           |   |        |
| Suggest (   | Critera Preferences         |                      |                     |        |              | Pat Dur Pat Da | ste/Time | Person      | Appt Date/Time | Appt Type | Resource | Appt Loc | Primary Order | Resource Duration | Slot Type |   |        |
| Number of   | suggestions to return :     |                      | 10                  |        | *            |                |          |             |                |           |          |          |               |                   |           |   |        |
| Number of   | days in date range:         |                      | 30                  |        | *            |                |          |             |                |           |          |          |               |                   |           |   |        |
| Default tim | e range:                    | 080                  | 0 🚔 1700            | )      | -            |                |          |             |                |           |          |          |               |                   |           |   |        |
| Succession  | atio                        |                      | 1                   |        |              |                |          |             |                |           |          |          |               |                   |           |   |        |
|             |                             | 1                    | -                   |        |              |                |          |             |                |           |          |          |               |                   |           |   |        |
| Acceptable  | e time variation:           |                      |                     | 0      | -            |                |          |             |                |           |          |          |               |                   |           |   |        |
| Mon         | Tue Wed                     |                      | a Sat               | Sun    | _            |                |          |             |                |           |          |          |               |                   |           |   |        |
| Do not      | allow multiple secondary su | ggestions            |                     |        |              |                |          |             |                |           |          |          |               |                   |           |   |        |
| First av    | allable with sequencing     | · v day              | Ϋ́, Υ               |        |              |                |          |             |                |           |          |          |               |                   |           |   |        |
| Display     | day or week with date/time  | •                    |                     |        |              |                |          |             |                |           |          |          |               |                   |           |   |        |
| Optimiz     | e patient time              |                      |                     |        |              |                |          |             |                |           |          |          |               |                   |           |   |        |
| Return      | suggestions in              | 5 v minu             | te intervals.       |        |              |                |          |             |                |           |          |          |               |                   |           |   |        |
|             |                             |                      |                     |        |              |                |          |             |                |           |          |          |               |                   |           |   |        |
|             |                             |                      |                     |        |              |                |          |             |                |           |          |          |               |                   |           |   |        |
| Next        | Next Day                    | Clear                | Select              |        |              |                |          |             |                |           |          |          |               |                   |           | 0 | Cancel |

Click for the system to display suggested times that the appointment could be scheduled.

If the suggested times do not work, click **Next** to display the next available times.

If the suggested dates do not work, click **Next Day** to display the available times for the next day.

Once you have found a suggested date and time to use, click **Select**. Click **OK** to close the Suggested Schedules window and schedule the appointment.

The appointment will appear in the scheduling grid in a Pending state.

### 3 Schedule Button Method

The **Schedule** button allows the user to view the default selections such as duration and slot. Within one window, the user can verify or change the resource, duration, slot, and time using the dropdown boxes that display available options. It is the **least** recommended method for booking regular appointments as users can accidentally book appointments outside the slot which could result in double-booking.

#### **Highlights:**

- Allows you to pre-select the time slot you would like to schedule to.
- Allows you to view/modify the appointment Resource, Slot, Start time and Duration.
- Allows you to book appointments outside of slots when required.

With the appointment in the WIP, select the preferred time and resource in the scheduling grid and click the **Schedule** button.

PATIENT SCENARIO 5 – Scheduling appointments to Medical Day Care (MDC) CLINICAL+SYSTEMS TRANSFORMATION Our path to smarter, seamless care

Activity 5.4 – Three methods of booking an appointment (drag and drop, suggest, and schedule)

| Schedule Rehab Arthinds New 11          |     |        |
|-----------------------------------------|-----|--------|
| Resource:                               |     |        |
| Karst, Lauren PT                        |     | -      |
| Default slot:                           |     |        |
| LGH Rehab (8:00 - 12:00)                |     | •      |
| Time:                                   |     |        |
| 0800                                    |     |        |
| Duration:                               |     |        |
| Hour(s)                                 | Day |        |
| Distinguish setup and cleanup durations |     |        |
|                                         | ОК  | Cancel |

If necessary, modify any of the fields (Resource, Default Slot, Time and Duration) and click  $\ensuremath{\textbf{OK}}$  .

The appointment will appear in the scheduling grid in a Pending state.

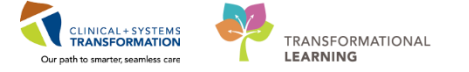

## Activity 5.5 – Confirming an appointment

Once the appointment moves to the Pending status in the scheduling grid (using any of the above three methods), follow the below steps to **Confirm** and create a **Pre-outpatient Encounter** for the appointment.

- 1. Click the button to confirm the appointment. The Confirm window will display a summary of the appointment including any patient preparations/instructions.
- 2. Click **OK** in the Confirm window.

1

**NOTE**: At your clinic, you may print and give a copy to the patient by using the Print button at the bottom of this Summary page.

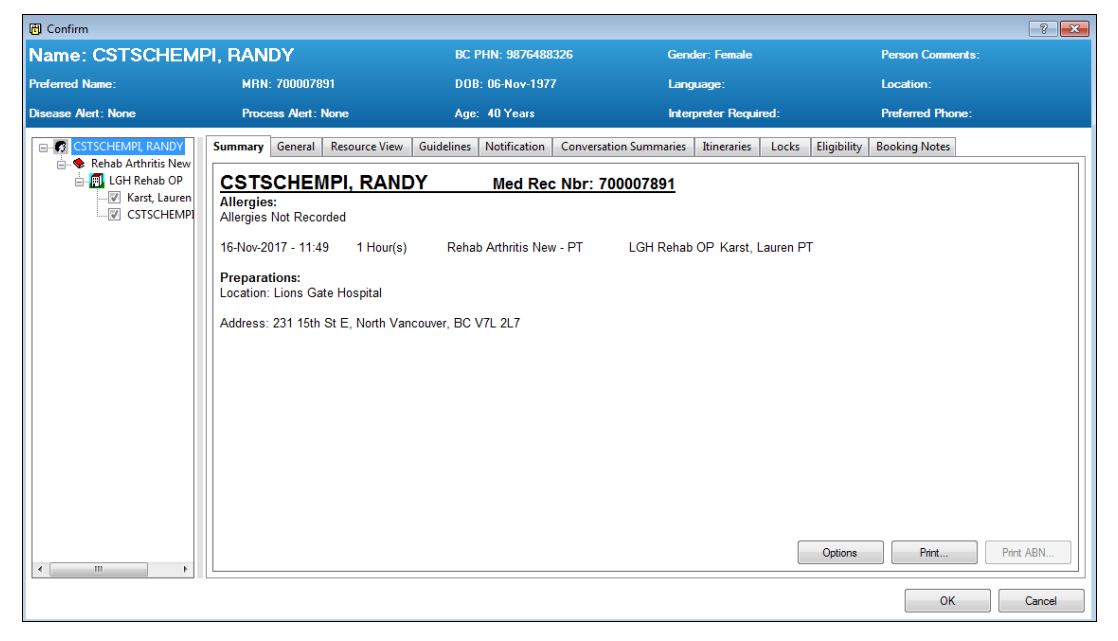

- 3. The Encounter Selection window will open with the patient's previous and current encounters. Click on the Add Enc button to create a new encounter for this appointment.
- 4. The External MPI window appears momentarily to ensure you have the most up-to-date demographics on the patient.
- 5. The Pre-Register Outpatient window will appear for you to complete the pre- registration. Only the Patient and Encounter Information tabs are necessary to complete a preregistration.

Pre-Reg Status:

- 6. Leave the Pre-Reg Status as Incomplete , since you do not have the patient here with you at this time, nor are you able to reach them by phone.
- 8. Click on the Encounter Information tab.
- 9. In the Location section, the Facility is auto-populated. Verify the Building and Unit/Clinic

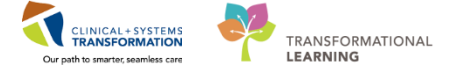

are correct.

| - Location   |                                  |                                  |   |
|--------------|----------------------------------|----------------------------------|---|
| Facility:    | Building:                        | Unit/Clinic:                     |   |
| LGH Rehab OP | <ul> <li>LGH Rehab OP</li> </ul> | <ul> <li>LGH Rehab OP</li> </ul> | • |

10. In the Current Encounter Information section, complete the mandatory fields as below:

Encounter Type: Pre-Outpatient

Medical Service: select one from the drop-down list

| Encounter Type: |   | Medical Service:     |   | Reason for Visit: | Referral Source: |   |
|-----------------|---|----------------------|---|-------------------|------------------|---|
| Pre-Outpatient  | • | Occupational Therapy | • | Rehab             |                  | • |

Note: the Reason for Visit carries over from the appointment.

11. The other fields are not mandatory on the Pre-outpatient Encounter.

**NOTE**: the Estimated Arrive Date and Time are auto-populated from appointment date and time.

- 12. Click **Complete** to finish.
- 13. The Document Selection window displays. Uncheck the "Do not Print Documents" checkbox to print any relevant documentation. Click **OK** to complete.

| Locument Selection             |                      | ×       |
|--------------------------------|----------------------|---------|
| Document                       | Printer              | Copies  |
| 🐼 Armband Label                | 590_1stfl_t8         | 1       |
| 🕼 Lab Blood Specimen Label     | 590_1stfl_t8         | 1       |
| 🕼 Lab Non-Blood Specimen Label | 590_1stfl_t8         | 1       |
| PHSA Facesheet                 | ph_590_it_11-General | 1       |
|                                |                      |         |
| Do not print documents         | E                    | idit OK |

14. The Pre-Register Outpatient window displays. Verify and click **OK**.

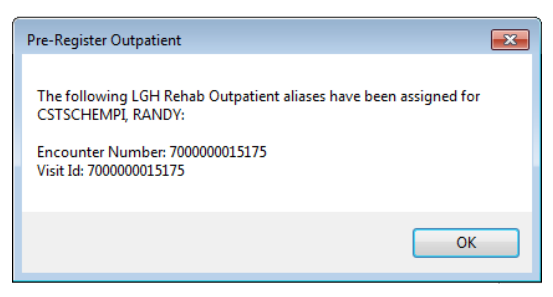

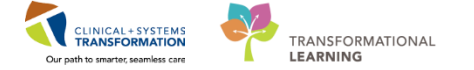

### **Activity 5.6 – Request Lists**

1 Request Lists are a type of Inquiry that allow for a listing of appointment requests. Request lists are different than regular inquiries because they display requests for appointments rather than the booked appointments.

The requests for appointments can be generated automatically through an Order entered in FirstNet (refer to "Requests Generated Through Orders-to-Scheduling" section or through an action performed in the Scheduling Appointment Book. The table below lists the standard Request List Queues that are available to all clinics.

| Request List Queue  | Description                                                                                                    |
|---------------------|----------------------------------------------------------------------------------------------------|
| Appointment Reviews | Automatically populated with review requests. These requests are generated when the associated order in FirstNet is modified by the Provider. |
|                     | (Only to be used by clinics that schedule medication infusions such as MDC and Oncology.)                                                     |
| Cancellation List   | Manually populated with patients who have a scheduled appointment but have requested an earlier appointment if one becomes available.         |
|                     | Refer to the Cancellation List Quick Reference Guide for more information.                                                                    |
| Future Requests     | Automatically populated with requests that have been generated via an order (Referral, Follow-up or Procedure order).                         |
|                     | Manually generated requests can also be added to this list.                                                                                   |
| Reschedule Requests | Automatically populated with patients/appointments that have been No Showed or displaced due to a template change.                            |
| Triage List         | Manually populated with requests that have been moved over from the Future Request list.                                                      |
|                     | This list should be used by clinics that need to triage requests they receive via orders.                                                     |
| Waitlist            | Manually populated with patients that could not be scheduled when the referral was received.                                                  |
|                     | This list is populated by manually generated Requests or by moving a Request from another queue such as Future Requests.                      |

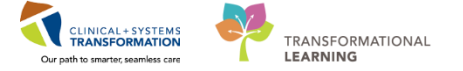

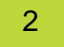

### Open a Request List

Request lists are a type of Inquiry. Therefore, the steps outlined in the Appointment Inquiry section could be used to open a Request List. The following steps are used to access the Request List directly.

1. Click on the **Request List Inquiry** icon located in the Toolbar. The "Schedule Inquiry window" will open.

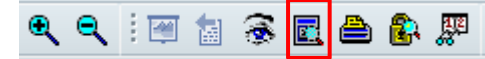

2. The Inquiry field should default to "Request List by Location." Keep this Inquiry to run a Request List for a specific clinic. The other Inquiries do not filter by Location so they could be very long.

| Request List             |   |
|--------------------------|---|
| Inquiry:                 |   |
| Request List by Location | • |
| Request List Queues:     |   |
|                          | • |
|                          |   |

- 3. Select the appropriate **Request List Queue** (refer to the table above for a brief description of the most common Request Lists).
- 4. Select the appropriate **Location Type** and select the appropriate clinic from the **Location** dropdown.
- 5. Click the **Find** button. All appointment requests that meet the search criteria are displayed.

| 🖳 Schedule Inquiry - Request List by Location |           |                      |                  |                       |                             | - • ×               |  |  |  |  |
|-----------------------------------------------|-----------|----------------------|------------------|-----------------------|-----------------------------|---------------------|--|--|--|--|
| Task Edit View Help                           |           |                      |                  |                       |                             |                     |  |  |  |  |
| 1 1 1 1 1 1 1 1 1 1 1 1 1 1 1 1 1 1 1         |           |                      |                  |                       |                             |                     |  |  |  |  |
| Name: Person Comments:                        |           |                      |                  |                       |                             |                     |  |  |  |  |
| MBN:                                          |           | DOB:                 |                  |                       |                             |                     |  |  |  |  |
|                                               |           | Age:                 |                  |                       |                             |                     |  |  |  |  |
| Request List                                  | MRN       | Person Name          | Appointment Type | Order                 | Priority                    | Received Date       |  |  |  |  |
| Inquiry:                                      | 70000659  | CSTSCHYURI, ST-ONE   | RAN F/Up         | Follow Up - Clinic    | Routine                     |                     |  |  |  |  |
| Request List by Location                      | 70000659  | CSTSCHYURI, ST-ONE   | RAN New          | Referral to Neurology | Routine                     | 18-Jul-2017 - 8:39  |  |  |  |  |
|                                               | 70000659  | CSTSCHYURI, ST-ONE   | RAN New          | Referral to Neurology | Routine                     | 19-Jul-2017 - 11:45 |  |  |  |  |
| Request List Queues:                          | 700001007 | CSTPRODSCH, TESTKG   | RAN New          | Referral to Neurology | Urgent (less than 1 month)  | 03-Aug-2017 - 12:04 |  |  |  |  |
| Future Requests                               | 700006727 | CSTMATTEST, TESTUSER | RAN New          | Referral to Neurology | Routine                     | 10-Oct-2017 - 10:37 |  |  |  |  |
|                                               | 700007575 | SPIEGEL, SPIKE       | RAN New          | Referral to Neurology | Routine                     | 20-Oct-2017 - 15:08 |  |  |  |  |
| Location type:                                | 700006640 | CSTAMBTEST, JAMIE    | RAN New          | Referral to Neurology | Emergent (less than 1 week) | 21-Nov-2017 - 16:05 |  |  |  |  |
| Ambulatory(s)                                 | 700008318 | AMBTEST, DEMO        | RAN New          | Referral to Neurology | Urgent (less than 1 month)  | 27-Nov-2017 - 15:15 |  |  |  |  |
|                                               |           |                      |                  |                       |                             |                     |  |  |  |  |
| Location:                                     |           |                      |                  |                       |                             |                     |  |  |  |  |
| LGH RAN 👻                                     |           |                      |                  |                       |                             |                     |  |  |  |  |
| ▼                                             |           |                      |                  |                       |                             |                     |  |  |  |  |
|                                               |           |                      |                  |                       |                             |                     |  |  |  |  |
| Find Clear Close                              | •         | III                  |                  |                       |                             | ۴                   |  |  |  |  |

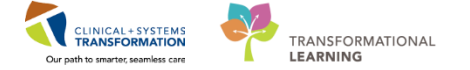

## <sup>3</sup> Requests Generated Through Orders-to-Scheduling

The "Orders to Scheduling" functionality allows for an automatic appointment request to be sent to Cerner Scheduling Management when an order is placed in FirstNet. A scheduler can then view the request in their clinic-specific queue and schedule it according to the provider's instructions. The Orders to Scheduling workflow can be useful in the following scenarios:

- Clinic to Clinic: For example, a specialty clinic referral.
- Discharge Follow Up: For example, an inpatient is discharged and is referred to a clinic to be seen as an outpatient.
- Internal Clinic Follow Up: For example, after seeing a patient in the clinic the provider requests a follow-up appointment.

### Schedule an Appointment from a Request List

4

- 1. Follow the steps outlined in the "Open Request List" section above.
- 2. Right-click the person you want to schedule and select Complete Request.

| Request List               | Acti | on MRN      | Person Name          | Арроі | Lock                 |                        |
|----------------------------|------|-------------|----------------------|-------|----------------------|------------------------|
|                            | Boo  | k 70000659  | CSTSCHYURI, ST-ONE   | RAN   | Unlock               | ie                     |
| Inquiry:                   | Boo  | k 70000659  | CSTSCHYURI, ST-ONE   | RAN   | Add New Appointment  | e                      |
| Request List by Location 👻 | Boo  | k 70000659  | CSTSCHYURI, ST-ONE   | RAN   | Add Herr Appointment | le                     |
|                            | Boo  | k 700001007 | CSTPRODSCH, TESTKG   | RAN   | Complete Request     | t (less than 1 month)  |
| Request List Queues:       | Boo  | k 700006727 | CSTMATTEST, TESTUSER | RAN   | Modify Request       | e                      |
| Future Requests 🗸 🗸        | Boo  | k 700007575 | SPIEGEL, SPIKE       | RAN   | M. D.                | e                      |
| =                          | Boo  | k 700006640 | CSTAMBTEST, JAMIE    | RAN   | Move Request         | ent (less than 1 week) |
| Location type:             | Boo  | k 700008318 | AMBTEST, DEMO        | RAN   | Cancel Request       | t (less than 1 month)  |
| Ambulatory(s)              | Boo  | k 700007891 | CSTSCHEMPI, RANDY    | RAN   | Restore Request      | ie .                   |
| Laurian                    |      |             |                      |       | · · ·                |                        |
|                            |      |             |                      |       | Schedule             |                        |
| LGH RAN 👻                  |      |             |                      |       |                      | _                      |
| -                          | ·    |             |                      |       | Inquiry •            |                        |
|                            | _    |             |                      |       | Notifications        |                        |

- 3. If the "Future/Requests/Appointments" window opens, click OK.
- 4. The "Appointment Attributes" window will open if there are mandatory fields that have not been entered. Fill in the fields and click **OK**.

NOTE: Copy and paste the Ordering Provider into the Referring Provider field.

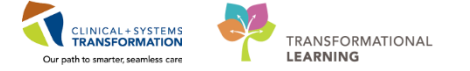

| Appointment Attributes |                          |                   |            |             |             |    | ? <b>×</b> |  |  |  |
|------------------------|--------------------------|-------------------|------------|-------------|-------------|----|------------|--|--|--|
| CSTPRODSCH, TESTKG     | Details Orders           | Resource List     | Guidelines | Appointment | Eligibility |    |            |  |  |  |
|                        | *Reason For Visit:       |                   |            |             |             |    |            |  |  |  |
|                        | ran                      |                   |            |             |             |    |            |  |  |  |
|                        | Ordering Provider:       |                   |            |             |             |    |            |  |  |  |
|                        | TestUser, Neurologi      | ist-Physician, MD |            |             |             |    |            |  |  |  |
|                        | *Referring Provider:     |                   |            |             |             |    |            |  |  |  |
|                        |                          |                   |            |             |             |    |            |  |  |  |
|                        | *Referral Received Date: |                   |            |             |             |    |            |  |  |  |
|                        | 03Aug-2017               |                   |            |             |             |    |            |  |  |  |
|                        | *Priority:               |                   |            |             |             |    |            |  |  |  |
|                        | Urgent (less than 1      | month)            |            |             |             |    | •          |  |  |  |
|                        | *Interpreter Required    | d?:               |            |             |             |    |            |  |  |  |
|                        | No                       |                   |            |             |             |    | •          |  |  |  |
|                        | Language:                |                   |            |             |             |    |            |  |  |  |
|                        |                          |                   |            |             |             |    | •          |  |  |  |
|                        | Special Instructions:    |                   |            |             |             |    |            |  |  |  |
|                        | Patient was contact      | ed Nov 19/17      |            |             |             |    |            |  |  |  |
|                        |                          |                   |            |             |             |    |            |  |  |  |
|                        |                          |                   |            |             |             | ОК | Cancel     |  |  |  |

### 5. The appointment opens in the WIP.

| Books Appointment                                                                      |                                         | Work in progress:                                                                                                    |                                                             |
|----------------------------------------------------------------------------------------|-----------------------------------------|----------------------------------------------------------------------------------------------------|-------------------------------------------------------------|
| Appointment type:<br>Neuro New  RAN Provider:  All Resources>  *Reason For Visit:  ran | Move Move Move Move Move Move Move Move | CSTPRODSCH, TESTKG<br>CSTPRODSCH, TESTKG<br>Current Schedule<br>Current Schedule<br>Current | Schedule<br>Confim<br>Recur<br>Suggest<br>Request<br>Insert |

6. From this point, any of the scheduling methods can be used to complete the booking. However **Suggest** is recommended because the date range will default to the dates entered by the ordering Provider.

### 5 Cancel a Request

Follow the steps below to move a request from one Request Queue to another.

**NOTE:** Once a request is cancelled, it cannot be un-cancelled. If a request is cancelled in error, a new request must be created either from the Scheduling Appointment Book or from an order in FirstNet.

1. Right-click on the appropriate request and select **Cancel Request**. The "Cancel" window will open.

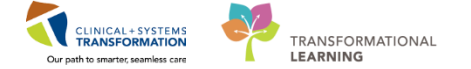

| 🛱 Cancel                 |                                               |                  |                             |                            |                                  |          |             |                          |               | ? <b>×</b>    |
|--------------------------|-----------------------------------------------|------------------|-----------------------------|----------------------------|----------------------------------|----------|-------------|--------------------------|---------------|---------------|
| Name: CSTPRODSCH, TESTKG |                                               | BC PHN: 98       | BC PHN: 9878393779          |                            | Gender: Female                   |          | Pe          | Person Comments:         |               |               |
| Preferred Name:          | MRN: 700001007                                |                  | DOB: 01-Nov-2016            |                            | Language:                        |          |             | Location:                |               |               |
| Disease Alert: None      | Process Alert: None                           |                  | Age: 13 Months              |                            | Interpreter Required:            |          | ired:       | Preferred Phone: (778) 1 |               | 778) 123-4567 |
| ■ CSTPRODSCH, TESTKG     | General Summary Det *Cancel reason: Comments: | tails Orde       | rs Guidelines               | Notification               | Conversation Su                  | immaries | Itineraries | Locks                    | Booking Notes | •             |
|                          | Person Name<br>CSTPRODSCH, TESTKG             | MRN<br>700001007 | Home Phone<br>(604)556-4322 | Enc Type<br>Pre-Outpatient | Encounter Number<br>700000012817 | VIP      | View        |                          | Modify        | Cancel Enc    |

2. Select a "**Cancel reason**" from the drop down menu and click **OK** to remove the Request from the List.

### Key Learning Points

- There are pre-requisite steps for booking an appointment.
- Once the appointment information is in the **Work in progress** box, use any of the following three methods (Drag & Drop, Suggest, Schedule) to move the request to a Pending status in the scheduling grid.
- Once the appointment moves to the pending status in the scheduling grid, you need to confirm and create a pre-outpatient encounter for the appointment.
- Request Lists are a type of Inquiry that allow for a listing of appointment requests. Request lists are different than regular inquiries because they display requests for appointments rather than the booked appointments.

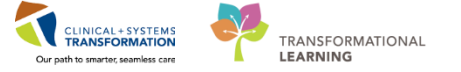

# End of Workbook One

You are ready for your Key Learning Review. Please contact your instructor for your Key Learning Review.